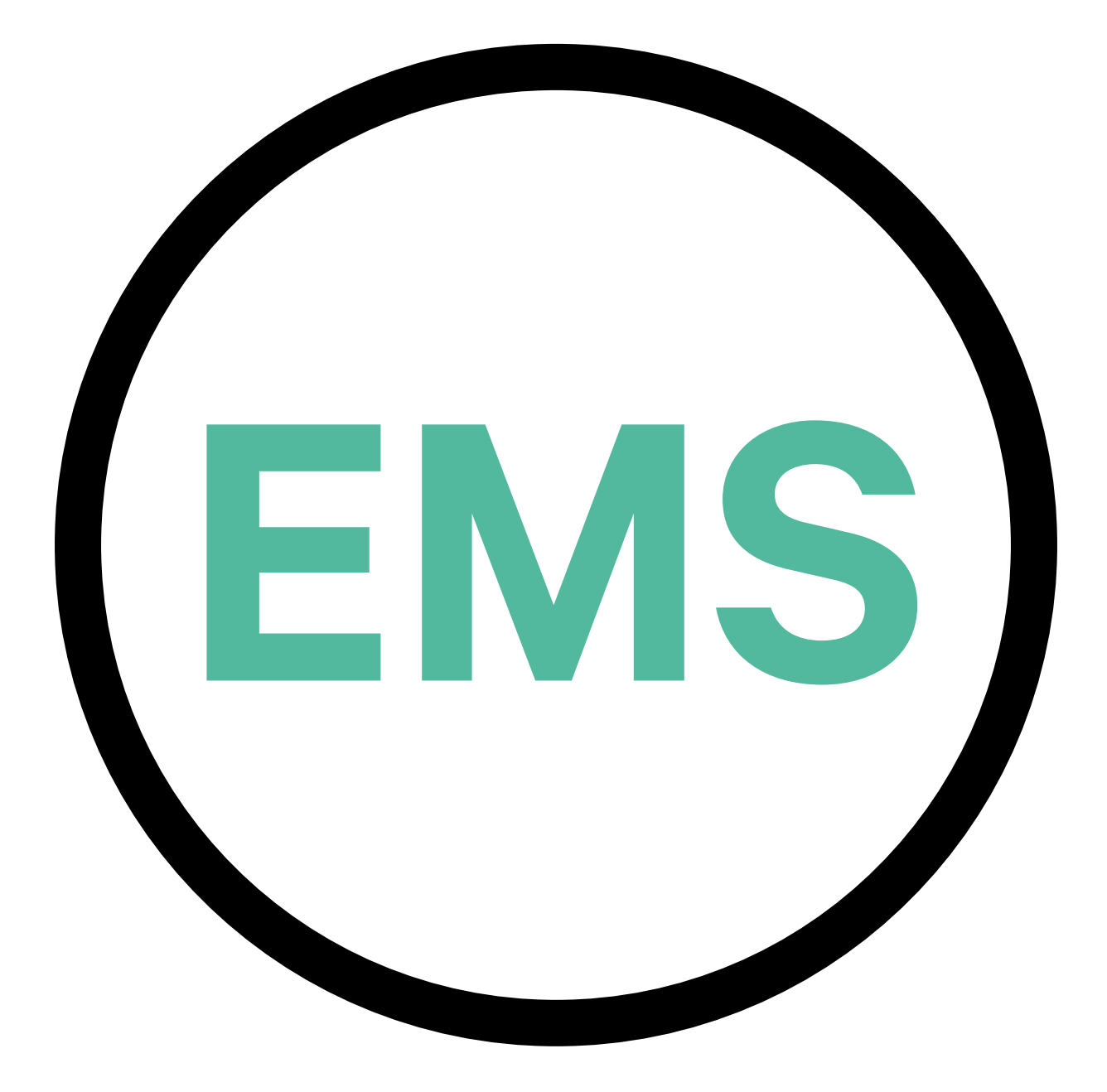

# **EMS Installation Guide**

**ENGLISH VERSION** 

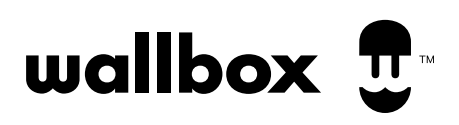

# Index

| PURPOSE AND SCOPE OF THE DOCUMENT                     | 3   |
|-------------------------------------------------------|-----|
| INSTALLATION                                          | 4   |
| Getting started                                       | 4   |
| Pulsar Plus                                           | 6   |
| Power Boost and Eco-Smart                             | 6   |
| Power Sharing                                         | 12  |
| Dynamic Power Sharing                                 | 18  |
| Commander 2                                           | 26  |
| Power Boost and Eco-Smart                             | 26  |
| Power Sharing                                         | 32  |
| Dynamic Power Sharing                                 | 38  |
| Copper SB                                             | 46  |
| Power Boost and Eco-Smart                             | 46  |
| Power Sharing                                         | 52  |
| Dynamic Power Sharing                                 | 58  |
| Quasar                                                | 66  |
| V2H                                                   | 66  |
| Pulsar Max & Pulsar Pro                               | 72  |
| Power Boost and Eco-Smart                             | 74  |
| Power Sharing                                         | 80  |
| Dynamic Power Sharing                                 | 86  |
| CONFIGURATION                                         | 94  |
| Power Boost                                           | 94  |
| Eco-Smart                                             | 98  |
| V2H                                                   | 103 |
| Power Sharing                                         | 109 |
| Dynamic Power Sharing                                 | 114 |
| APPENDIX                                              | 119 |
| EM330 Configuration (Only for 400 A and 600 A clamps) | 120 |
| How to install N1 CT                                  | 121 |
| How to install P1 Port                                | 122 |
| Installing Dynamic Power Sharing with 4 chargers      | 124 |

# ENERGY MANAGEMENT SOLUTIONS Purpose and Scope of the Document

The purpose of this document is to outline the instructions for the installation of the Energy Management Solutions.

To install an MID meter, refer to the relevant Installation Guide.

# INSTALLATION Getting started

### **Important Notes**

- A. Install the charger following the instructions listed in the chargers' Installation Guide. Refer to the user guide on the Wallbox Academy page for more information.
- **B** Only energy meters provided by Wallbox are compatible with Wallbox chargers.
- **C** Installations should be performed only by qualified personnel in accordance with applicable local regulations.
- **D.** Update the Wallbox charger with the latest software version before installing the energy meter. Refer to the instructions for updating the charger on the **Wallbox Academy** page for more information.
- **E** Ensure that the charger is powered off and its cover is removed before connecting the energy meter. Close the charger properly after the installation.
- **F** After installing the charger, connect the energy meter before closing your charger. In case the energy meter is to be connected to a previously installed charger, open it to connect the energy meter.

#### **Inside the Package**

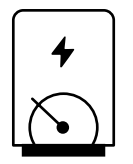

**Energy Meter** 

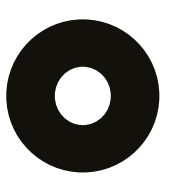

Grommet

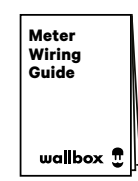

**Meter Wiring Guide** 

# **Getting started**

### General Characteristics (Pulsar Plus, Commander 2, Copper SB and Quasar)

|                                                                                        | Power<br>Boost                                                              | Eco-Smart                                                                   | V2H                                                                         | Power<br>Sharing                                                            | Dynamic<br>Power<br>Sharing                                                 |
|----------------------------------------------------------------------------------------|-----------------------------------------------------------------------------|-----------------------------------------------------------------------------|-----------------------------------------------------------------------------|-----------------------------------------------------------------------------|-----------------------------------------------------------------------------|
| Primary Chargers                                                                       | 1                                                                           | 1                                                                           | 1                                                                           | 1                                                                           | 1                                                                           |
| Secondary Chargers                                                                     | -                                                                           | -                                                                           | -                                                                           | 1-24                                                                        | 1-24                                                                        |
| Communication protocol<br>between chargers                                             | -                                                                           | -                                                                           | -                                                                           | CAN                                                                         | CAN                                                                         |
| Communication protocol<br>between the Primary<br>Charger and the Energy<br>Meter       | Modbus<br>RTU                                                               | Modbus<br>RTU                                                               | Modbus<br>RTU                                                               | -                                                                           | Modbus<br>RTU                                                               |
| Maximum total length<br>of wiring CAN network                                          | -                                                                           | -                                                                           | -                                                                           | 250m                                                                        | 250m                                                                        |
| Maximum length between<br>the wiring of the Primary<br>charger and the Energy<br>Meter | 500m                                                                        | 500m                                                                        | 500m                                                                        | -                                                                           | 500m                                                                        |
| Terminating Chargers                                                                   | 1                                                                           | 1                                                                           | 1                                                                           | 2                                                                           | 2                                                                           |
| Maximum Phase Current<br>configurable                                                  | Minimum<br>between main<br>switch rated<br>(MCB) and the<br>contract tariff | Minimum<br>between main<br>switch rated<br>(MCB) and the<br>contract tariff | Minimum<br>between main<br>switch rated<br>(MCB) and the<br>contract tariff | Minimum<br>between main<br>switch rated<br>(MCB) and the<br>contract tariff | Minimum<br>between main<br>switch rated<br>(MCB) and the<br>contract tariff |
| Configurable installation maximum current                                              | Installation main<br>switch rated<br>current (MCB)                          | Installation main<br>switch rated<br>current (MCB)                          | Installation main<br>switch rated<br>current (MCB)                          | Installation main<br>switch rated<br>current (MCB)                          | Installation main<br>switch rated<br>current (MCB)                          |
| myWallbox                                                                              | Super admin or<br>admin account<br>and basic<br>subscription                | Super admin or<br>admin account<br>and basic<br>subscription                | Super admin or<br>admin account<br>and basic<br>subscription                | Super admin or<br>admin account<br>and basic<br>subscription                | Super admin or<br>admin account<br>and standard<br>subscription             |

# **Compatibility Table**

| Meters                | Power Boost  | Eco-Smart    | V2H          | Dynamic<br>Power Sharing |
|-----------------------|--------------|--------------|--------------|--------------------------|
| EM340                 | $\checkmark$ | $\checkmark$ | $\checkmark$ | ✓                        |
| EM112                 | $\checkmark$ | $\checkmark$ | $\checkmark$ | $\checkmark$             |
| SPM1-100-AC           | $\checkmark$ | ×            | ×            | $\checkmark$             |
| EM330 CTA 5X 250 A 5A | $\checkmark$ | $\checkmark$ | $\checkmark$ | ✓                        |
| EM330 CTA 6X 400 A 5A | $\checkmark$ | $\checkmark$ | $\checkmark$ | ✓                        |
| EM330 CTA-6S 600 5A   | $\checkmark$ | $\checkmark$ | $\checkmark$ | $\checkmark$             |
| N1CT                  | $\checkmark$ | $\checkmark$ | $\checkmark$ | <ul> <li>✓</li> </ul>    |
| PRO2 MOD              | $\checkmark$ | $\checkmark$ | $\checkmark$ | <ul> <li>✓</li> </ul>    |
| PRO380 MOD            | $\checkmark$ | $\checkmark$ | $\checkmark$ | $\checkmark$             |

Tools

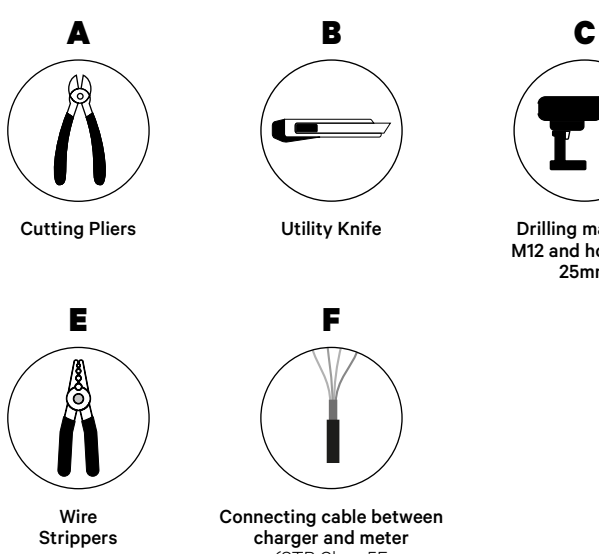

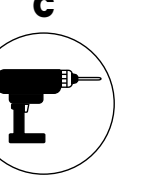

Drilling machine M12 and hole saw 25mm

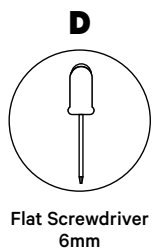

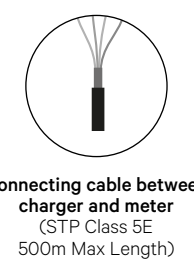

Refer to the **Pulsar Plus Installation Guide** to know more about the tools to install the charger.

Place the energy meter after the mains supply and before the fuse box.

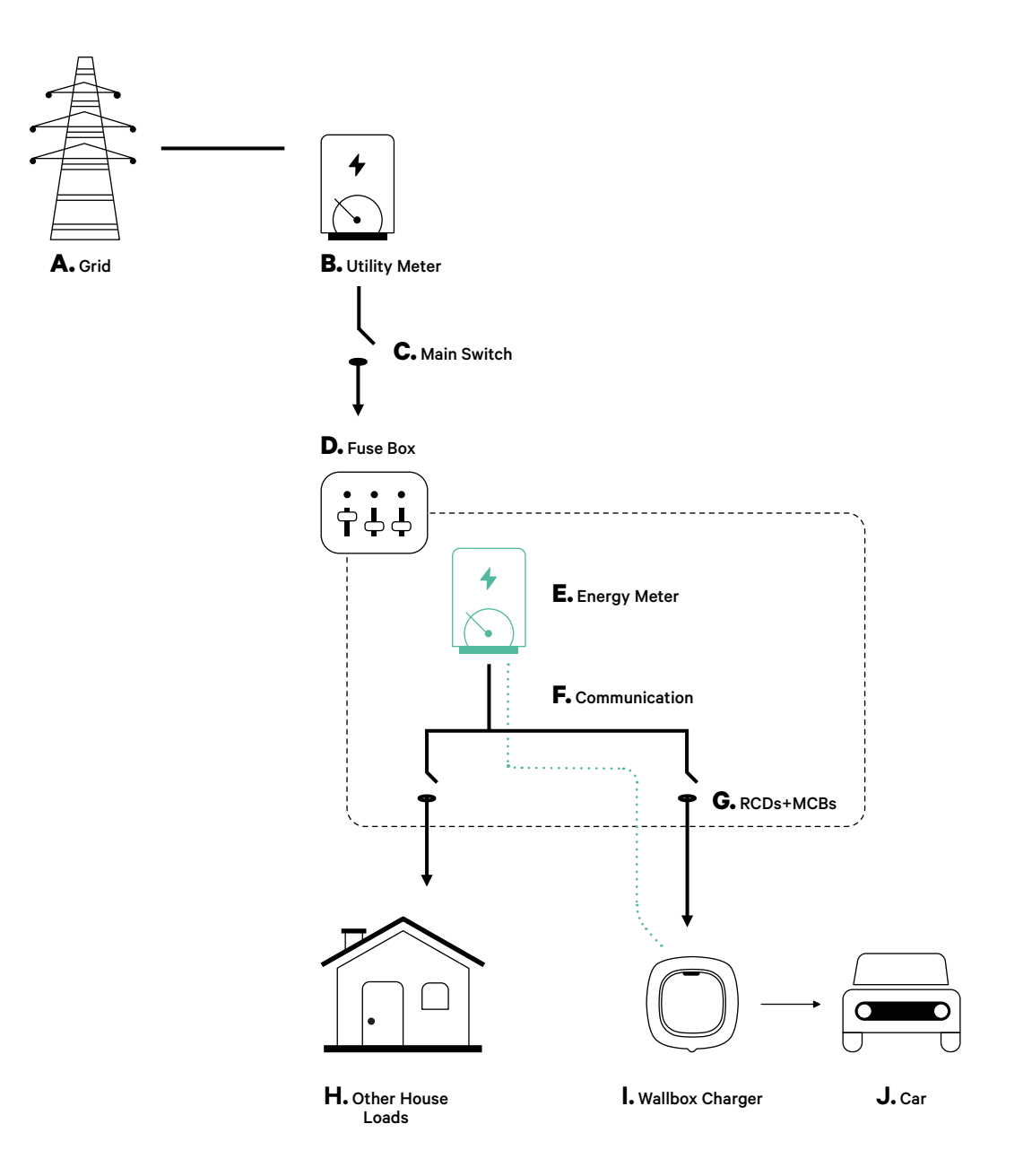

#### **Before Installation**

- Ensure that the power is turned off during the installation.
- Separate the communication wires from the power ones.

#### Preparation

**1.** Make a hole at the bottom of the charger using a M12 drill.

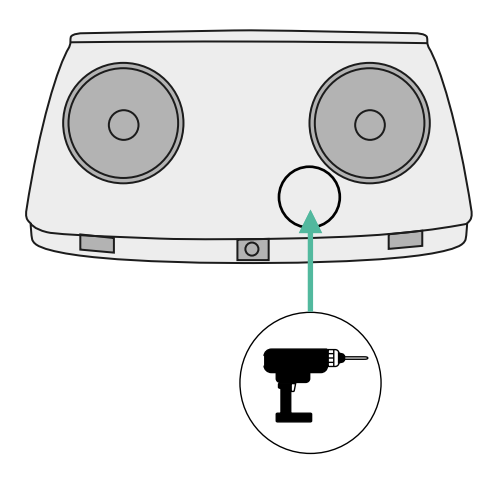

2. With a flat screwdriver, make an incision in the grommet included in the meters package.

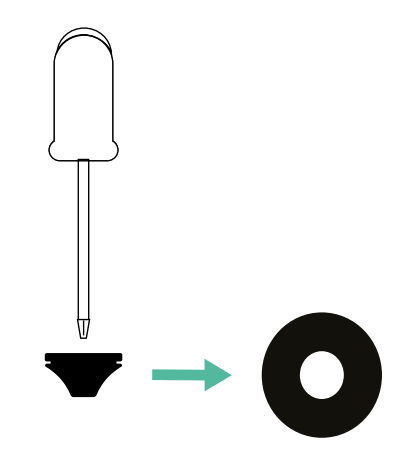

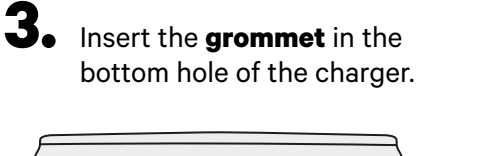

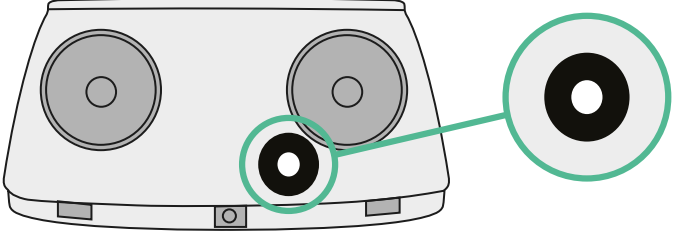

#### **Pulsar Plus Installation Guide**

Install the charger following the instructions in the **Pulsar Plus Installation Guide**.

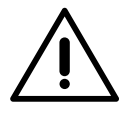

#### Important

Ensure not to close the cover of the charger.

#### Communication wiring between the charger and the meter

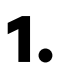

Keep the power turned off during the installation.

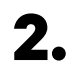

Insert the communication wire through the grommet.

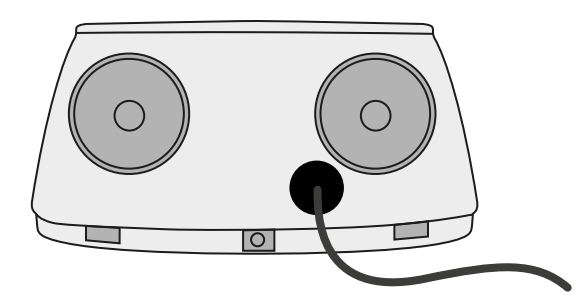

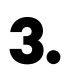

Install the meter following the instructions in the Meter Wiring Guide included in the package.

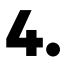

Wire the meter and the charger by following the relevant scheme below based on the model of your meter.

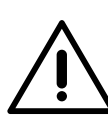

#### Important

It is mandatory to use an STP class 5E cable. Employ only 1 wire of each twisted pair and keep in mind that the communication wiring must not be more than 500m long.

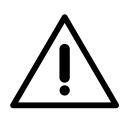

#### Important

Insert only one cable for each grommet.

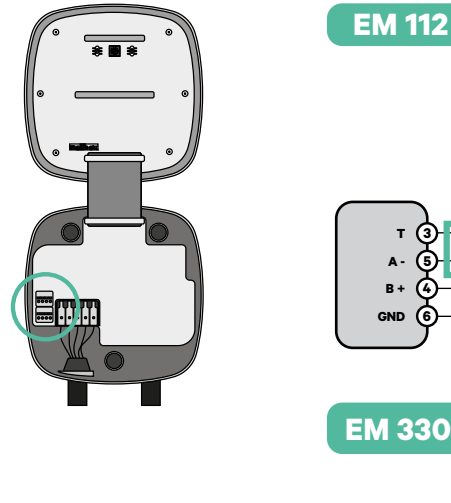

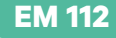

Α-

GND

EM 340

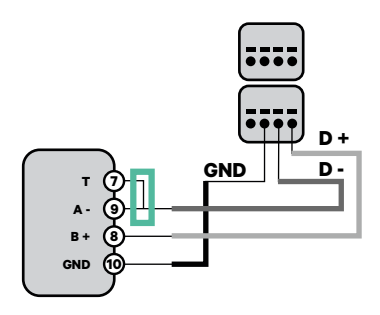

N1 CT

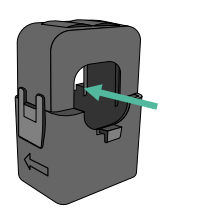

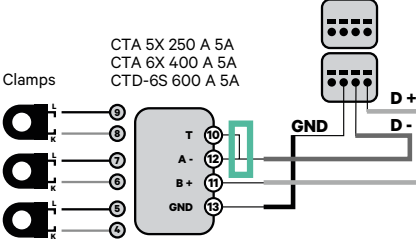

.... Clamp D D GND GND 24 12V 12V

For the EM330 configuration (only Į with 400 A and 600 A clamps) refer to the **Appendix**.

For the N1CT installation, refer to the Appendix.

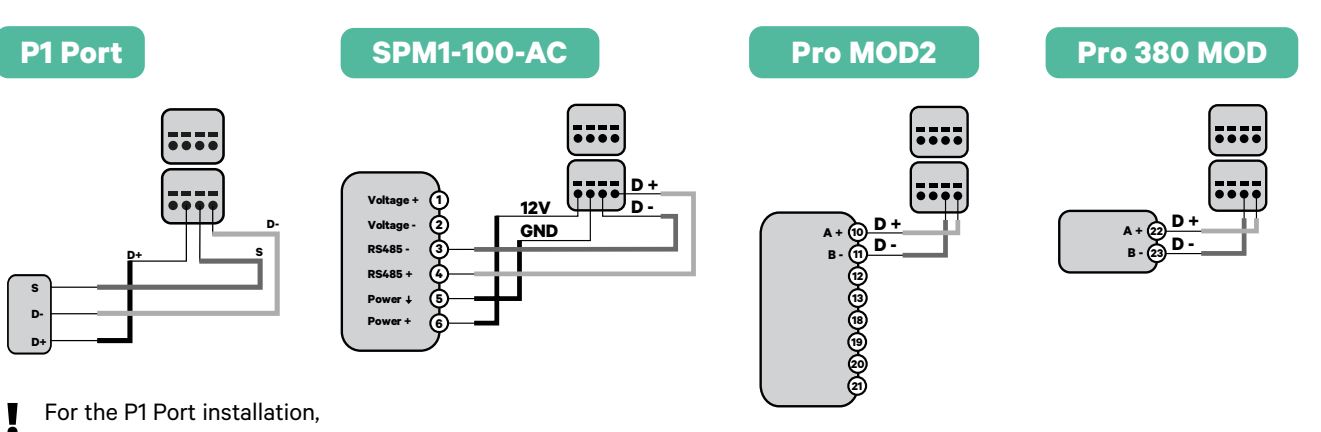

D +

D

GND

refer to the Appendix.

#### Important

Remember to check the Compatibility Table of each meter.

#### Terminating resistance activation and current selector configuration

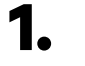

Put the RS485 switch into position T.

2. Put the rotary switch into a position between 1 and 7, depending on the maximum current that can be supplied from the charging network.

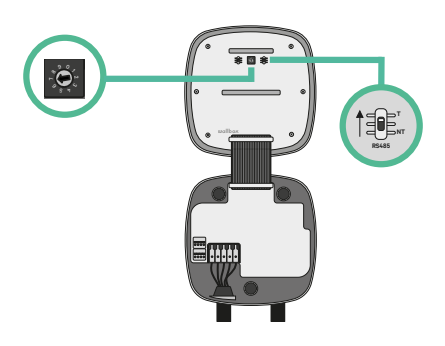

**3.** See the matrix below. This value must be equal or lower than the MCB protecting the Wallbox power line.

| POSITION    | 0 | 1 | 2  | 3  | 4  | 5  | 6  | 7  | 8 | 9 |  |
|-------------|---|---|----|----|----|----|----|----|---|---|--|
| CURRENT (A) | R | 6 | 10 | 13 | 16 | 20 | 25 | 32 | R | R |  |

Note: Only Max Current > 6A per phase is accepted for a correct performance. In case of doubt, contact Wallbox Service.

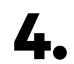

**4** Close the cover of the charger following the instructions in the charger's Installation Guide.

Tools

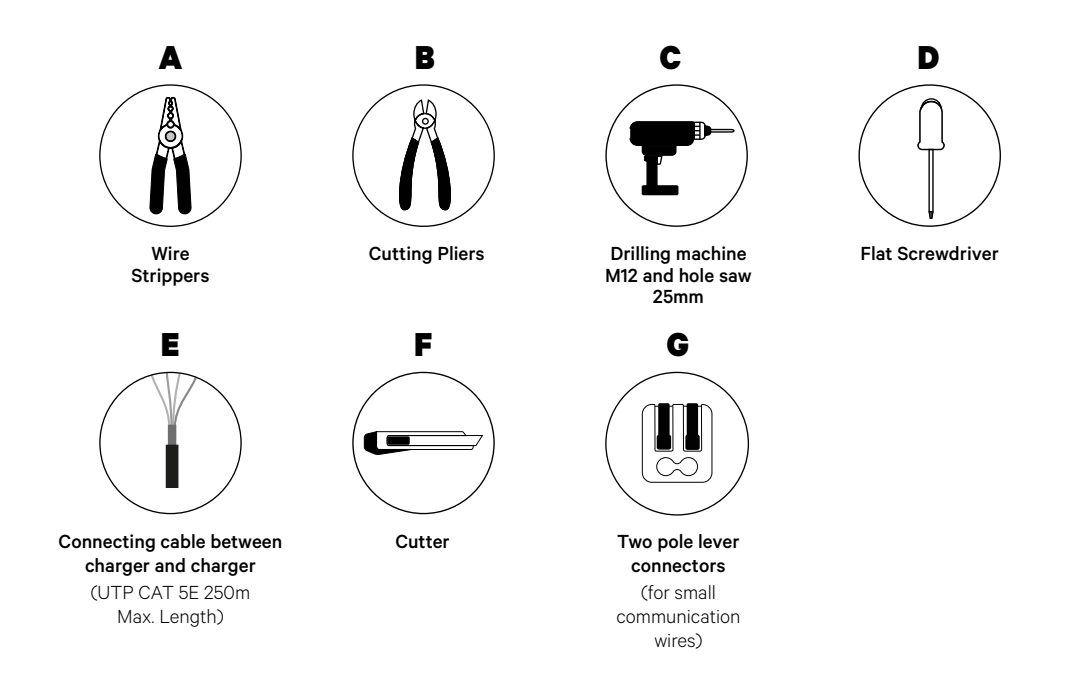

Refer to the **Pulsar Plus Installation Guide** to know more about the tools to install the charger.

#### **Before Installation**

- Ensure that the power is turned off during the installation.
- Separate the communication wires from the power ones.

#### Preparation

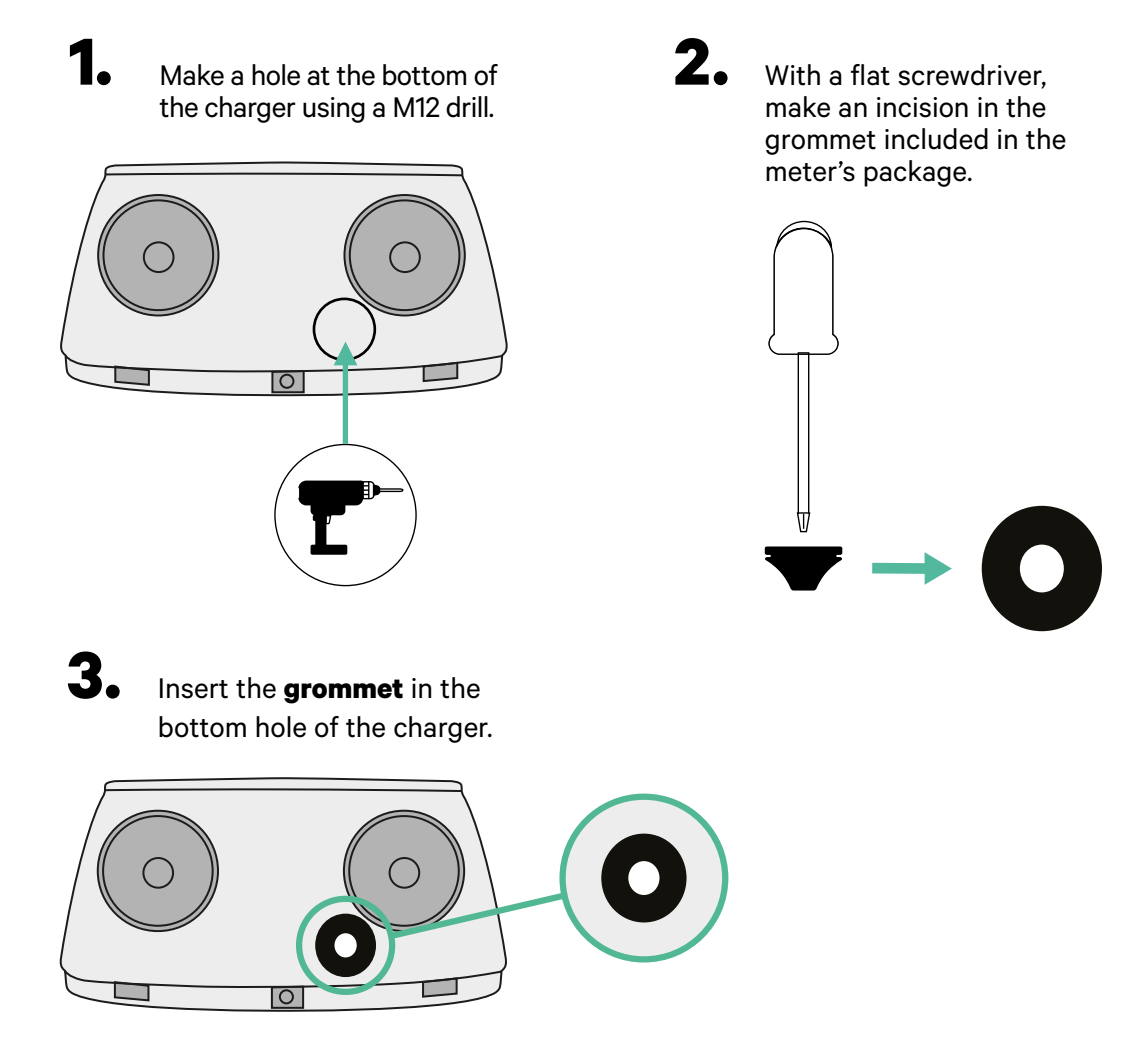

#### **Pulsar Plus Installation**

Install the charger following the instructions in the **Pulsar Plus Installation Guide**.

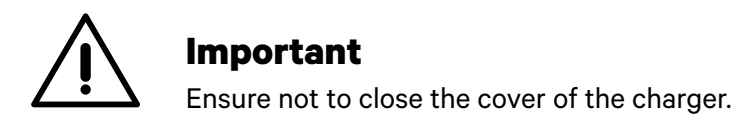

#### Wiring the system

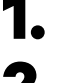

Ensure that the power is turned off during the installation.

Ζ.

З.

Insert the communication wire (UTP 5E cable) through the grommet.

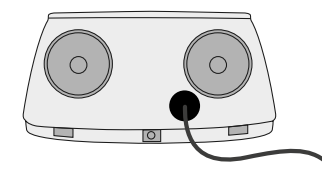

Check the position of CAN - L and CAN - H indicated above the connector. **Remember:** the sequence in the connector can be different depending on each product.

Once located the connector, start cabling the primary charger (the first of the chain). Use a UTP 5E cable (a pair), then, insert one of the cables in CAN-L and the other in CAN-H. After, connect the other chargers of the chain following the scheme below. As you may notice, all the chargers have CAN-L and a CAN-H inputs and outputs, except for the first and the last ones.

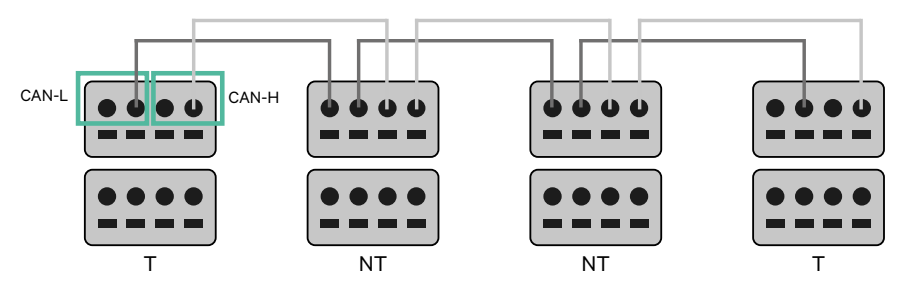

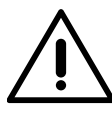

#### Important

- Make sure to connect each CAN-L to the respective CAN-L connector of all the chargers. Do the same for CAN-H.
- Power sharing works up to 25 chargers for each installation. Among them, one is primary and 24 are secondary. The maximum distance the communication wiring can reach is 250m.

|       | CAN-L | CAN-H |
|-------|-------|-------|
| CAN-L | ~     | ×     |
| CAN-H | ×     | ~     |

**Note:** Only Max Current > 6A per phase is accepted for a correct performance. In case of doubts, contact Wallbox Service.

Refer to the **Installation Guide** for more information.

### **Terminating settings**

Once the cabling is completed, you need to activate the termination resistors. The first and the last charger will always be terminating (T) with non terminating (NT) chargers between them.

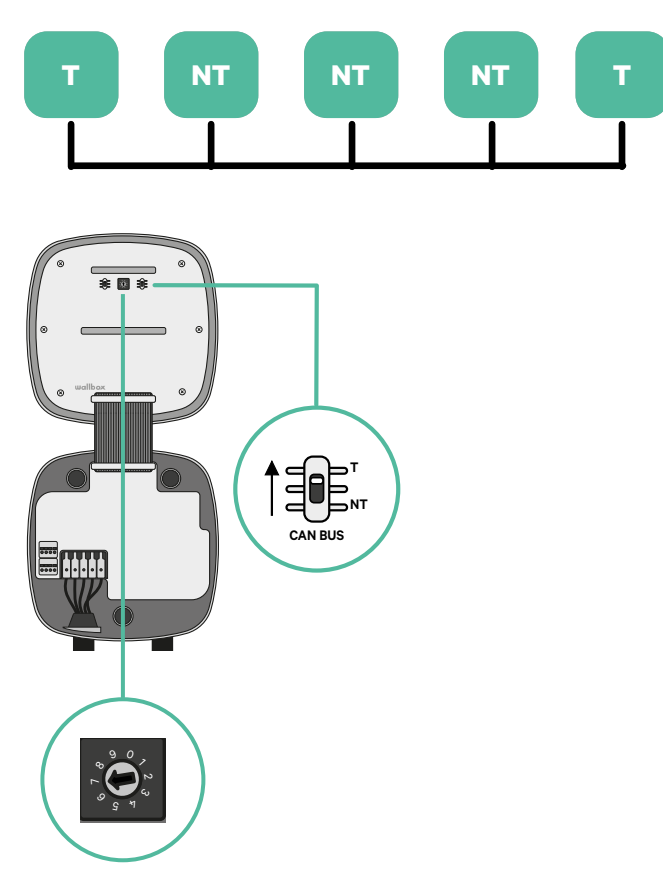

**2.** Once the termination resistors are set up, place the current selector of each charger following the information. The first charger of the chain is the primary charger, the others are secondary.

The primary charger will be set on position 8 or 9.

The secondary chargers will be set on position 0.

| POSITION    | 0   | 1 | 2  | 3  | 4  | 5  | 6  | 7  | 8   | 9   |
|-------------|-----|---|----|----|----|----|----|----|-----|-----|
| MAX CURRENT | *PS | 6 | 10 | 13 | 16 | 20 | 25 | 32 | *PS | *PS |

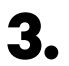

To ensure a proper set-up the measured resistance between CAN-H and CAN-L must be near te 60 Ohms. If it differs from that, recheck the proper wiring and the T/NT configuration.

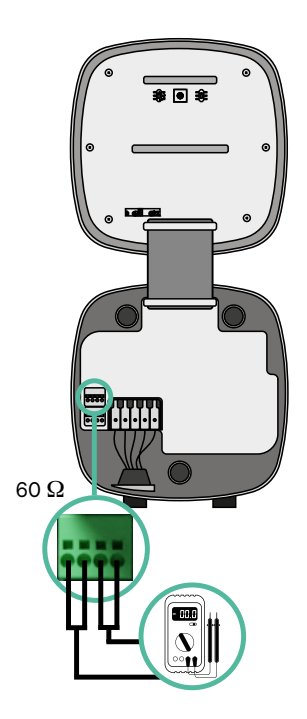

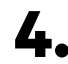

4. Close the cover of your charger by following the instructions in the respective **Installation Guide**.

#### Adding chargers in the future:

If you anticipate adding chargers to the system in the future, there are two ways you can prepare the system now to make it ready for Power Sharing.

**Option 1:** Place a bus disconnecter to accommodate future chargers as shown in the option 1 wiring scheme below. This option avoids the need of reopening the existing chargers and hence it is the recommended option.

- **Option 2:** Truncate the existing bus to add new charger(s) as shown in the option 2 wiring scheme below.
- **1.** Open the charger following the installation guide of your Pulsar Plus charger.
- **2.** Set the terminating resistance into NT, make the communication wiring as explained above and then close the charger.

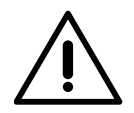

#### Important

New chargers may be placed anywhere physically in relation to the existing chargers as long as you follow these rules:

- You maintain the logic of the daisy chain.
- You respect the cabling polarity as described above under "Installation".

Wherever a future added charger is placed, the most important rule to follow is the logic of the daisy chain. For example, in the image below, the new charger is placed before the Terminating charger on the right side of the daisy chain.

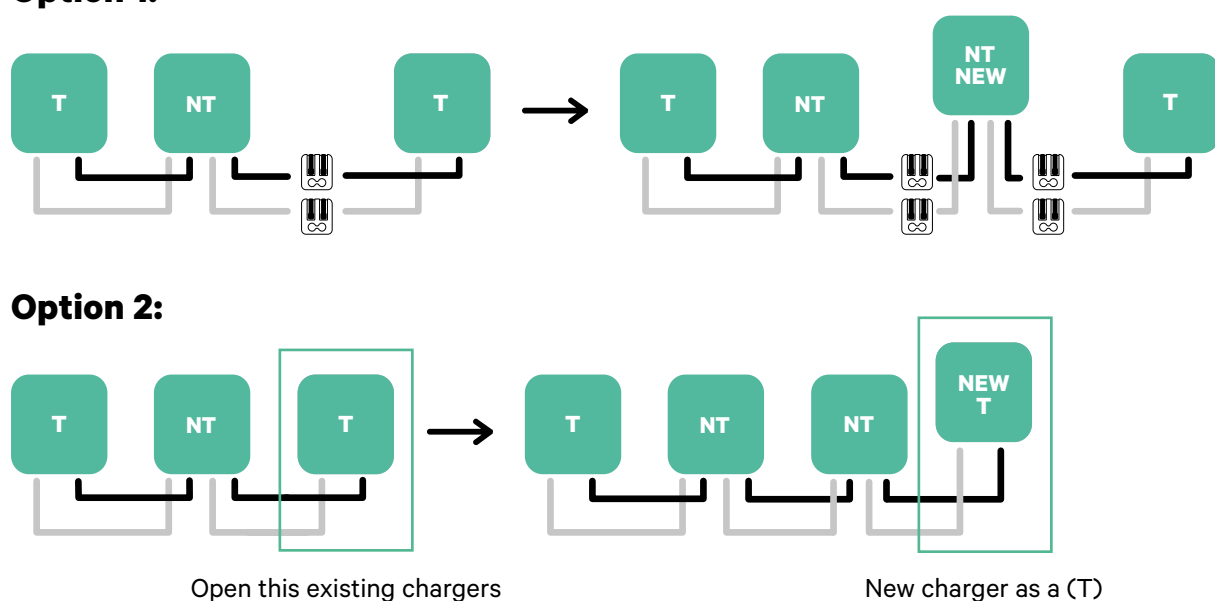

#### **Option 1:**

Tools

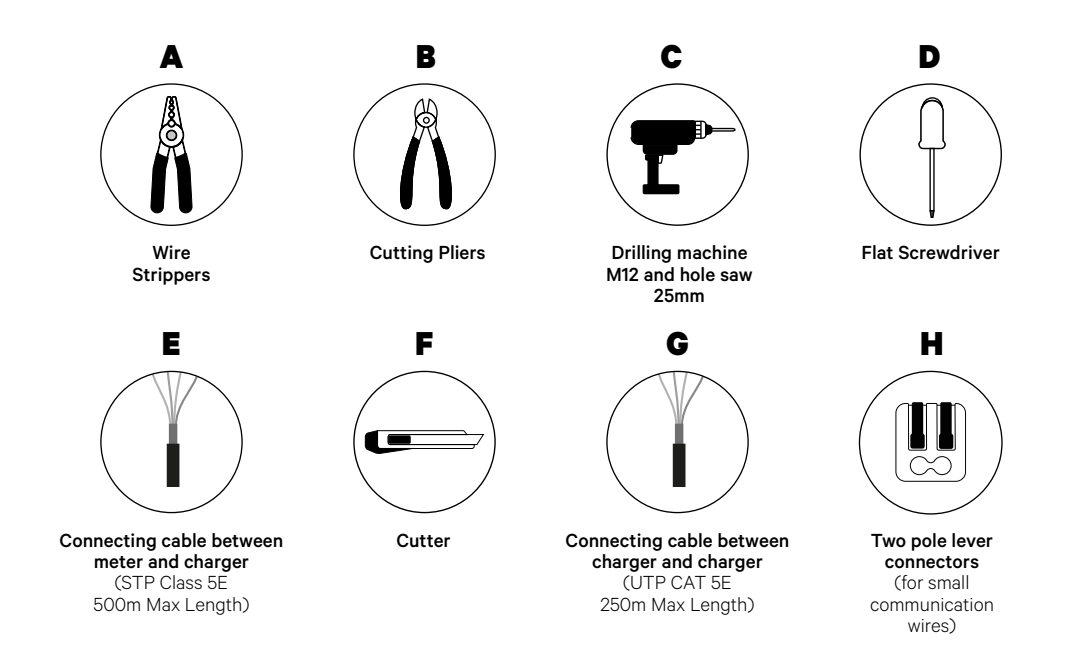

Refer to the **Pulsar Plus Installation Guide** to know more about the tools to install the charger.

#### **Before Installation**

- Ensure that the power is turned off during the installation.
- Separate the communication wires from the power ones.

#### Preparation

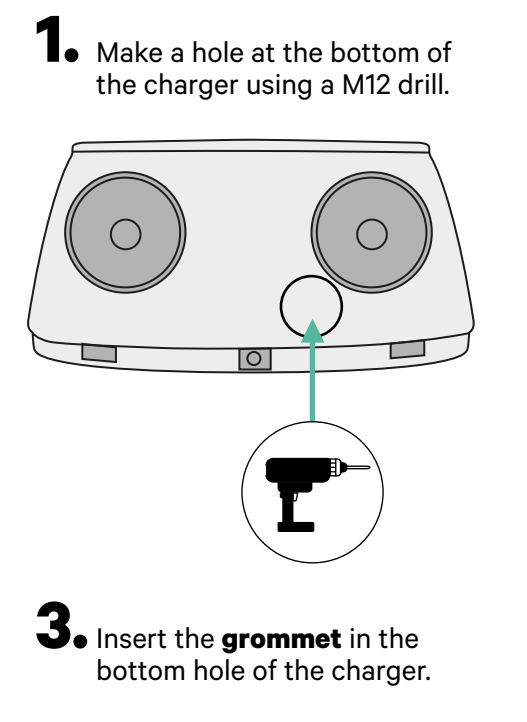

**2.** With a flat screwdriver, make an incision in the grommet included in the meters package.

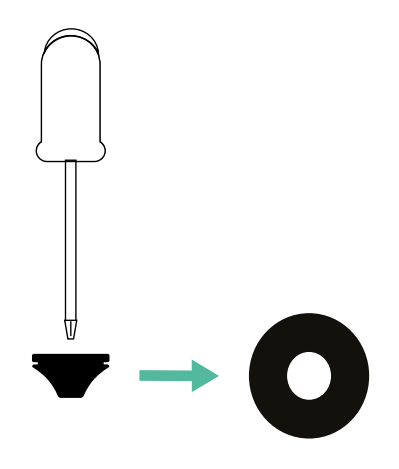

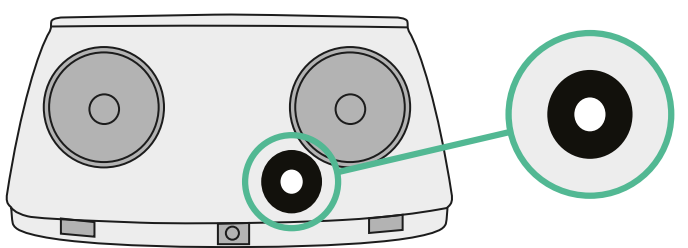

#### **Pulsar Plus Installation Guide**

Install the charger following the instructions in the **Pulsar Plus Installation Guide**.

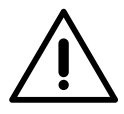

#### Important

Ensure not to close the cover of the charger.

#### Communication wiring between the charger and the meter

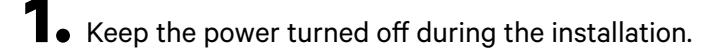

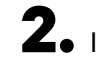

**2.** Insert through the grommet the two communication wires, one for meter communication and the other one for communication between chargers.

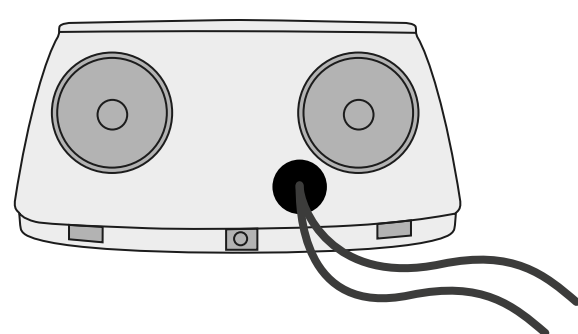

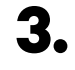

 $old s_{old s}$  Install the meter following the instructions in the Meter Wiring Guide included in the package.

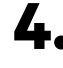

4. Wire the meter and the charger by following the relevant scheme below based on the model of your meter.

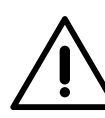

#### Important

It is mandatory to use an STP class 5E cable. Employ only 1 wire of each twisted pair and keep in mind that the communication wiring must not be more than 500m long.

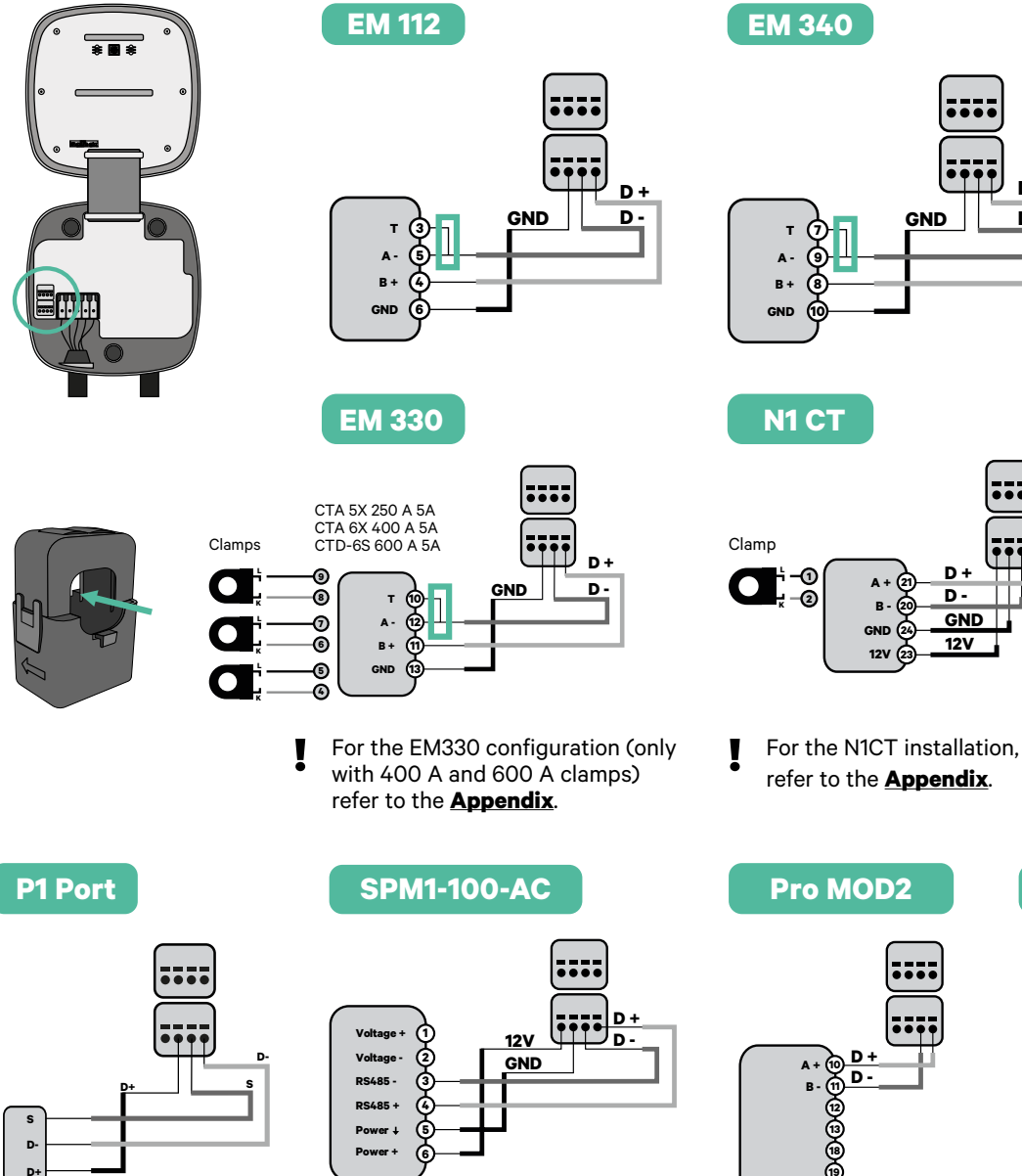

For the P1 Port installation, Į refer to the Appendix.

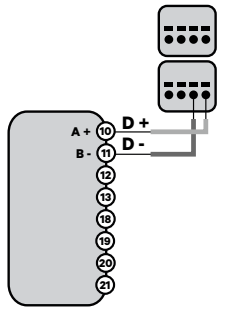

....

D +

D -

....

D

D

GND

12V

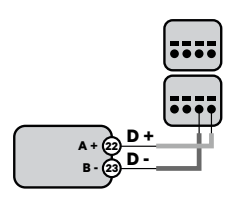

Pro 380 MOD

# Important

Remember to check the Compatibility Table of each meter.

#### Wiring the system

- **1** Ensure that the power is turned off during the installation.
- 2.

З.

Check the position of CAN - L and CAN - H indicated above the connector. **Remember:** the sequence in the connector can be different depending on each product.

Once located the connector, start cabling the primary charger (the first of the chain). Use a UTP 5E cable (a pair), then, insert one of the cables in CAN-L and the other in CAN-H. After, connect the other chargers of the chain following the scheme below. As you may notice, all the chargers have CAN-L and a CAN-H inputs and outputs, except for the first and the last ones.

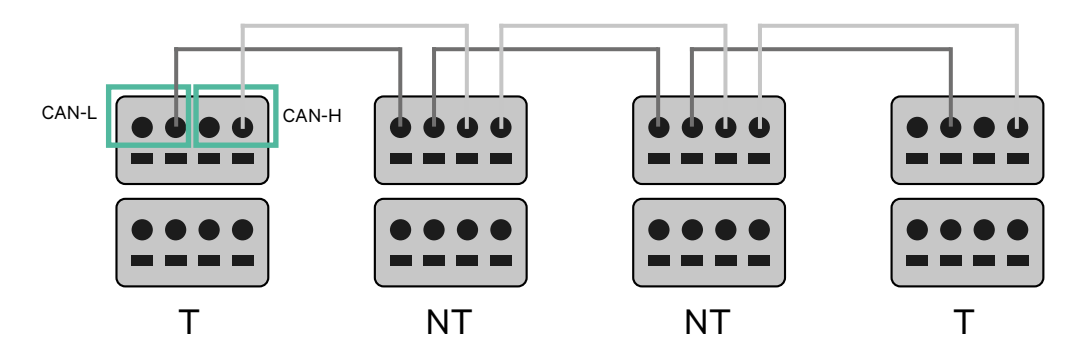

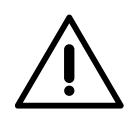

#### Important

- Make sure to connect each CAN-L to the respective CAN-L connector of all the chargers. Do the same for CAN-H.
- Power sharing works up to 25 chargers for each installation. Among them, one is primary and 24 are secondary. The maximum distance the communication wiring can reach is 250m.

|       | CAN-L | CAN-H        |
|-------|-------|--------------|
| CAN-L | ~     | ×            |
| CAN-H | ×     | $\checkmark$ |

**Note:** Only Max Current > 6A per phase is accepted for a correct performance. In case of doubts, contact Wallbox Service.

#### **Terminating settings**

**1** Once the cabling is complete, you need to activate the terminating resistors. First set up RS485 into T only for the charger that is connected into meter. Then set up the CAN BUS, the first and the last charger will always be terminating (T) with non terminating (NT) chargers between them.

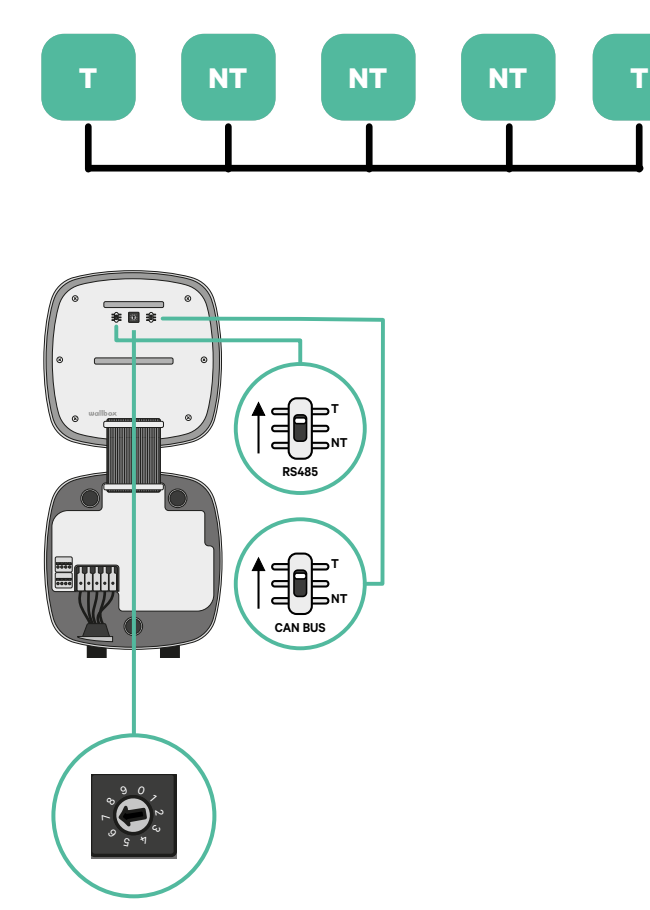

**2.** Once the termination resistors are set up, place the current selector of each charger following the information. The first charger of the chain is the primary charger, the others are secondary.

The **primary charger** will be set on position 8 or 9.

The **secondary chargers** will be set on position 0.

| POSITION    | 0   | 1 | 2  | 3  | 4  | 5  | 6  | 7  | 8   | 9   |  |
|-------------|-----|---|----|----|----|----|----|----|-----|-----|--|
| MAX CURRENT | *PS | 6 | 10 | 13 | 16 | 20 | 25 | 32 | *PS | *PS |  |

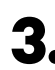

**3.** To ensure a proper set-up the measured **resistance between CAN-H and** CAN-L must be near te 60 Ohms. If it differs from that, recheck the proper wiring and the T/NT configuration.

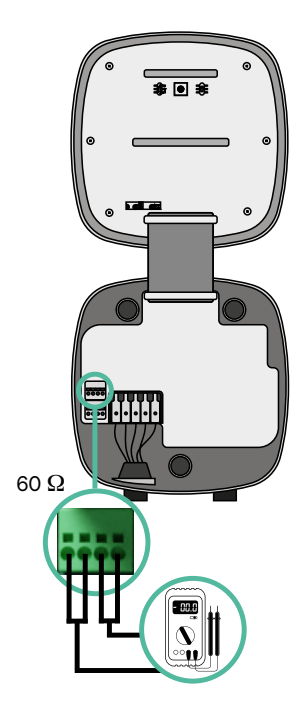

4. Close the cover of your charger by following the instructions in the respective Installation Guide.

#### Adding chargers in the future:

If you anticipate adding chargers to the system in the future, there are two ways you can prepare the system now to make it ready for Dynamic Power Sharing.

**Option 1:** Place a bus disconnecter to accommodate future chargers as shown in the option 1 wiring scheme below. This option avoids the need of reopening the existing chargers and hence it is the recommended option.

**Option 2:** Truncate the existing bus to add new charger(s) as shown in the option 2 wiring scheme below.

- **1.** Open the charger following the installation guide of your Pulsar Plus charger.
- **2.** Set the terminating resistance into NT, make the communication wiring as explained above and then close the charger.

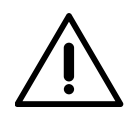

#### Important

New chargers may be placed anywhere physically in relation to the existing chargers as long as you follow these rules:

- You maintain the logic of the daisy chain.
- You respect the cabling polarity as described above under "Installation".

Wherever a future added charger is placed, the most important rule to follow is the logic of the daisy chain. For example, in the image below, the new charger is placed before the Terminating charger on the right side of the daisy chain.

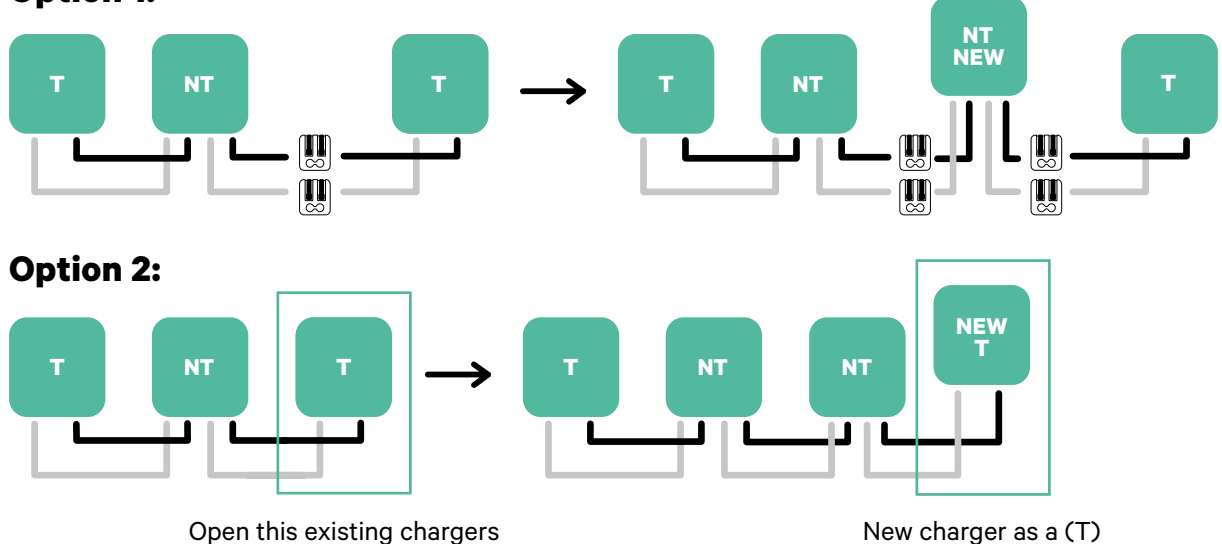

#### **Option 1:**

Once you finish the extension of the existing installation, continue with steps on the next page for setting up the chargers.

To install Dynamic Power Sharing with four chargers, check the **<u>Appendix</u>**.

Tools

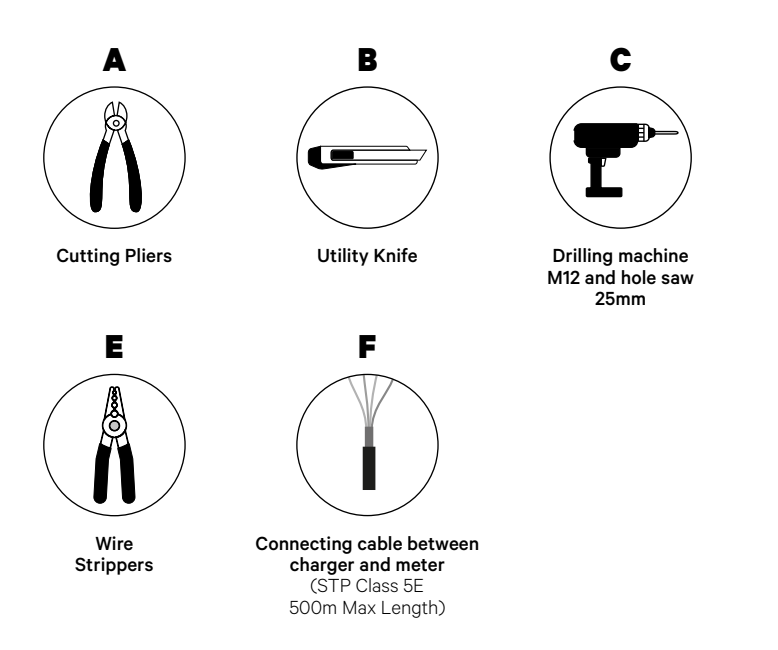

D

Flat Screwdriver 6mm

Refer to the **Commander 2 Installation Guide** to know more about the tools to install the charger.

Place the energy meter after the mains supply and before the fuse box.

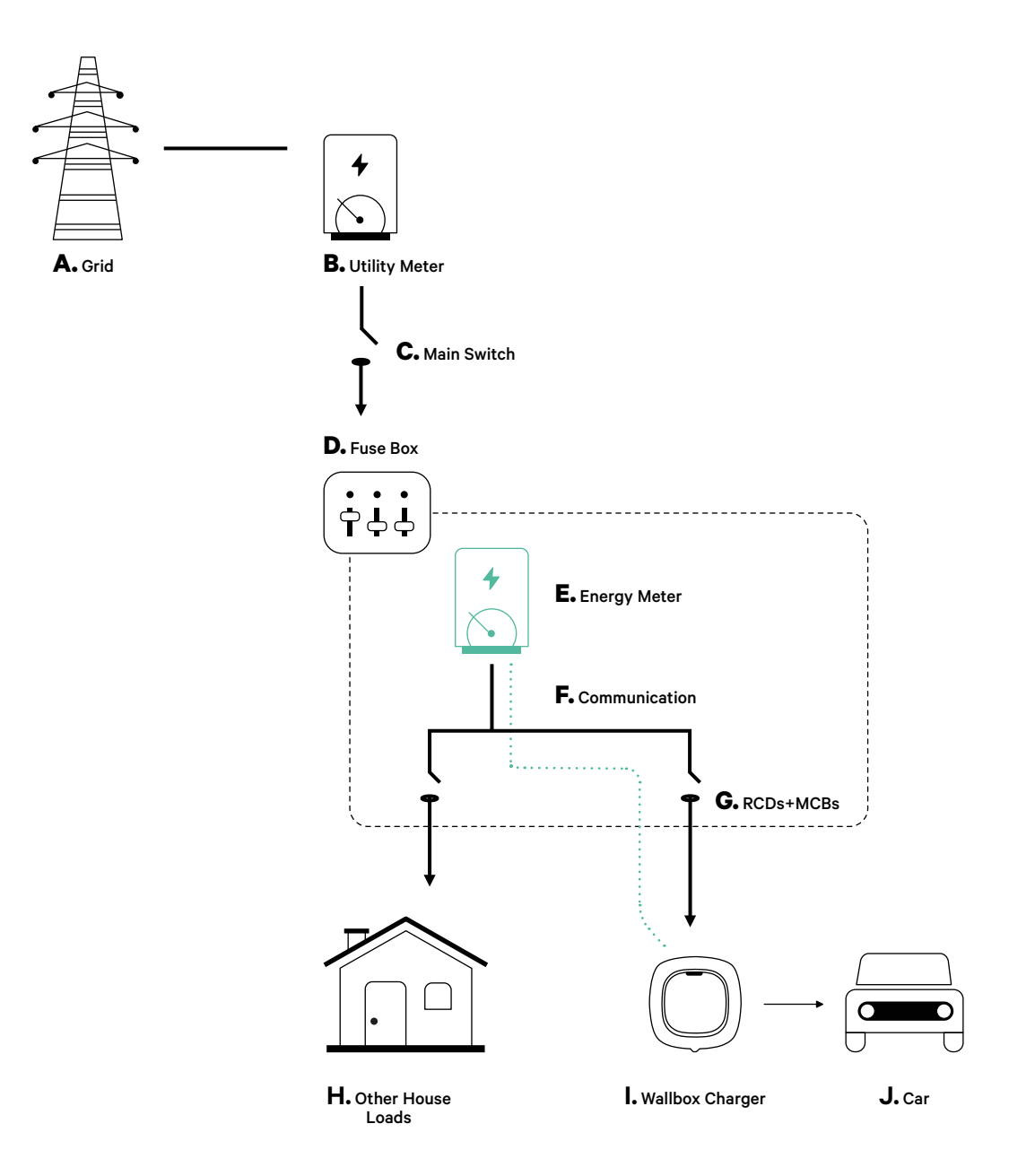

#### **Before Installation**

- Ensure that the power is turned off during the installation.
- Separate the communication wires from the power ones.

#### Preparation

1. Remove the plastic knock-out at the bottom of the charger using a 25mm drill bit hole saw drill.

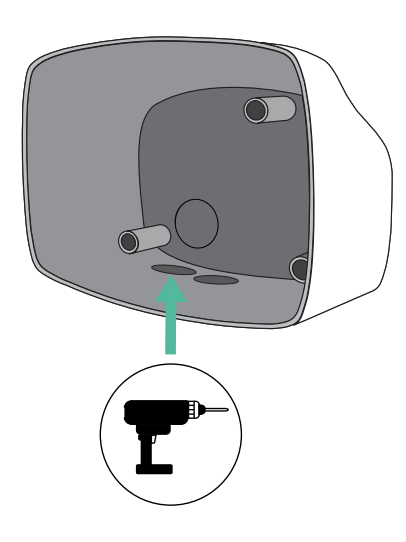

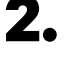

**2.** Using a flat screwdriver, make an incision in the 3-exit grommet. Remember, that you need to use only one hole of the 3-exit grommet by each communication line.

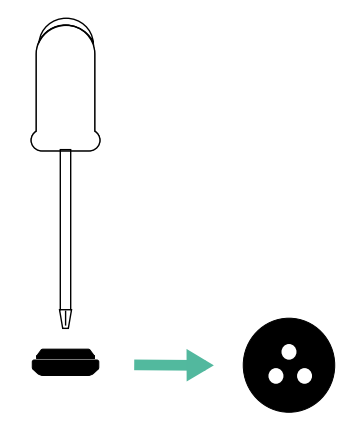

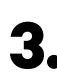

**3.** Insert the **grommet** in the hole at the bottom of the charger.

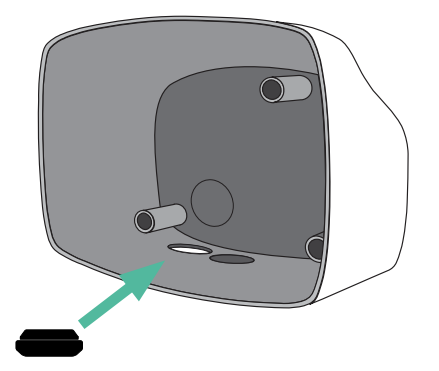

#### **Commander 2 Installation**

Install the device following the instructions in the **Commander 2 Installation Guide**.

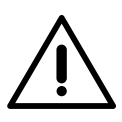

#### Important

Ensure not to close the cover of the charger.

#### Communication wiring between the charger and the meter

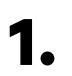

Keep the power turned off during the installation.

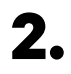

Insert the communication wire through the grommet.

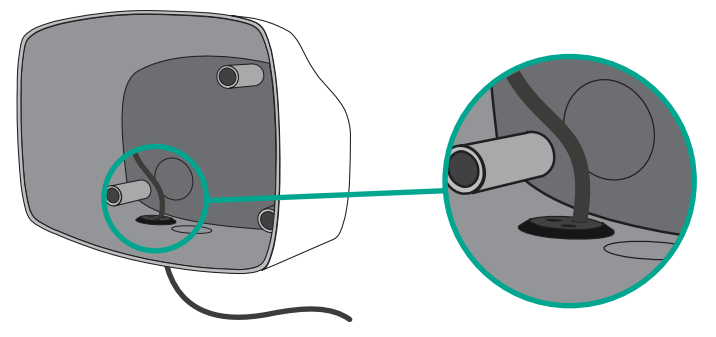

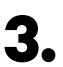

Install the meter following the instructions in the Meter Wiring Guide included in the package.

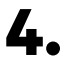

Wire the meter and the charger by following the relevant scheme below based on the model of your meter.

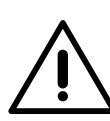

#### Important

It is mandatory to use an STP class 5E cable. Employ only 1 wire of each twisted pair and keep in mind that the communication wiring must not be more than 500m long.

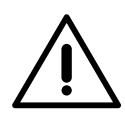

#### Important

Insert only one cable for each grommet.

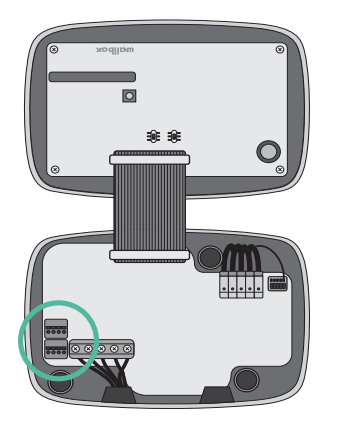

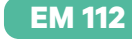

GND

EM 330

EM 340

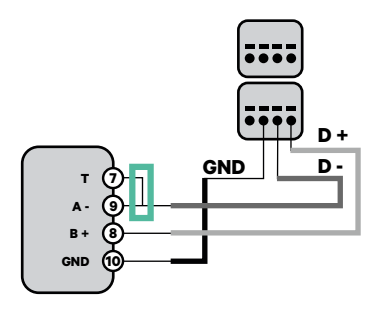

N1 CT

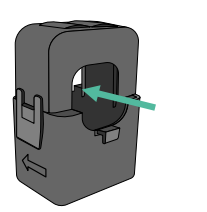

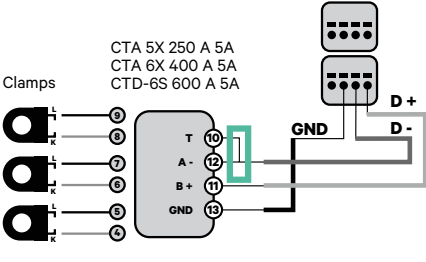

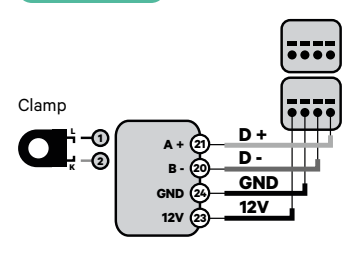

 For the EM330 configuration (only with 400 A and 600 A clamps) refer to the <u>Appendix</u>. For the N1CT installation, refer to the **<u>Appendix</u>**.

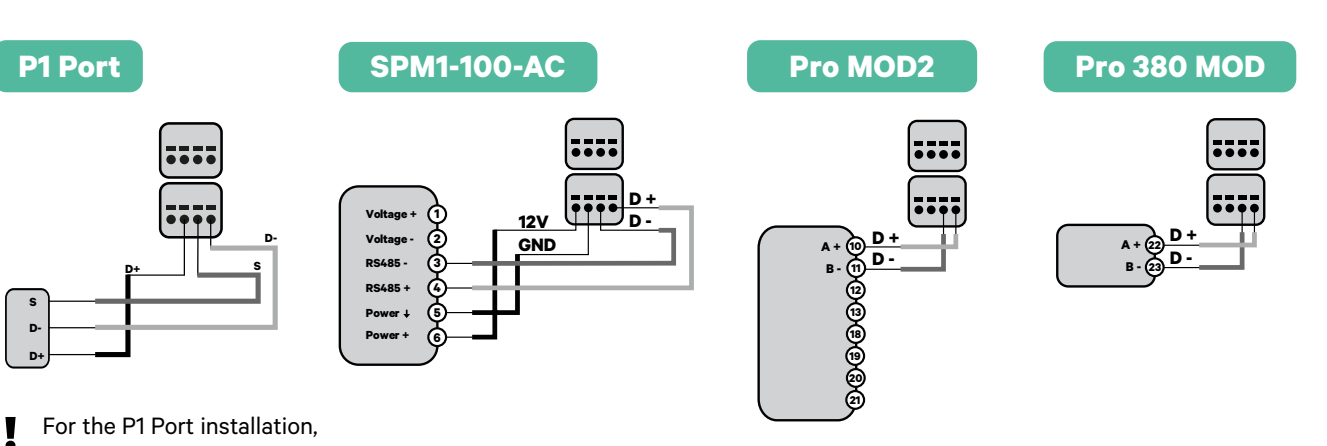

D +

D

GND

refer to the **Appendix**.

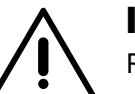

#### Important

Remember to check the Compatibility Table of each meter.

#### Terminating resistance activation and current selector configuration

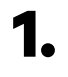

Put the RS485 switch into position T.

2. Put the rotary switch into a position between 1 and 7, depending on the maximum current that can be supplied from the charging network.

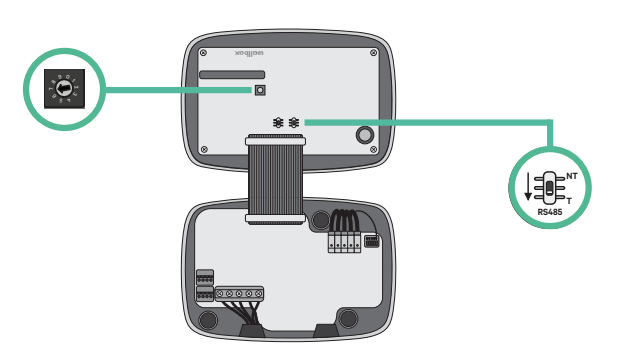

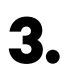

See the matrix below. This value must be equal or lower than the MCB protecting the Wallbox power line.

| POSITION    | 0 | 1 | 2  | 3  | 4  | 5  | 6  | 7  | 8 | 9 |  |
|-------------|---|---|----|----|----|----|----|----|---|---|--|
| CURRENT (A) | R | 6 | 10 | 13 | 16 | 20 | 25 | 32 | R | R |  |

**Note:** Only Max Current > 6A per phase is accepted for a correct performance. In case of doubt, contact Wallbox Service.

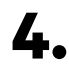

Close the cover of the charger following the instructions in the **Installation Guide**.

Tools

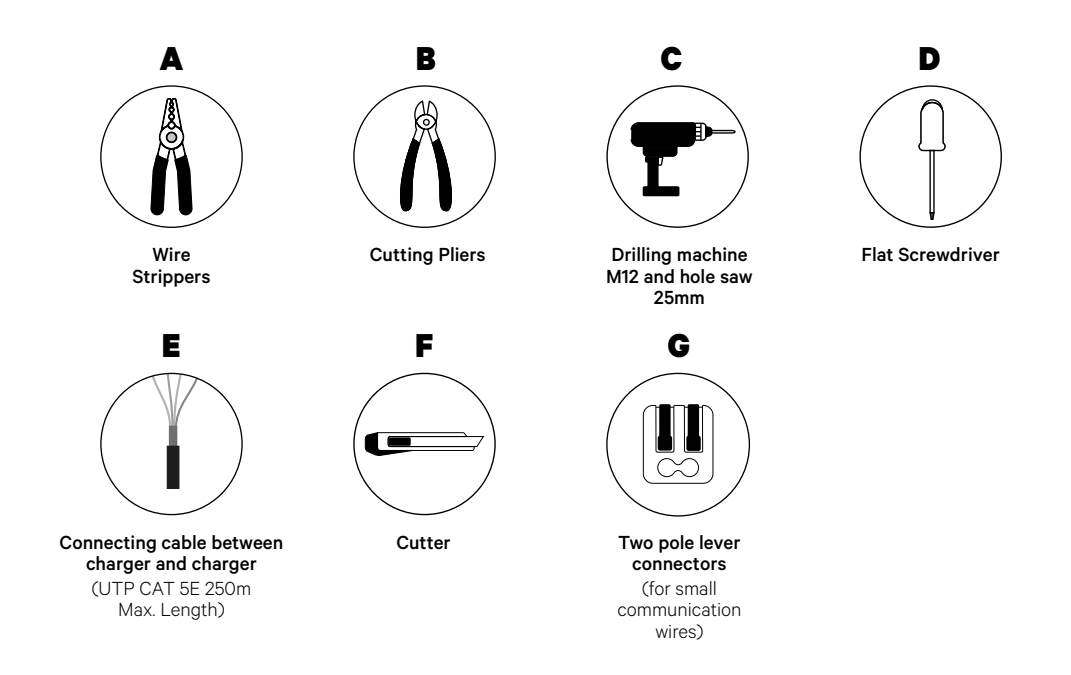

Refer to the **Commander 2 Installation Guide** to know more about the tools to install the charger.

#### **Before Installation**

- Ensure that the power is turned off during the installation.
- Separate the communication wires from the power ones.

#### Preparation

1. Remove the plastic knockout at the bottom of the charger using a 25mm drill bit hole saw drill.

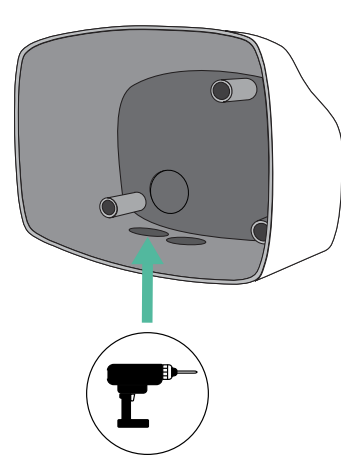

2. Using a flat screwdriver, make an incision in the 3-exit grommet. Remember, that you need to use only one hole of the 3-exit grommet by each communication line.

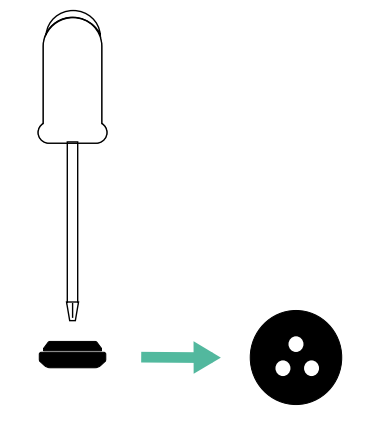

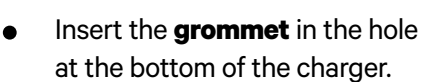

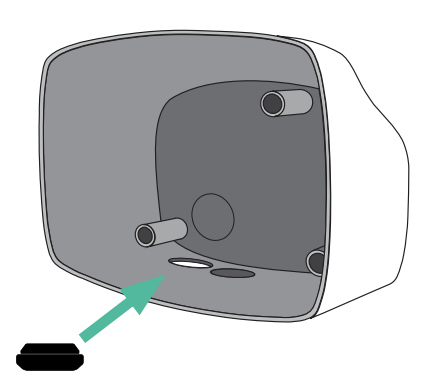

### **Commander 2 Installation**

Install the charger following the instructions in the **Commander 2 Installation Guide**.

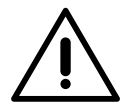

#### Important

Ensure not to close the cover of the charger.

#### Wiring the system

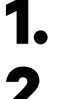

З.

Ensure that the power is turned off during the installation.

Insert the communication wire (UTP 5E cable) through the grommet.

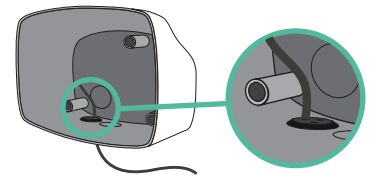

Check the position of CAN - L and CAN - H indicated above the connector. **Remember:** the sequence in the connector can be different depending on each product.

• Once located the connector, start cabling the primary charger (the first of the chain). Use a UTP 5E cable (a pair), then, insert one of the cables in CAN-L and the other in CAN-H. After, connect the other chargers of the chain following the scheme below. As you may notice, all the chargers have CAN-L and a CAN-H inputs and outputs, except for the first and the last ones.

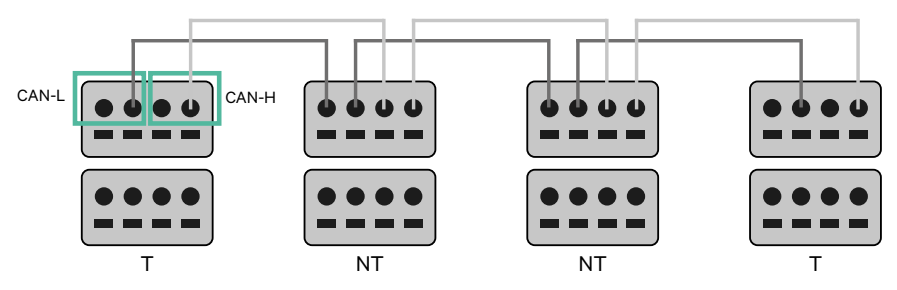

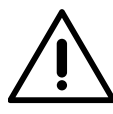

#### Important

- Make sure to connect each CAN-L to the respective CAN-L connector of all the chargers. Do the same for CAN-H.
- Power sharing works up to 25 chargers for each installation. Among them, one is primary and 24 are secondary. The maximum distance the communication wiring can reach is 250m.

|       | CAN-L | CAN-H |
|-------|-------|-------|
| CAN-L | ~     | ×     |
| CAN-H | ×     | ~     |

**Note:** Only Max Current > 6A per phase is accepted for a correct performance. In case of doubts, contact Wallbox Service.

Refer to the **Installation Guide** for more information.

### **Terminating settings**

Once the cabling is completed, you need to activate the termination resistors. The first and the last charger will always be terminating (T) with non terminating (NT) chargers between them.

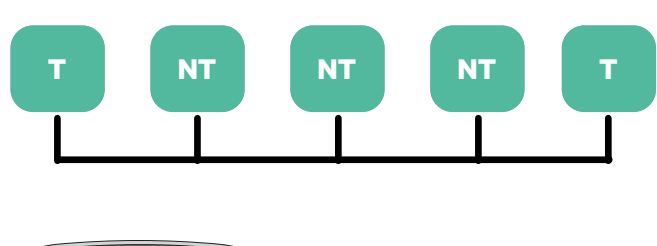

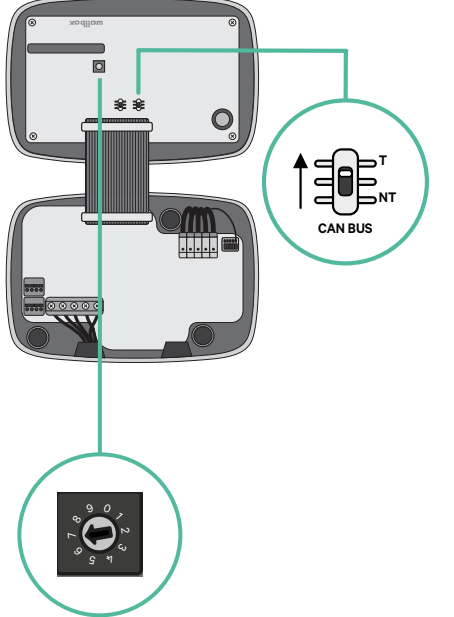

**2.** Once the termination resistors are set up, place the current selector of each charger following the information. The first charger of the chain is the primary charger, the others are secondary.

The primary charger will be set on position 8 or 9.

The secondary chargers will be set on position 0.

| POSITION    | 0   | 1 | 2  | 3  | 4  | 5  | 6  | 7  | 8   | 9   |  |
|-------------|-----|---|----|----|----|----|----|----|-----|-----|--|
| MAX CURRENT | *PS | 6 | 10 | 13 | 16 | 20 | 25 | 32 | *PS | *PS |  |

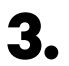

To ensure a proper set-up the measured resistance between CAN-H and CAN-L must be near te 60 Ohms. If it differs from that, recheck the proper wiring and the T/NT configuration.

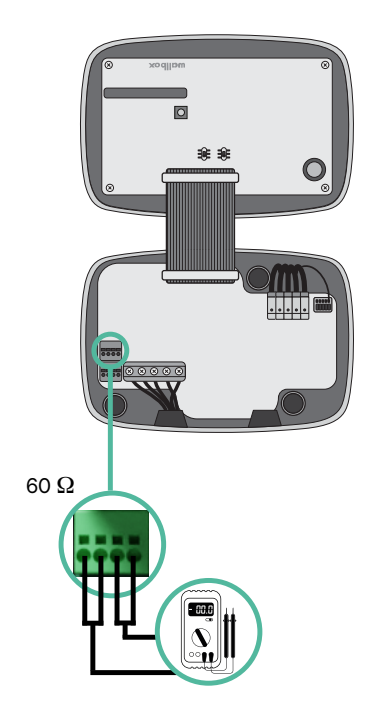

4. Close the cover of your charger by following the instructions in the respective **Installation Guide**.
#### Adding chargers in the future:

If you anticipate adding chargers to the system in the future, there are two ways you can prepare the system now to make it ready for Power Sharing.

**Option 1:** Place a bus disconnecter to accommodate future chargers as shown in the option 1 wiring scheme below. This option avoids the need of reopening the existing chargers and hence it is the recommended option.

- **Option 2:** Truncate the existing bus to add new charger(s) as shown in the option 2 wiring scheme below.
- **1.** Open the charger following the installation guide of your Commander 2 charger.
- **2.** Set the terminating resistance into NT, make the communication wiring as explained above and then close the charger.

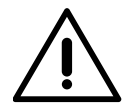

#### Important

New chargers may be placed anywhere physically in relation to the existing chargers as long as you follow these rules:

- You maintain the logic of the daisy chain.
- You respect the cabling polarity as described above under "Installation".

Wherever a future added charger is placed, the most important rule to follow is the logic of the daisy chain. For example, in the image below, the new charger is placed before the Terminating charger on the right side of the daisy chain.

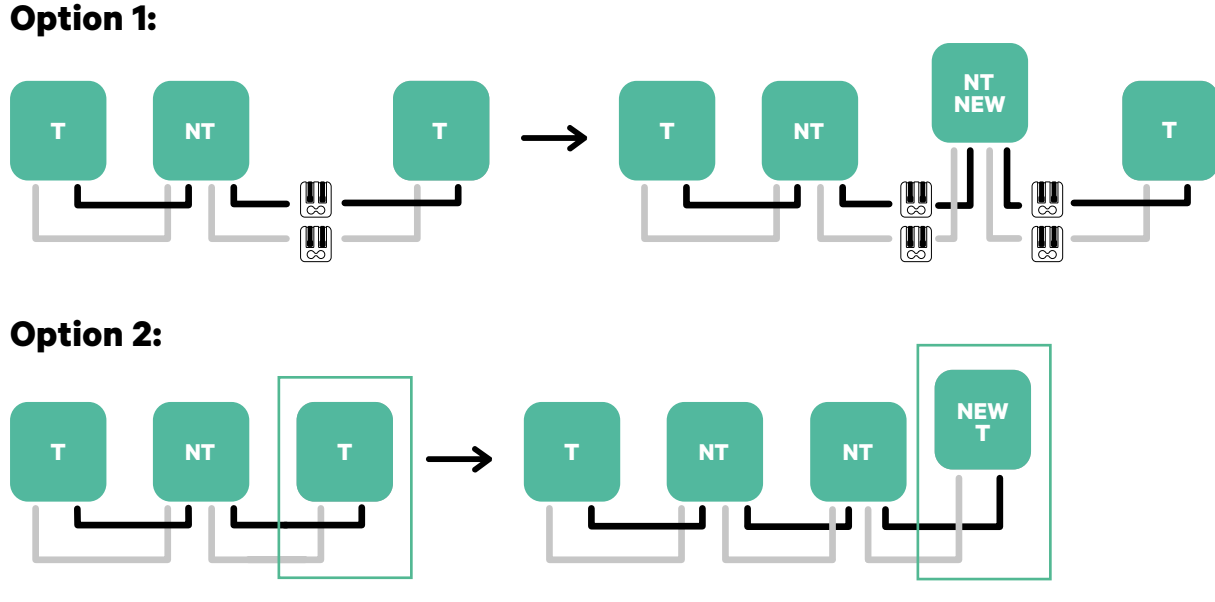

Open this existing chargers

New charger as a (T)

Tools

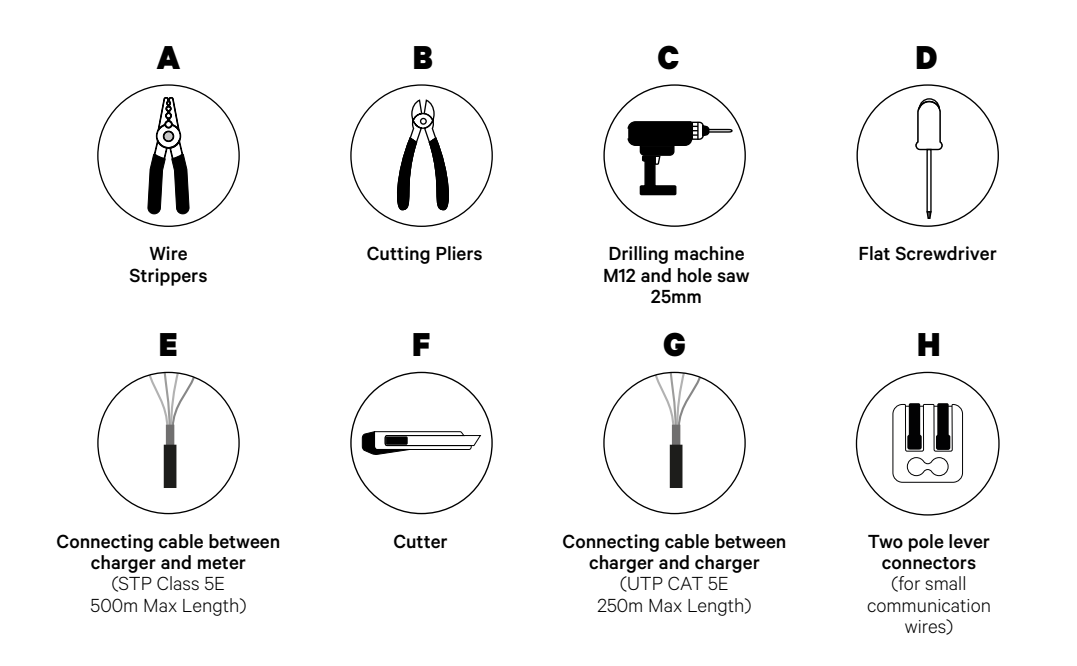

Refer to the **<u>Commander 2 Installation Guide</u>** to know more about the tools to install the charger.

## **Before Installation**

- Ensure that the power is turned off during the installation.
- Separate the communication wires from the power ones.

## Preparation

1. Remove the plastic knockout at the bottom of the charger using a 25mm drill bit hole saw.

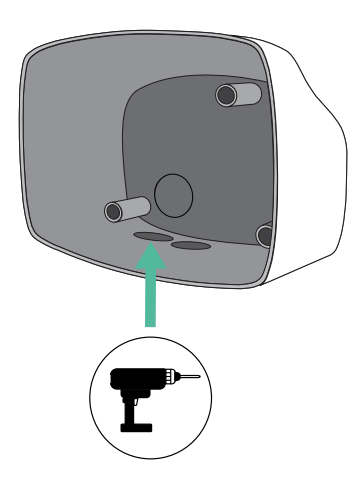

**2.** Using a flat screwdriver, make an incision in the 3-exit grommet. Remember, that you need to use only one hole of the 3-exit grommet by each communication line.

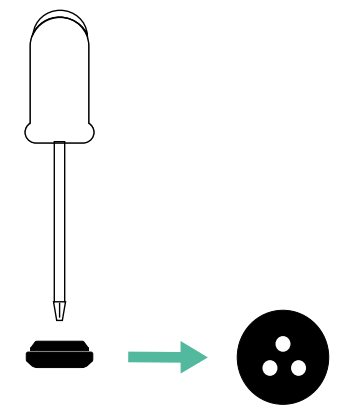

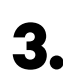

**3.** Insert the **grommet** in the bottom hole of the charger.

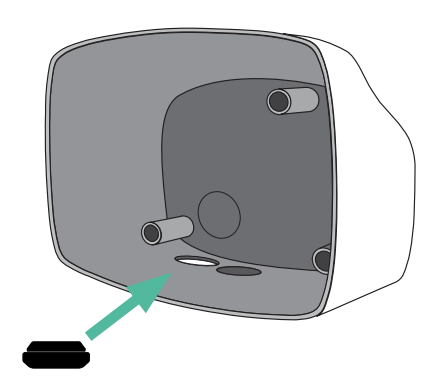

### **Commander 2 Installation**

Install the device following the instructions in the **Commander 2 Installation Guide**.

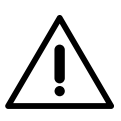

#### Important

Ensure not to close the cover of the charger.

## Communication wiring between the charger and the meter

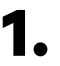

Keep the power turned off during the installation.

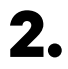

Insert through the grommet the two communication wires, one for meter communication and the other one for communication between chargers.

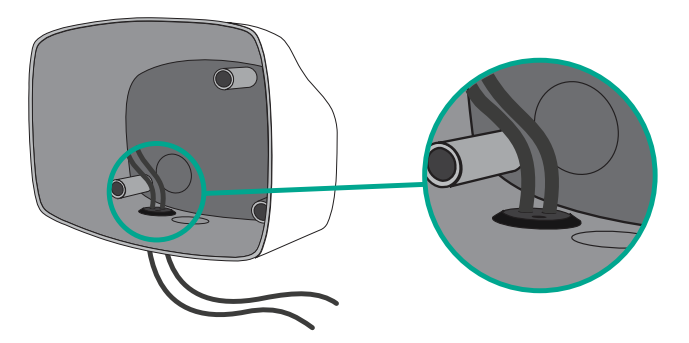

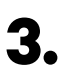

Install the meter following the instructions in the Meter Wiring Guide included in the package.

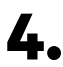

Wire the meter and the charger by following the relevant scheme below based on the model of your meter.

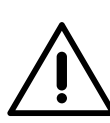

### Important

It is mandatory to use an STP class 5E cable. Employ only 1 wire of each twisted pair and keep in mind that the communication wiring must not be more than 500m long.

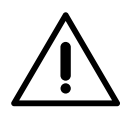

#### Important

Insert only one cable for each grommet.

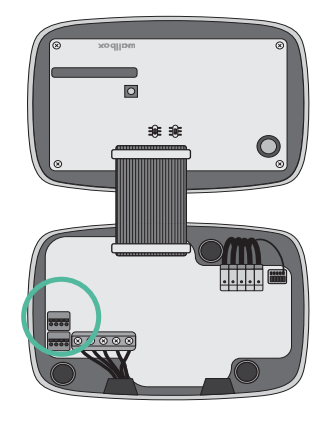

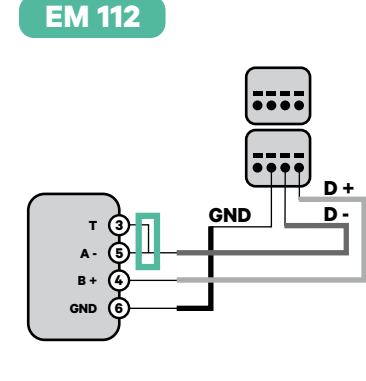

EM 340

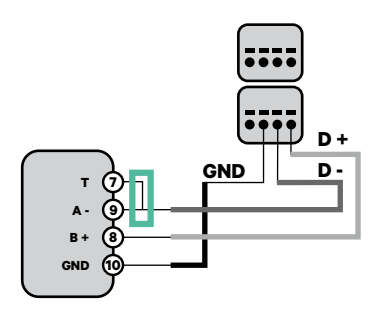

N1 CT

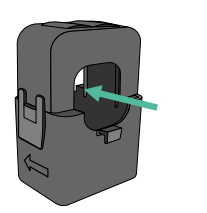

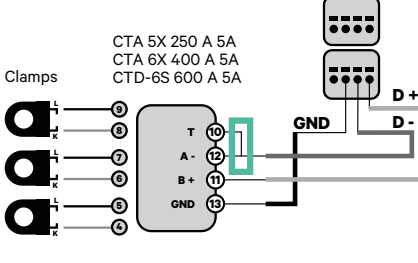

EM 330

Clamp Clamp Cl

 For the EM330 configuration (only with 400 A and 600 A clamps) refer to the <u>Appendix</u>. For the N1CT installation, refer to the **<u>Appendix</u>**.

**Pro MOD2** 

#### P1 Port

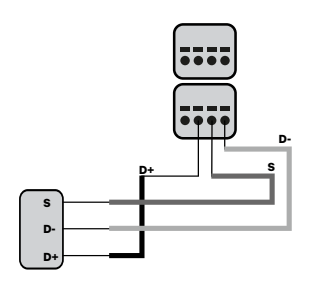

For the P1 Port installation, refer to the **Appendix**.

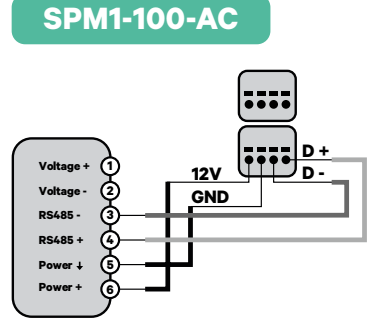

A+ @ <u>D+</u> B- @ <u>D-</u> 3 3 9 9 9 9

Pro 380 MOD

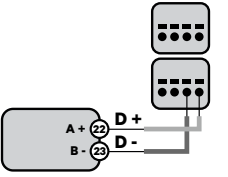

### Wiring the system

- **1** Ensure that the power is turned off during the installation.
- 2.

З.

Check the position of CAN - L and CAN - H indicated above the connector. **Remember:** the sequence in the connector can be different depending on each product.

Once located the connector, start cabling the primary charger (the first of the chain). Use a UTP 5E cable (a pair), then, insert one of the cables in CAN-L and the other in CAN-H. After, connect the other chargers of the chain following the scheme below. As you may notice, all the chargers have CAN-L and a CAN-H inputs and outputs, except for the first and the last ones.

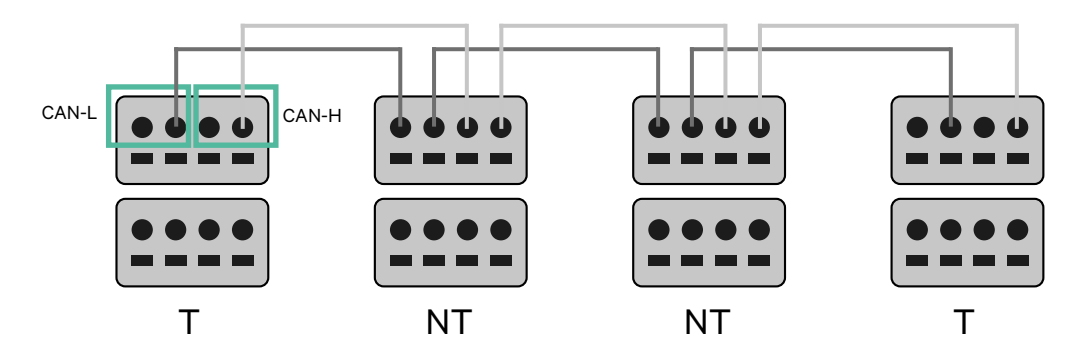

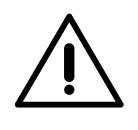

#### Important

- Make sure to connect each CAN-L to the respective CAN-L connector of all the chargers. Do the same for CAN-H.
- Power sharing works up to 25 chargers for each installation. Among them, one is primary and 24 are secondary. The maximum distance the communication wiring can reach is 250m.

|       | CAN-L | CAN-H        |
|-------|-------|--------------|
| CAN-L | ~     | ×            |
| CAN-H | ×     | $\checkmark$ |

**Note:** Only Max Current > 6A per phase is accepted for a correct performance. In case of doubts, contact Wallbox Service.

## **Terminating settings**

1 Once the cabling is complete, you need to activate the terminating resistors. First set up RS485 into T only for the charger that is connected into meter. Then set up the CAN BUS, the first and the last charger will always be terminating (T) with non terminating (NT) chargers between them.

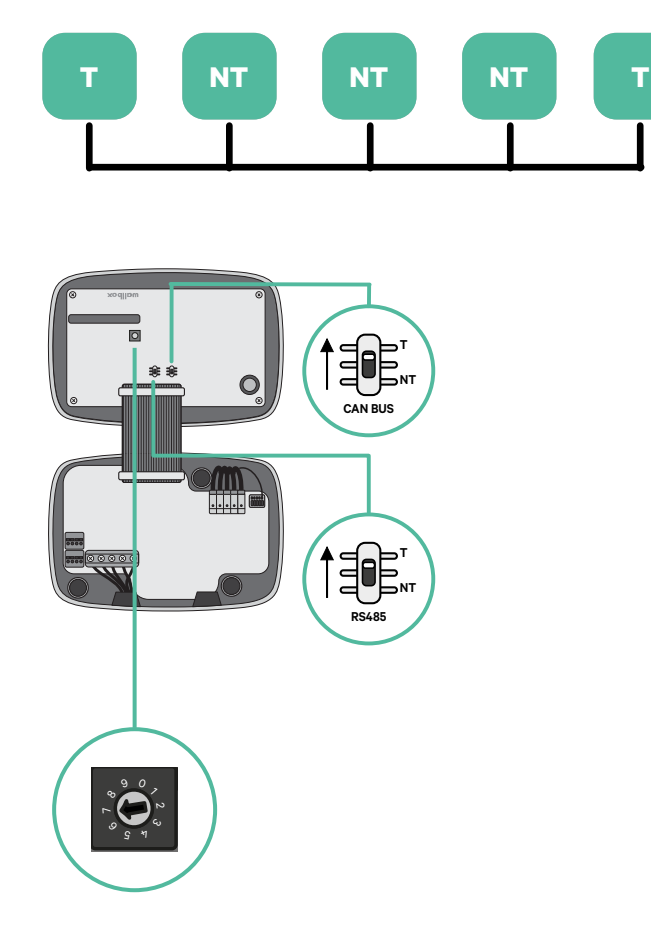

**2.** Once the termination resistors are set up, place the current selector of each charger following the information. The first charger of the chain is the primary charger, the others are secondary.

The primary charger will be set on position 8 or 9.

The **secondary chargers** will be set on position 0.

| POSITION    | 0   | 1 | 2  | 3  | 4  | 5  | 6  | 7  | 8   | 9   |  |
|-------------|-----|---|----|----|----|----|----|----|-----|-----|--|
| MAX CURRENT | *PS | 6 | 10 | 13 | 16 | 20 | 25 | 32 | *PS | *PS |  |

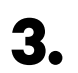

To ensure a proper set-up the measured resistance between CAN-H and CAN-L must be near te 60 Ohms. If it differs from that, recheck the proper wiring and the T/NT configuration.

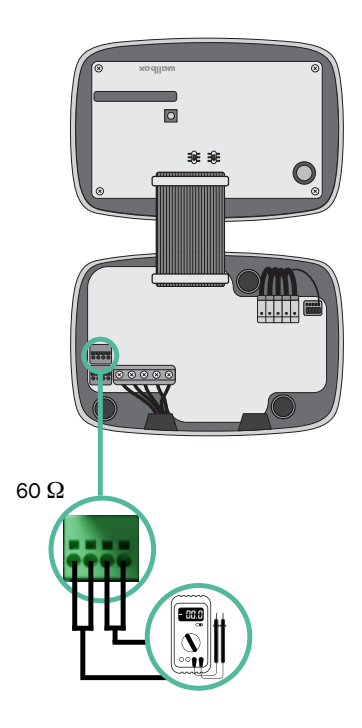

4. Close the cover of your charger by following the instructions in the respective Installation Guide.

#### Adding chargers in the future:

If you anticipate adding chargers to the system in the future, there are two ways you can prepare the system now to make it ready for Dynamic Power Sharing.

**Option 1:** Place a bus disconnecter to accommodate future chargers as shown in the option 1 wiring scheme below. This option avoids the need of reopening the existing chargers and hence it is the recommended option.

**Option 2:** Truncate the existing bus to add new charger(s) as shown in the option 2 wiring scheme below.

- **1.** Open the charger following the installation guide of your Commander 2 charger.
- **2.** Set the terminating resistance into NT, make the communication wiring as explained above and then close the charger.

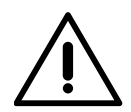

#### Important

New chargers may be placed anywhere physically in relation to the existing chargers as long as you follow these rules:

- You maintain the logic of the daisy chain.
- You respect the cabling polarity as described above under "Installation".

Wherever a future added charger is placed, the most important rule to follow is the logic of the daisy chain. For example, in the image below, the new charger is placed before the Terminating charger on the right side of the daisy chain.

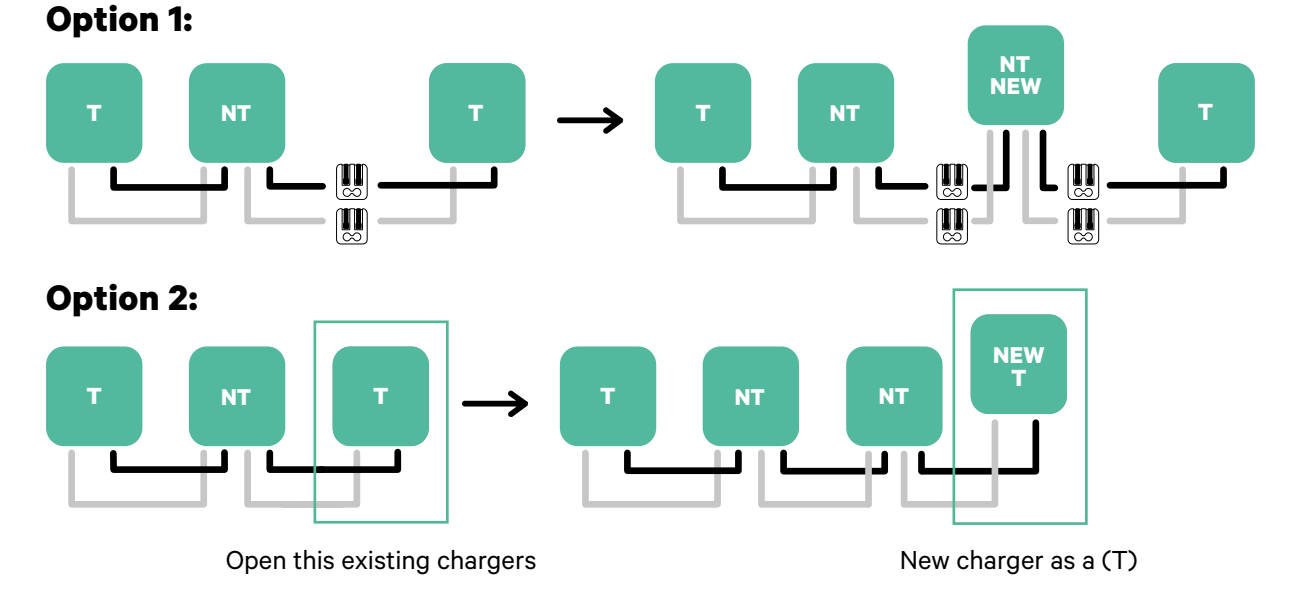

# Once you finish the extension of the existing installation, continue with steps on the next page for setting up the chargers.

To install Dynamic Power Sharing with four chargers, check the **Appendix**.

Tools

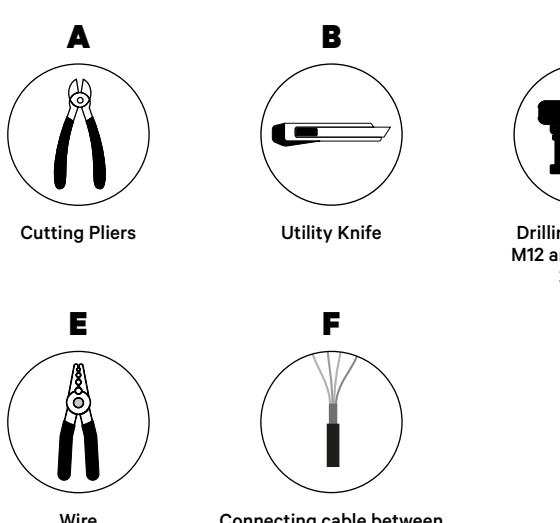

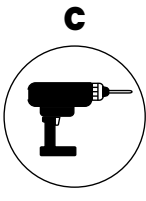

Drilling machine M12 and hole saw 25mm

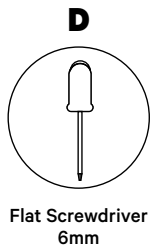

Wire Strippers

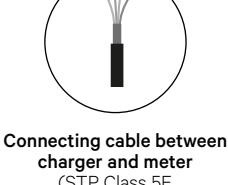

charger and meter (STP Class 5E 500m Max Length)

Refer to the Copper SB Installation Guide to know more about the tools to install the charger.

Place the energy meter after the mains supply and before the fuse box.

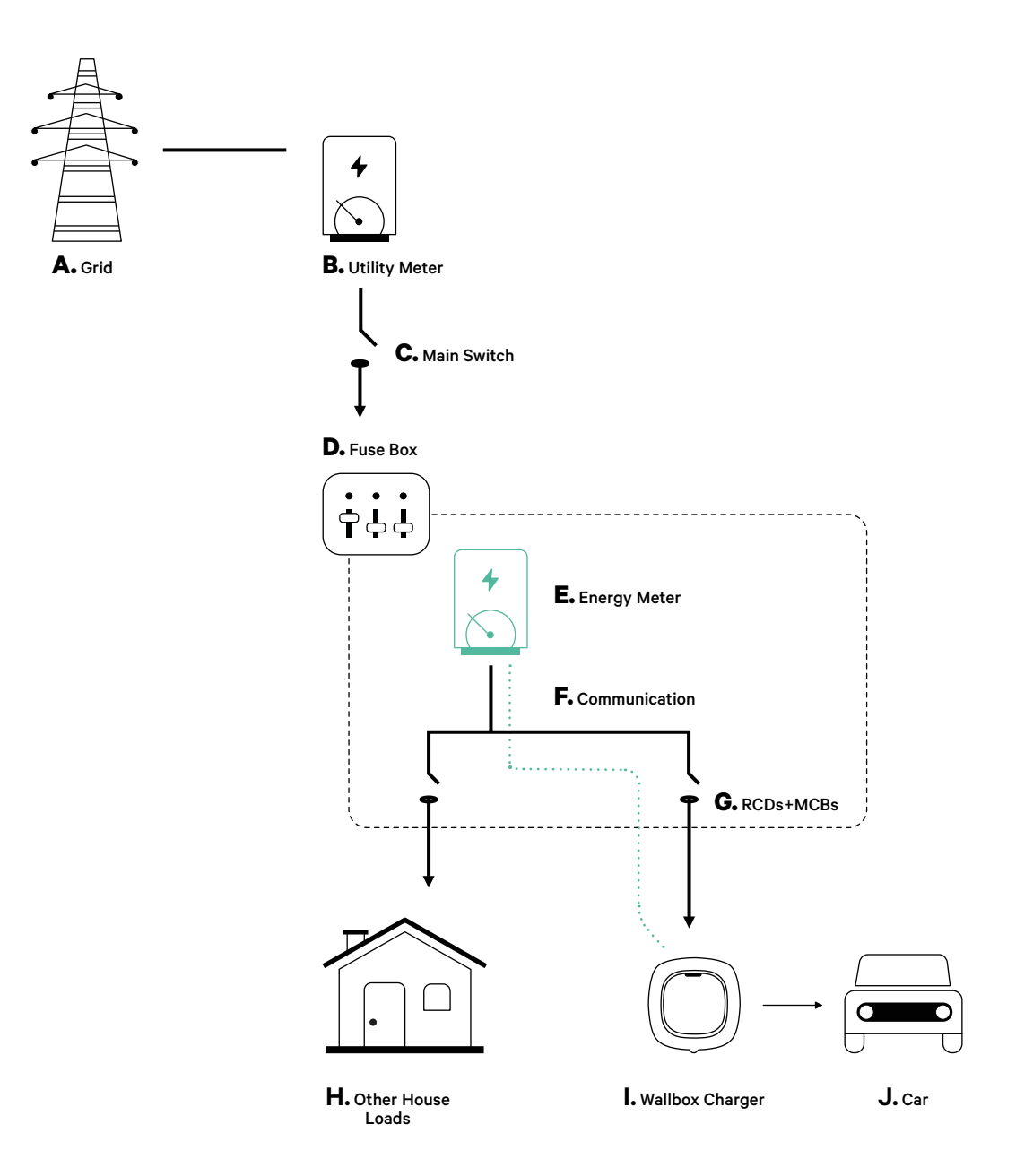

### **Before Installation**

- Ensure that the power is turned off during the installation.
- Separate the communication wires from the power ones.

### Preparation

 Remove the plastic knock-out at the bottom of the charger using an M12 drill bit.

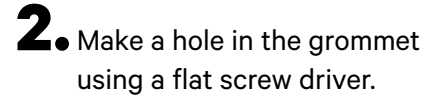

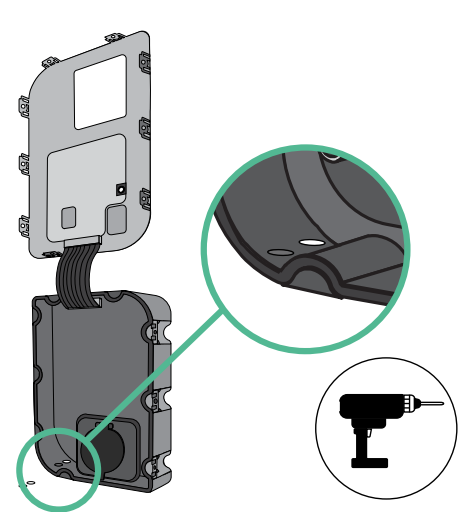

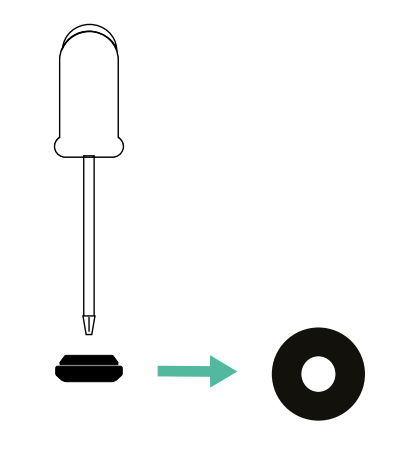

**3.** Insert the **grommet** in the hole at the bottom of the charger.

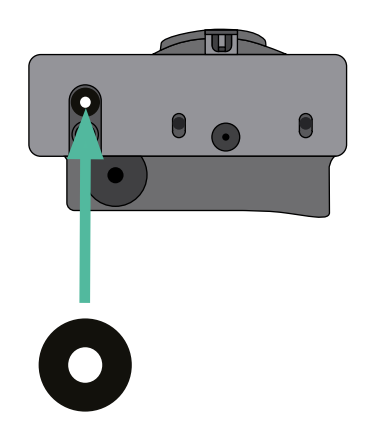

### **Copper SB Installation**

Install the device following the instructions in the Copper SB Installation Guide.

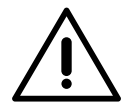

#### Important

Ensure not to close the cover of the charger.

### Communication wiring between the charger and the meter

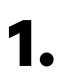

Keep the power turned off during the installation.

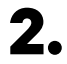

Insert the communication wire through the grommet.

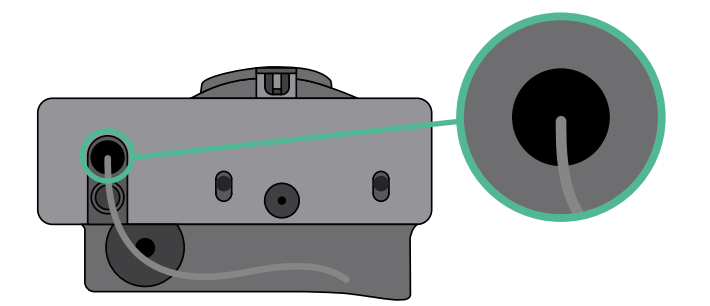

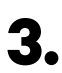

Install the meter following the instructions in the Meter Wiring Guide included in the package.

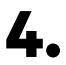

Wire the meter and the charger by following the relevant scheme below based on the model of your meter.

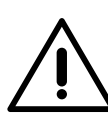

### Important

It is mandatory to use an STP class 5E cable. Employ only 1 wire of each twisted pair and keep in mind that the communication wiring must not be more than 500m long.

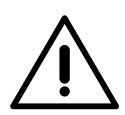

#### Important

Insert only one cable for each grommet.

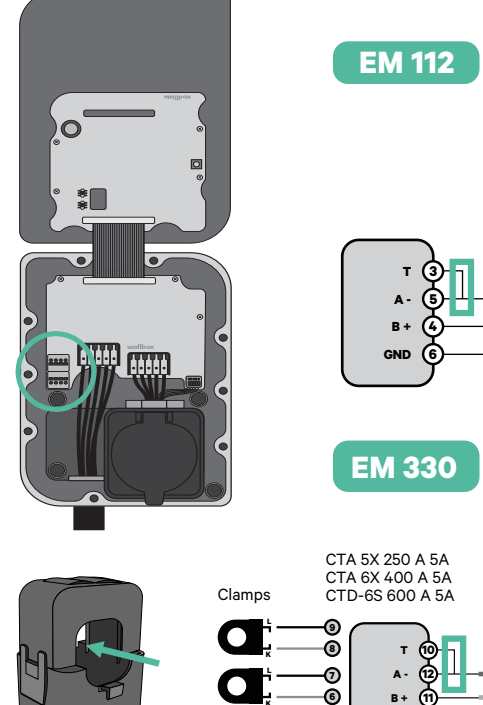

 $\mathbf{C}$ 

-6

6

GND

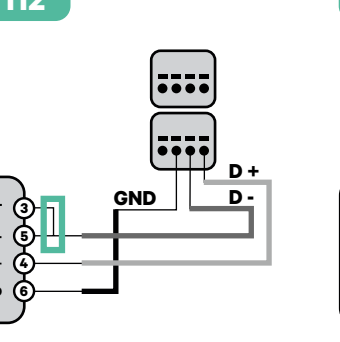

D +

D

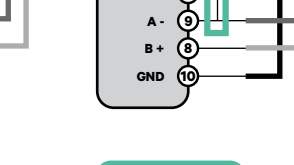

EM 340

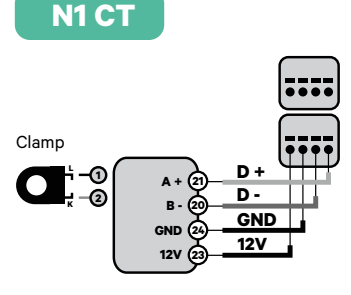

....

GND

D +

D -

 For the EM330 configuration (only
with 400 A and 600 A clamps) refer to the <u>Appendix</u>.

GND

For the N1CT installation, refer to the **<u>Appendix</u>**.

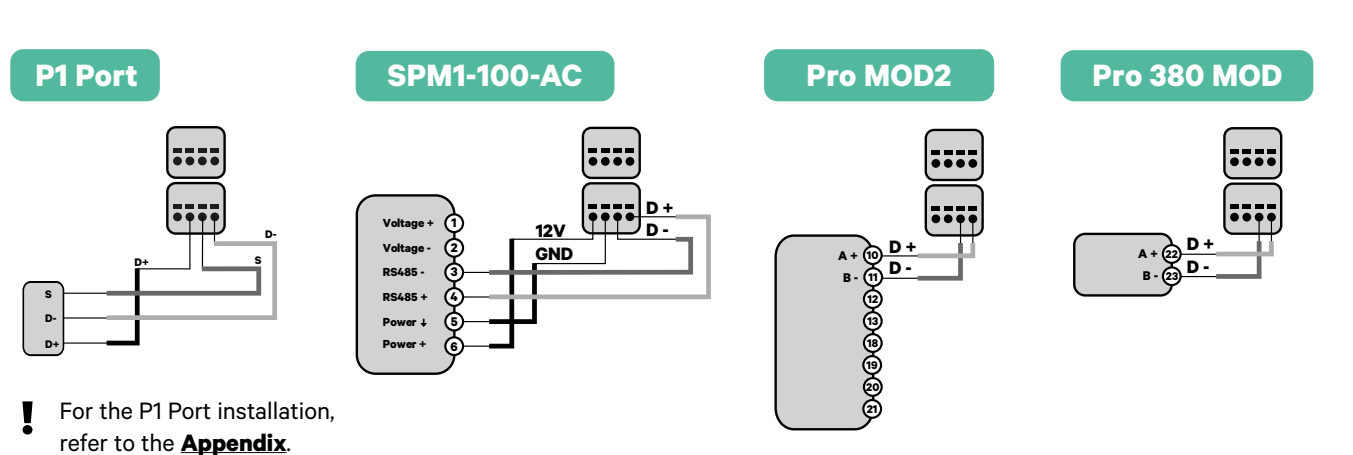

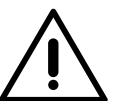

#### Important

Remember to check the Compatibility Table of each meter.

## Terminating resistance activation and current selector configuration

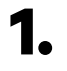

Put the RS485 switch into position T.

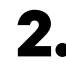

2. Put the rotary switch into a position between 1 and 7, depending on the maximum current that can be supplied from the charging network.

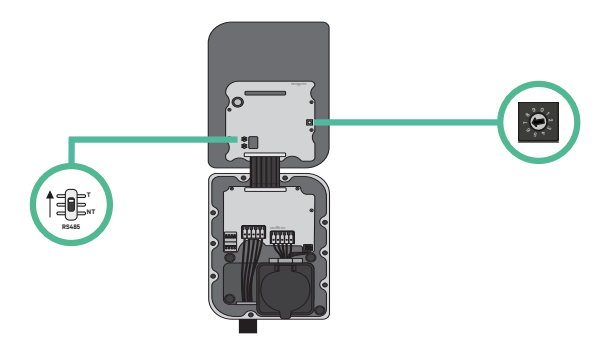

3. See the matrix below. This value must be equal or lower than the MCB protecting the Wallbox power line.

| POSITION    | 0 | 1 | 2  | 3  | 4  | 5  | 6  | 7  | 8 | 9 |  |
|-------------|---|---|----|----|----|----|----|----|---|---|--|
| CURRENT (A) | R | 6 | 10 | 13 | 16 | 20 | 25 | 32 | R | R |  |

**Note:** Only Max Current > 6A per phase is accepted for a correct performance. In case of doubts, contact Wallbox Service.

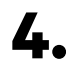

**4.** Close the cover of the charger following the instructions in the Installation Guide.

Tools

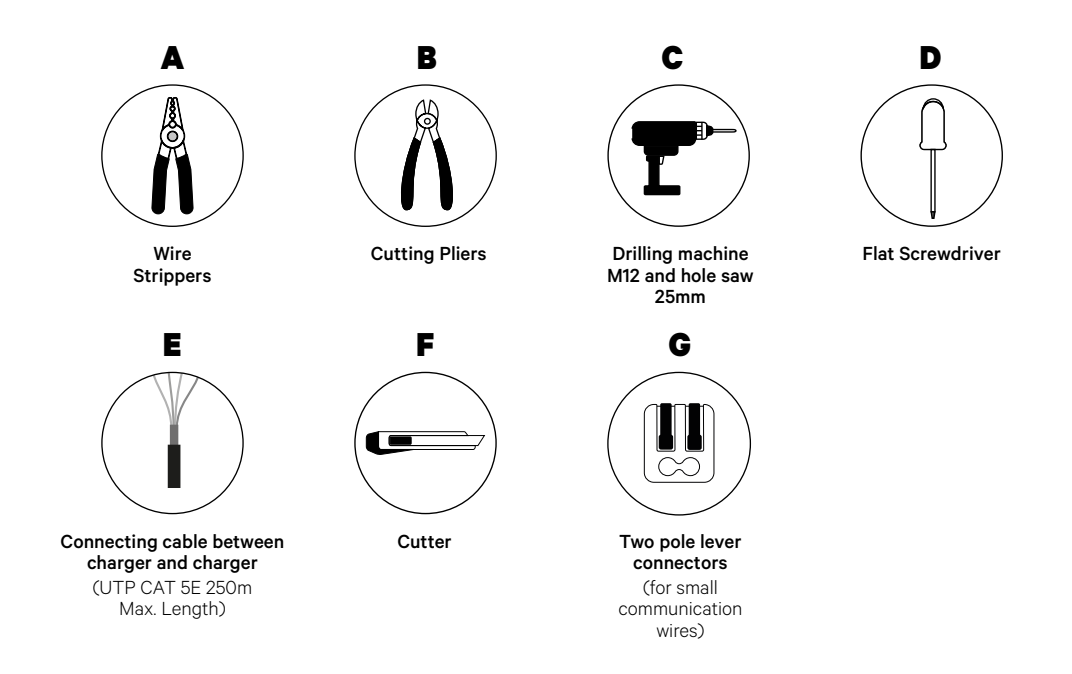

Refer to the **Copper SB Installation Guide** to know more about the tools to install the charger.

## **Before Installation**

- Ensure that the power is turned off during the installation.
- Separate the communication wires from the power ones.

## Preparation

 Open the cover of the charger by following the instructions in <u>Copper SB Installation Guide</u>.

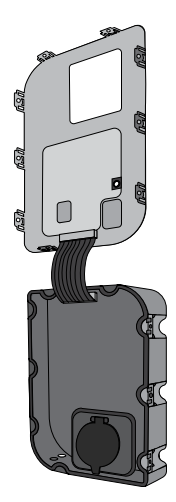

**2.** Remove the plastic knock-out at the bottom of the charger using an M12 drill bit.

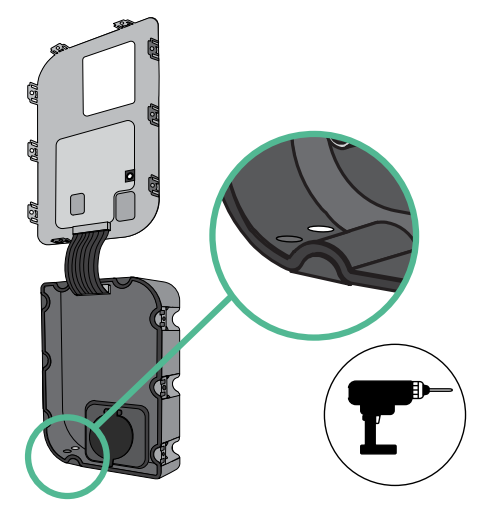

**3.** Make a hole in the grommet using a flat screw driver.

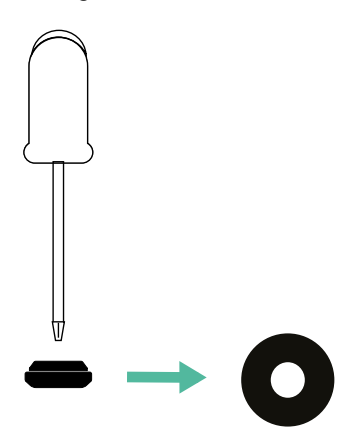

**4**• Insert the **grommet** in the hole at the bottom of the charger.

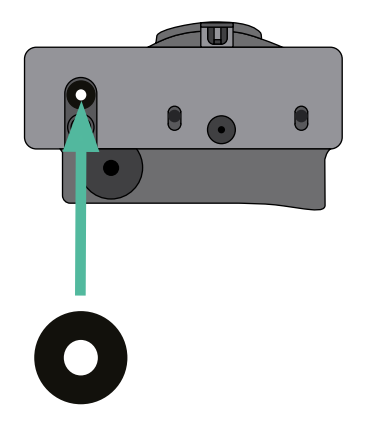

## **Copper SB Installation**

Install the charger following the instructions in the Copper SB Installation Guide.

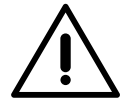

#### Important

Ensure not to close the cover of the charger.

#### Wiring the system

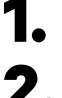

Ensure that the power is turned off during the installation.

Insert the communication wire (UTP 5E cable) through the grommet.

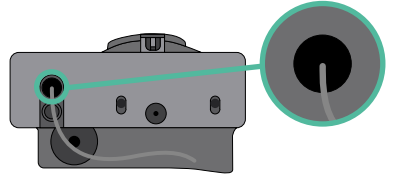

3.

Check the position of CAN - L and CAN - H indicated above the connector. **Remember:** the sequence in the connector can be different depending on each product.

Once located the connector, start cabling the primary charger (the first of the chain). Use a UTP 5E cable (a pair), then, insert one of the cables in CAN-L and the other in CAN-H. After, connect the other chargers of the chain following the scheme below. As you may notice, all the chargers have CAN-L and a CAN-H inputs and outputs, except for the first and the last ones.

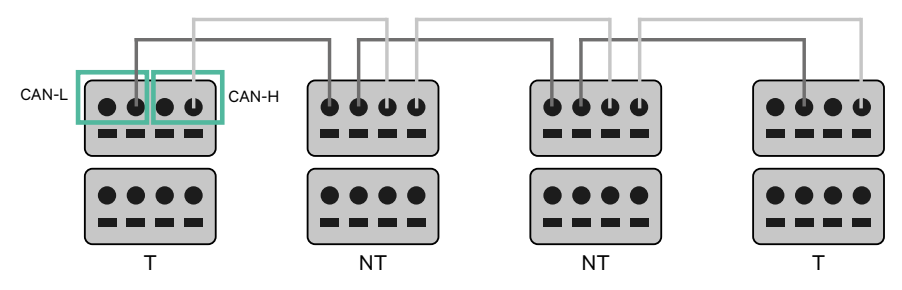

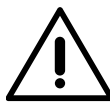

#### Important

- Make sure to connect each CAN-L to the respective CAN-L connector of all the chargers. Do the same for CAN-H.
- Power sharing works up to 25 chargers for each installation. Among them, one is primary and 24 are secondary. The maximum distance the communication wiring can reach is 250m.

|       | CAN-L | CAN-H |
|-------|-------|-------|
| CAN-L | ~     | ×     |
| CAN-H | ×     | ~     |

**Note:** Only Max Current > 6A per phase is accepted for a correct performance. In case of doubts, contact Wallbox Service.

# INSTALLATION WITH COPPER SB Wiring the System

## **Terminating settings**

Once the cabling is completed, you need to activate the termination resistors. The first and the last charger will always be terminating (T) with non terminating (NT) chargers between them.

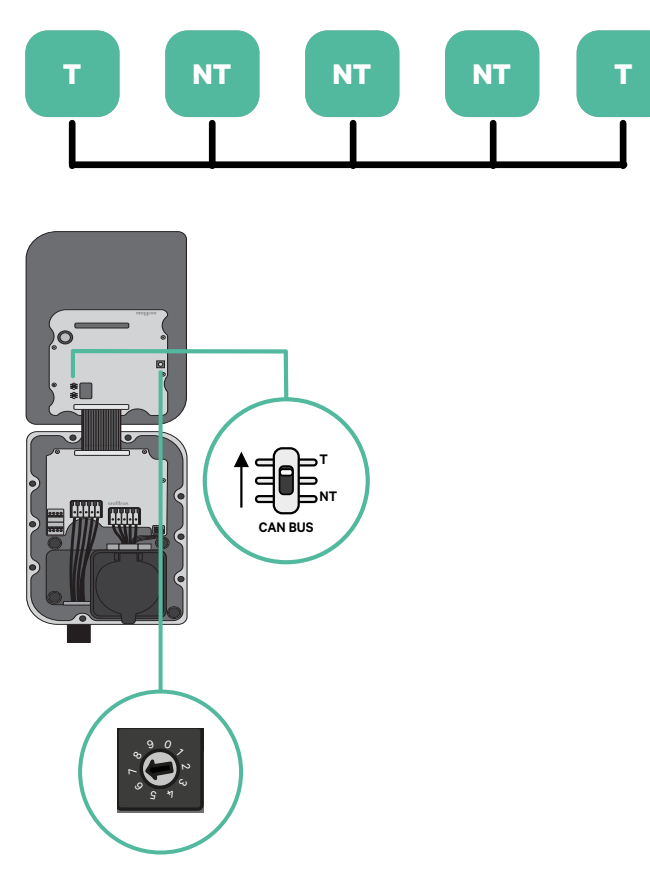

# INSTALLATION WITH COPPER SB Wiring the System

**2.** Once the termination resistors are set up, place the current selector of each charger following the information. The first charger of the chain is the primary charger, the others are secondary.

The primary charger will be set on position 8 or 9.

The secondary chargers will be set on position 0.

| POSITION    | 0   | 1 | 2  | 3  | 4  | 5  | 6  | 7  | 8   | 9   |  |
|-------------|-----|---|----|----|----|----|----|----|-----|-----|--|
| MAX CURRENT | *PS | 6 | 10 | 13 | 16 | 20 | 25 | 32 | *PS | *PS |  |

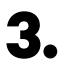

To ensure a proper set-up the measured resistance between CAN-H and CAN-L must be near te 60 Ohms. If it differs from that, recheck the proper wiring and the T/NT configuration.

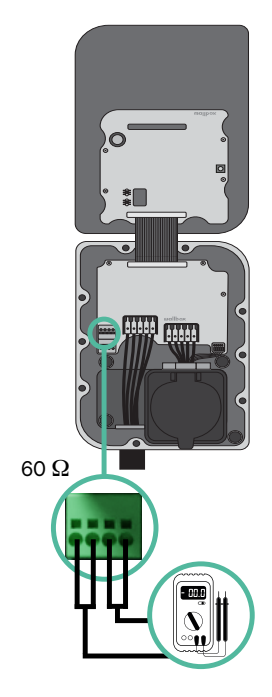

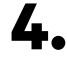

4. Close the cover of the charger following the instructions in the respective Installation Guide.

#### Adding chargers in the future:

If you anticipate adding chargers to the system in the future, there are two ways you can prepare the system now to make it ready for Power Sharing.

**Option 1:** Place a bus disconnecter to accommodate future chargers as shown in the option 1 wiring scheme below. This option avoids the need of reopening the existing chargers and hence it is the recommended option.

- **Option 2:** Truncate the existing bus to add new charger(s) as shown in the option 2 wiring scheme below.
- **1.** Open the charger following the installation guide of your Copper SB charger.
- **2.** Set the terminating resistance into NT, make the communication wiring as explained above and then close the charger.

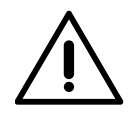

#### Important

New chargers may be placed anywhere physically in relation to the existing chargers as long as you follow these rules:

- You maintain the logic of the daisy chain.
- You respect the cabling polarity as described above under "Installation".

Wherever a future added charger is placed, the most important rule to follow is the logic of the daisy chain. For example, in the image below, the new charger is placed before the Terminating charger on the right side of the daisy chain.

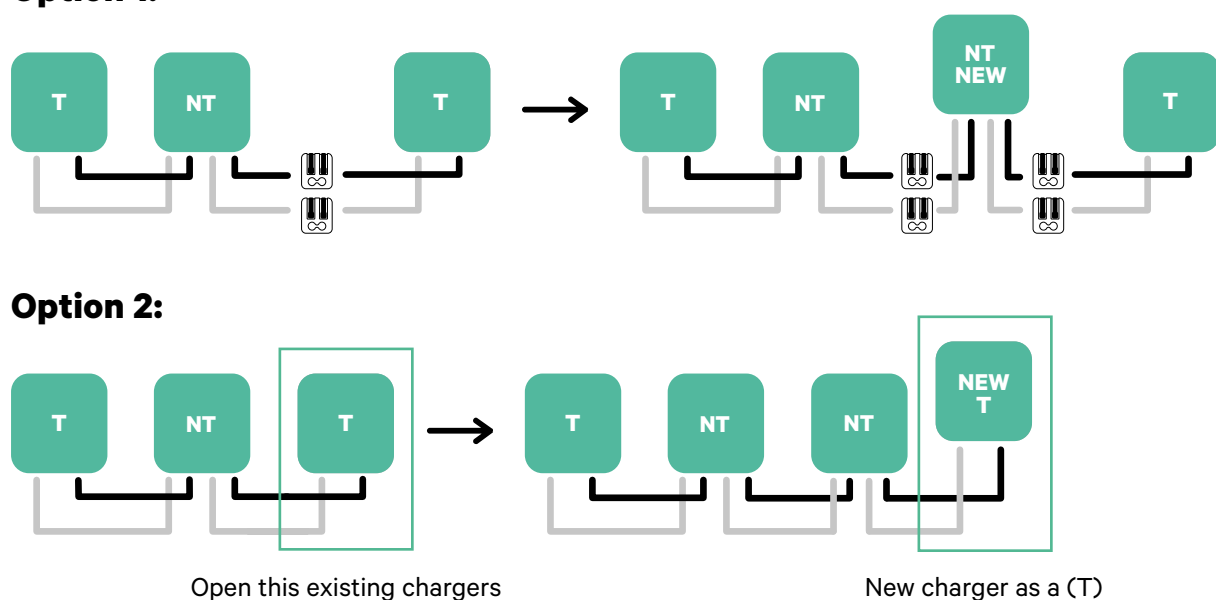

#### **Option 1:**

Tools

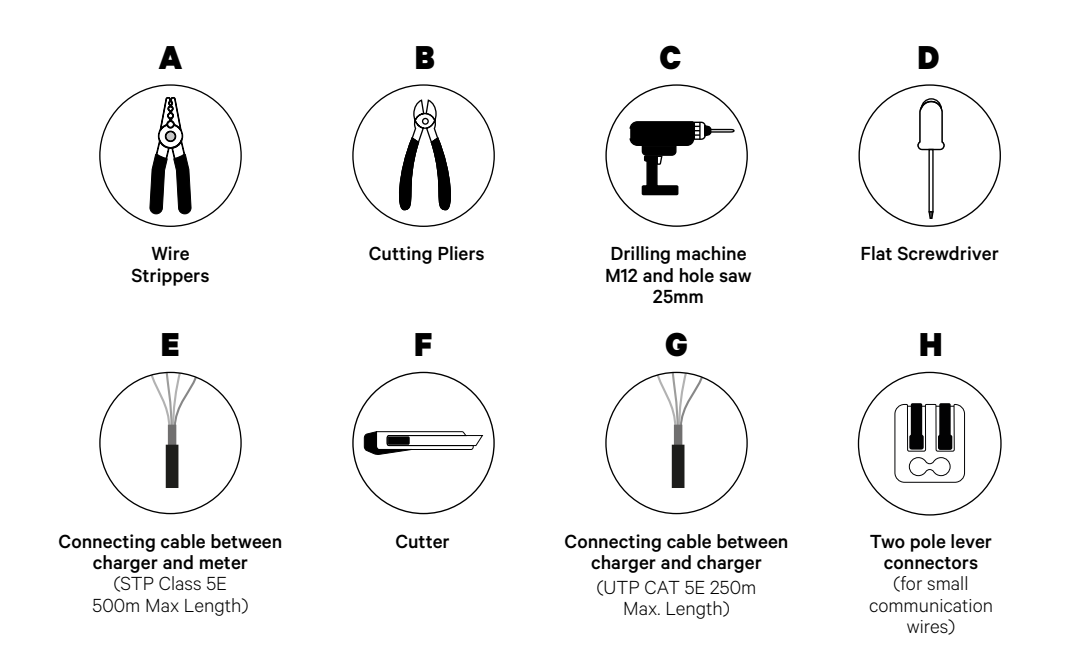

Refer to the **Copper SB Installation Guide** to know more about the tools to install the charger.

### **Before Installation**

- Ensure that the power is turned off during the installation.
- Separate the communication wires from the power ones.

## Preparation

 Open the cover of the charger by following the instructions in <u>Copper SB Installation Guide</u>.

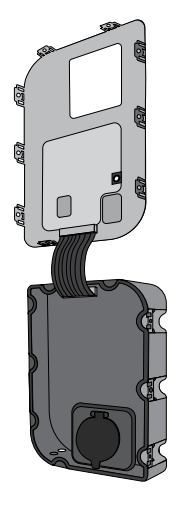

**2.** Remove the plastic knock-out at the bottom of the charger using an M12 drill bit.

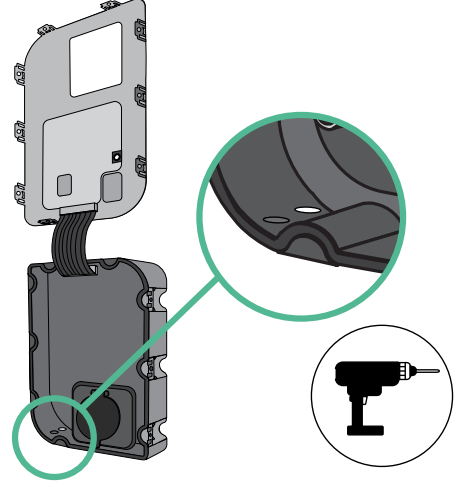

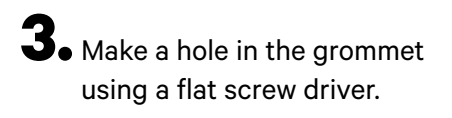

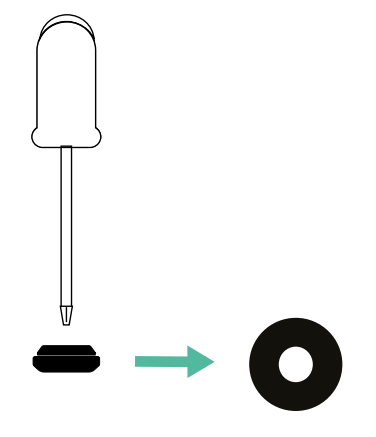

**4**• Insert the **grommet** in the hole at the bottom of the charger.

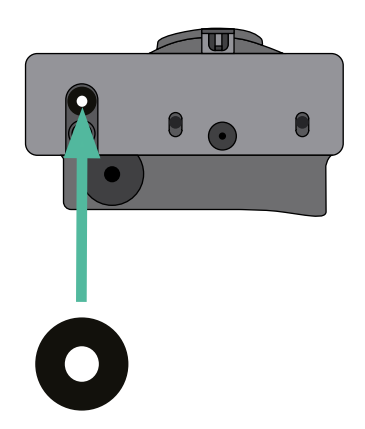

### **Copper SB Installation**

Install the device following the instructions in the Copper SB Installation Guide.

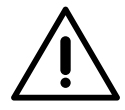

#### Important

Ensure not to close the cover of the charger.

### Communication wiring between the charger and the meter

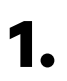

Keep the power turned off during the installation.

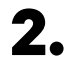

Insert through the grommet the two communication wires, one for meter communication and the other one for communication between chargers.

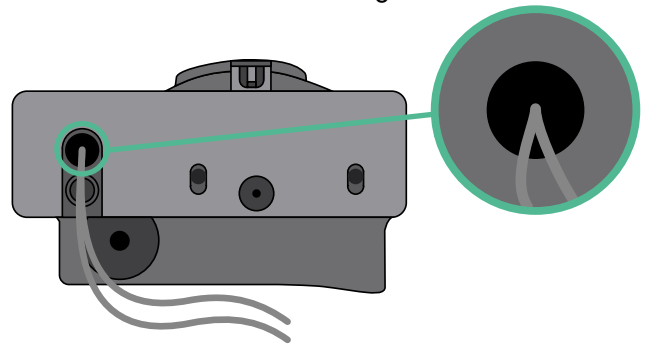

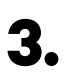

Install the meter following the instructions in the Meter Wiring Guide included in the package.

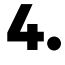

Wire the meter and the charger by following the relevant scheme below based on the model of your meter.

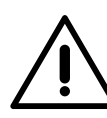

### Important

It is mandatory to use an STP class 5E cable. Employ only 1 wire of each twisted pair and keep in mind that the communication wiring must not be more than 500m long.

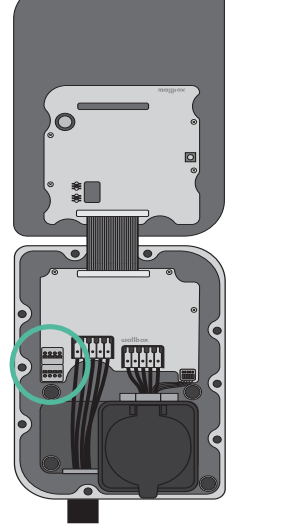

EM 112

GND

EM 330

EM 340

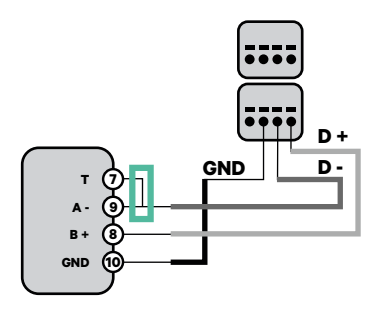

N1 CT

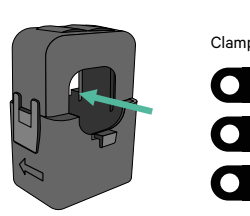

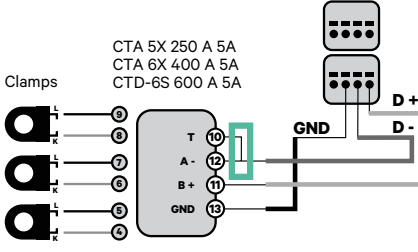

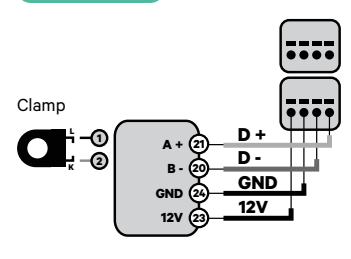

For the EM330 configuration (only Į with 400 A and 600 A clamps) refer to the Appendix.

For the N1CT installation, refer to the Appendix.

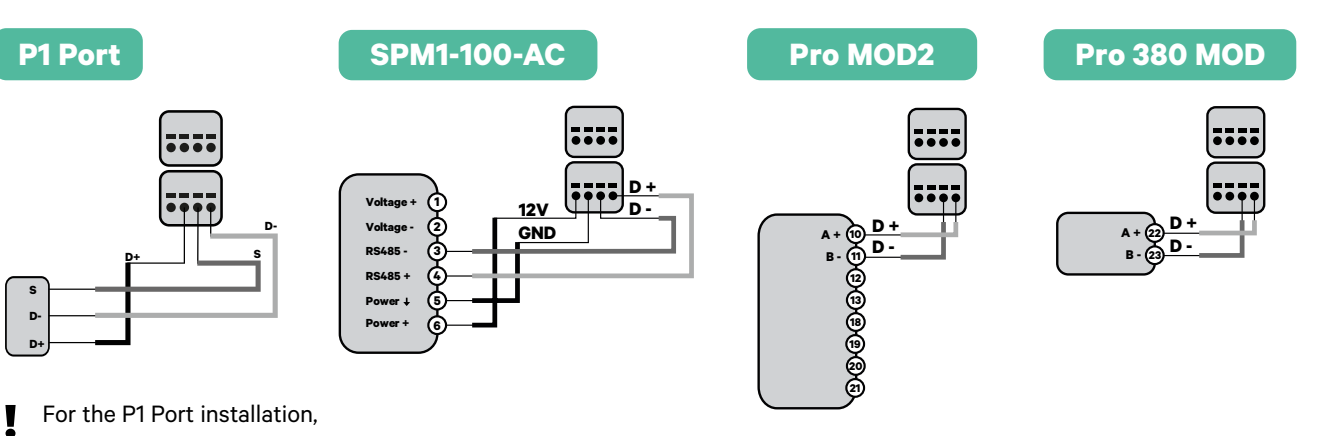

D +

D

GND

refer to the Appendix.

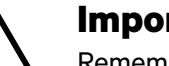

Important

Remember to check the Compatibility Table of each meter.

### Wiring the system

- **1** Ensure that the power is turned off during the installation.
- 2.

З.

Check the position of CAN - L and CAN - H indicated above the connector. **Remember:** the sequence in the connector can be different depending on each product.

Once located the connector, start cabling the primary charger (the first of the chain). Use a UTP 5E cable (a pair), then, insert one of the cables in CAN-L and the other in CAN-H. After, connect the other chargers of the chain following the scheme below. As you may notice, all the chargers have CAN-L and a CAN-H inputs and outputs, except for the first and the last ones.

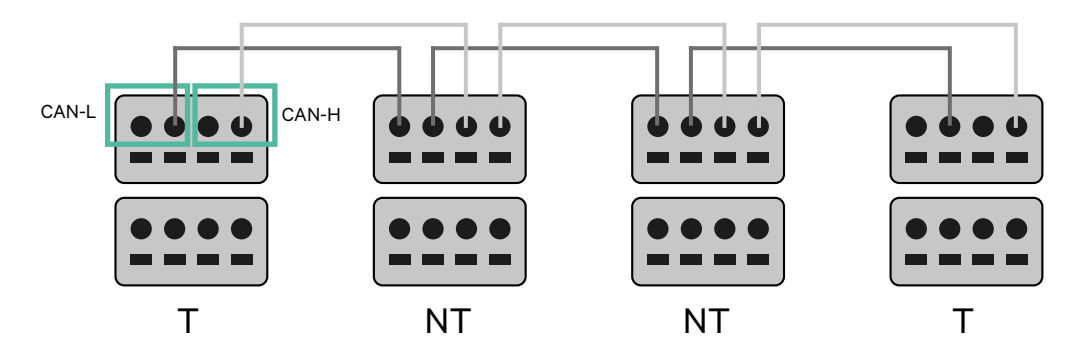

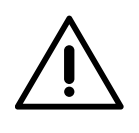

#### Important

- Make sure to connect each CAN-L to the respective CAN-L connector of all the chargers. Do the same for CAN-H.
- Power sharing works up to 25 chargers for each installation. Among them, one is primary and 24 are secondary. The maximum distance the communication wiring can reach is 250m.

|       | CAN-L | CAN-H        |
|-------|-------|--------------|
| CAN-L | ~     | ×            |
| CAN-H | ×     | $\checkmark$ |

**Note:** Only Max Current > 6A per phase is accepted for a correct performance. In case of doubts, contact Wallbox Service.

## **Terminating settings**

1 Once the cabling is complete, you need to activate the terminating resistors. First set up RS485 into T only for the charger that is connected into meter. Then set up the CAN BUS, the first and the last charger will always be terminating (T) with non terminating (NT) chargers between them.

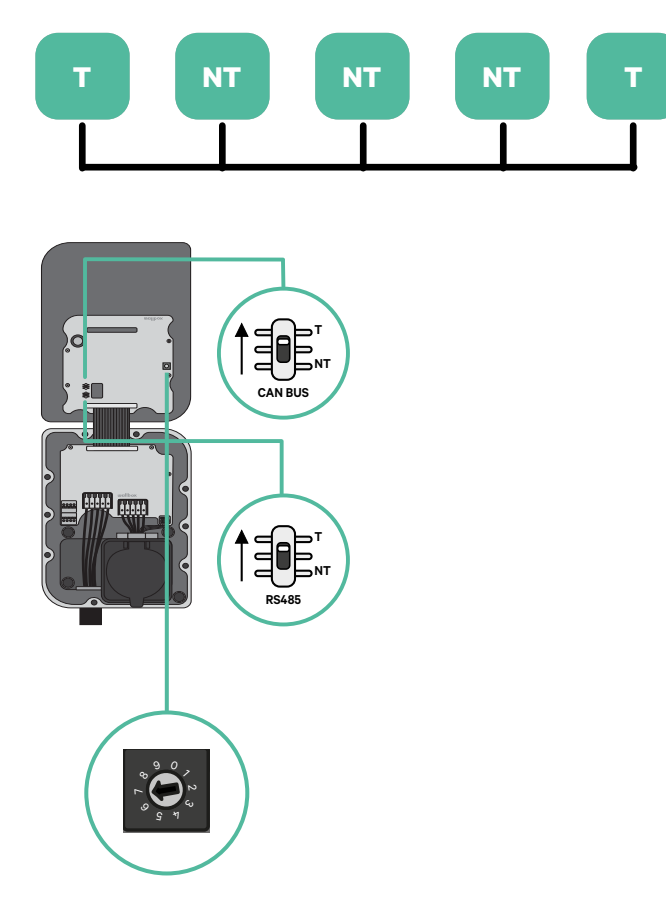

**2.** Once the termination resistors are set up, place the current selector of each charger following the information. The first charger of the chain is the primary charger, the others are secondary.

The primary charger will be set on position 8 or 9.

The **secondary chargers** will be set on position 0.

| POSITION    | 0   | 1 | 2  | 3  | 4  | 5  | 6  | 7  | 8   | 9   |  |
|-------------|-----|---|----|----|----|----|----|----|-----|-----|--|
| MAX CURRENT | *PS | 6 | 10 | 13 | 16 | 20 | 25 | 32 | *PS | *PS |  |

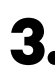

**3.** To ensure a proper set-up the measured **resistance between CAN-H and** CAN-L must be near te 60 Ohms. If it differs from that, recheck the proper wiring and the T/NT configuration.

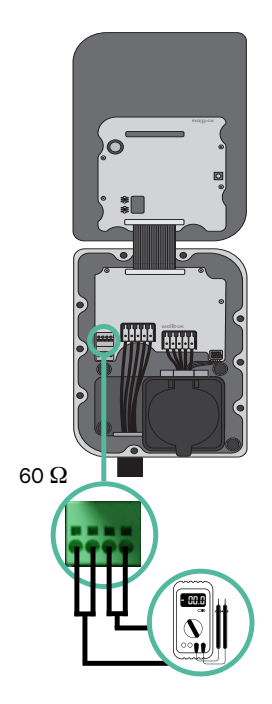

4. Close the cover of the charger following the instructions in the respective Installation Guide.

#### Adding chargers in the future:

If you anticipate adding chargers to the system in the future, there are two ways you can prepare the system now to make it ready for Dynamic Power Sharing.

**Option 1:** Place a bus disconnecter to accommodate future chargers as shown in the option 1 wiring scheme below. This option avoids the need of reopening the existing chargers and hence it is the recommended option.

**Option 2:** Truncate the existing bus to add new charger(s) as shown in the option 2 wiring scheme below.

- **1.** Open the charger following the installation guide of your Copper SB charger.
- **2.** Set the terminating resistance into NT, make the communication wiring as explained above and then close the charger.

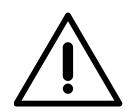

#### Important

New chargers may be placed anywhere physically in relation to the existing chargers as long as you follow these rules:

- You maintain the logic of the daisy chain.
- You respect the cabling polarity as described above under "Installation".

Wherever a future added charger is placed, the most important rule to follow is the logic of the daisy chain. For example, in the image below, the new charger is placed before the Terminating charger on the right side of the daisy chain.

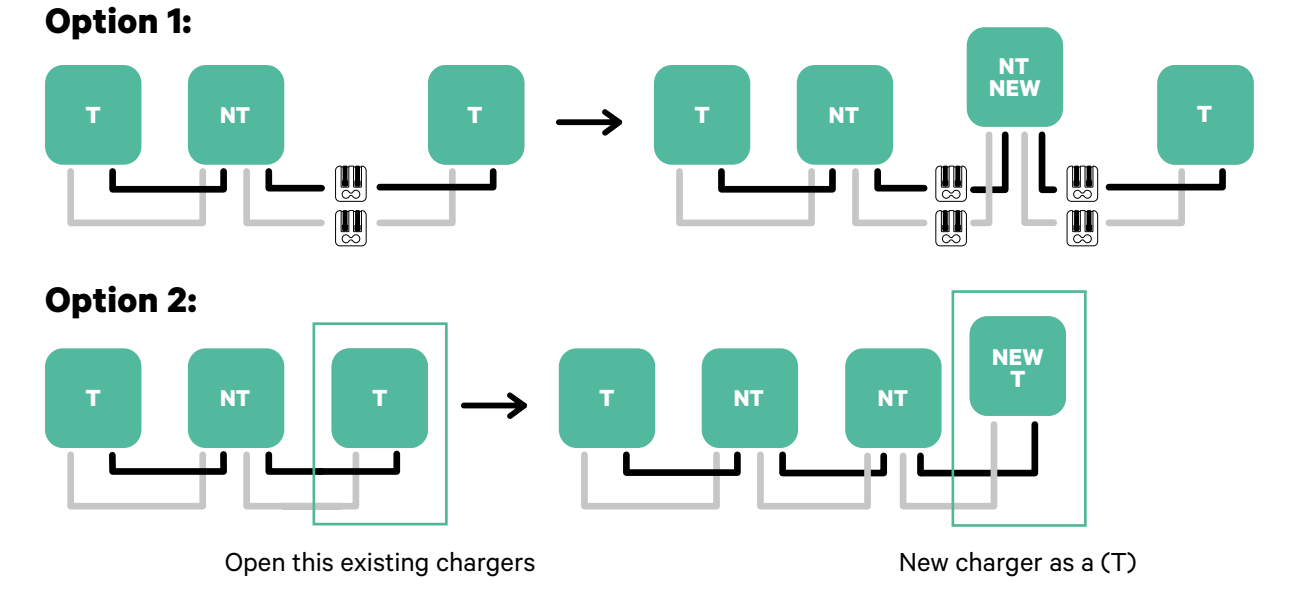

# Once you finish the extension of the existing installation, continue with steps on the next page for setting up the chargers.

To install Dynamic Power Sharing with four chargers, check the **Appendix**.

## 65

Tools

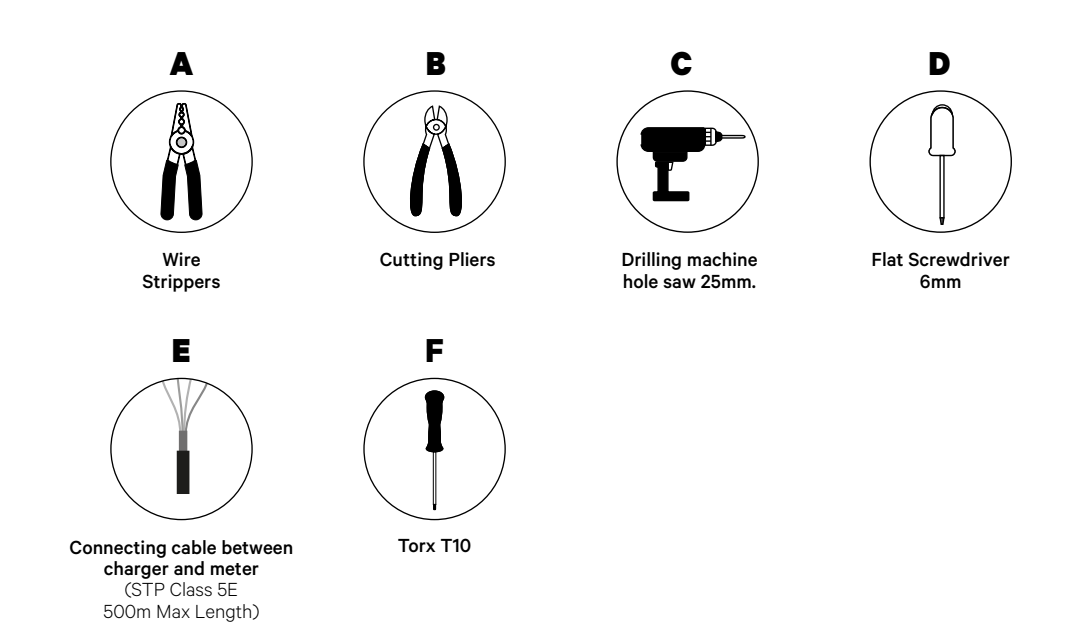

Refer to the **Quasar Installation Guide** to know more about the tools to install the charger.

Place the energy meter after the mains supply and before the fuse box.

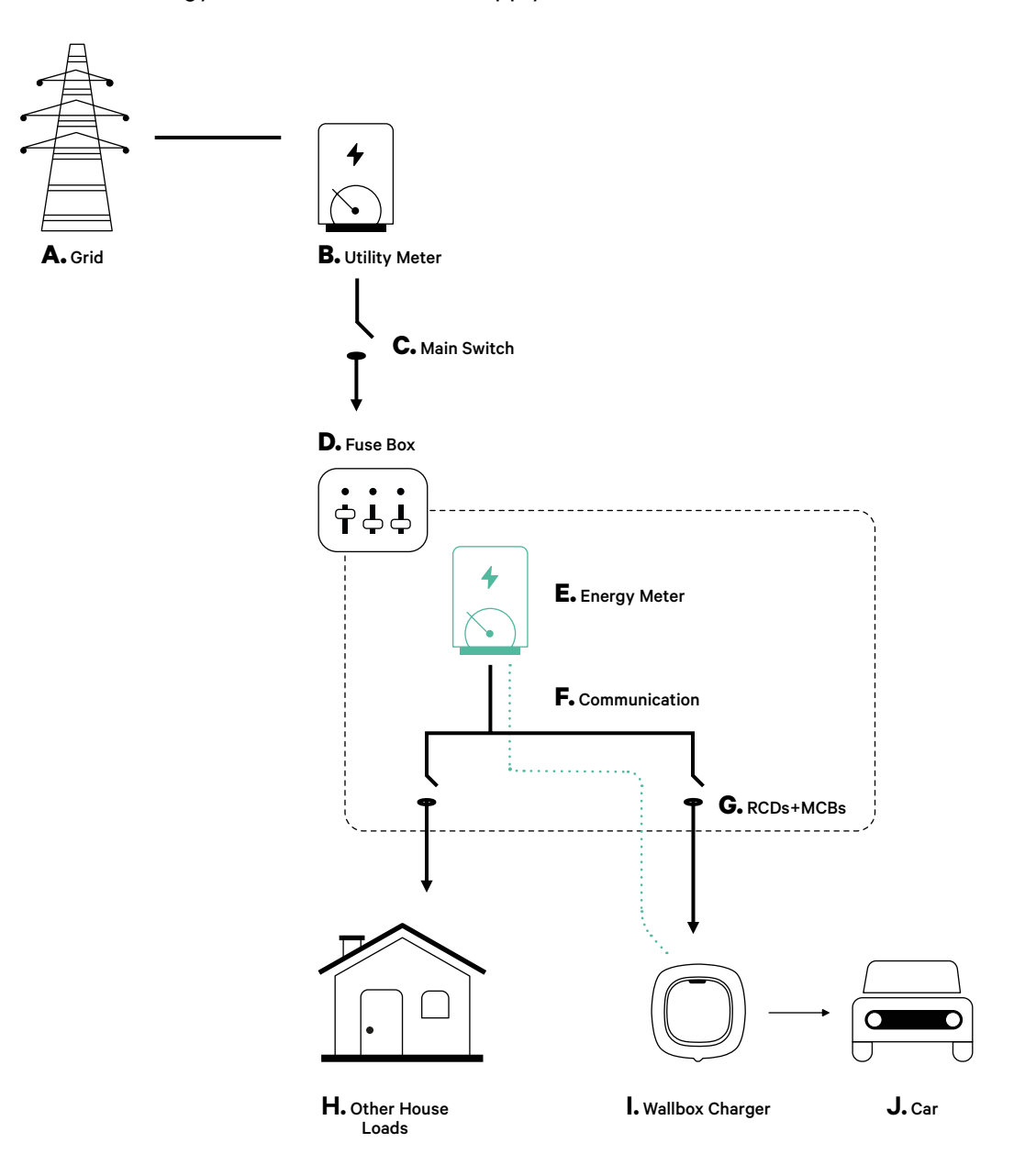

## Preparation

Keep the power turned off during the installation. Install the device following the instructions in the **Quasar Installation Guide**.

## Installation

• Remove the screws to open the communication lid.

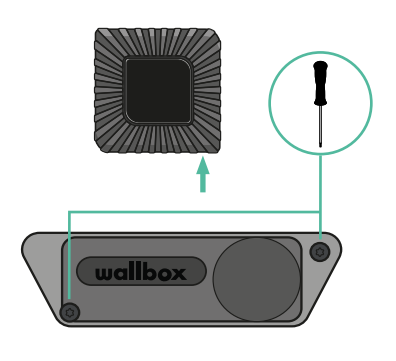

2. Remove the knock-out at the bottom of the charger using a 25mm hole saw drill bit.

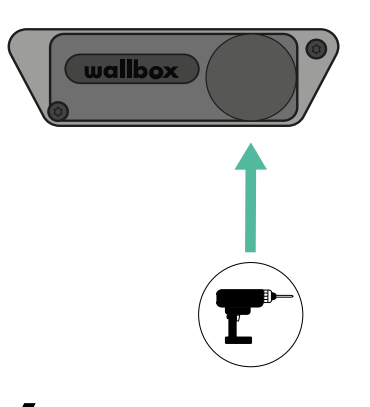

- **3.** Using a flat screwdriver, make an incision in the 3-exit grommet.
- **4** Insert the grommet in the hole on the communication lid.

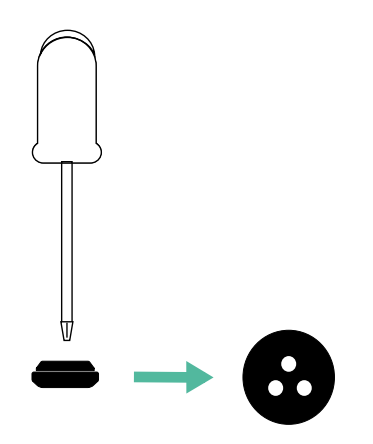

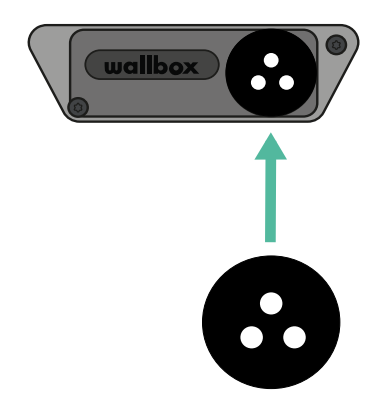

## Communication wiring between the charger and the meter

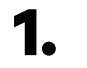

Insert the communication wire through the grommet.

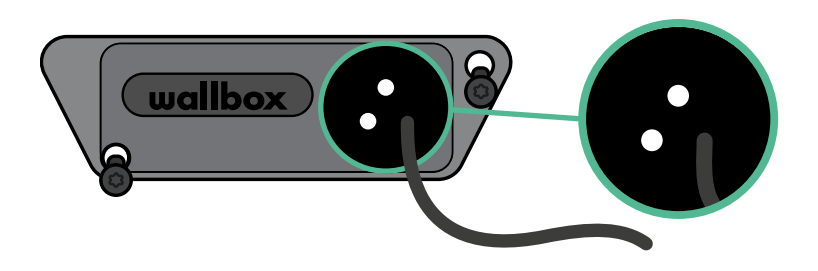

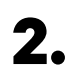

Install the meter following the instructions in the Meter Wiring Guide included in the package.

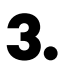

Wire the meter and the charger by following the relevant scheme below based on the model of your meter.

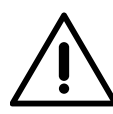

#### Important

It is mandatory to use a STP class 5E cable, use only 1 wire of each twisted pair. Remember that the communication wiring must not be more than 500m long.

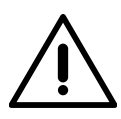

#### Important

Remember that you need to use only one hole of the 3-exit grommet for each communication line.

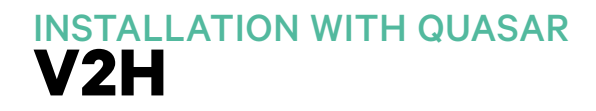

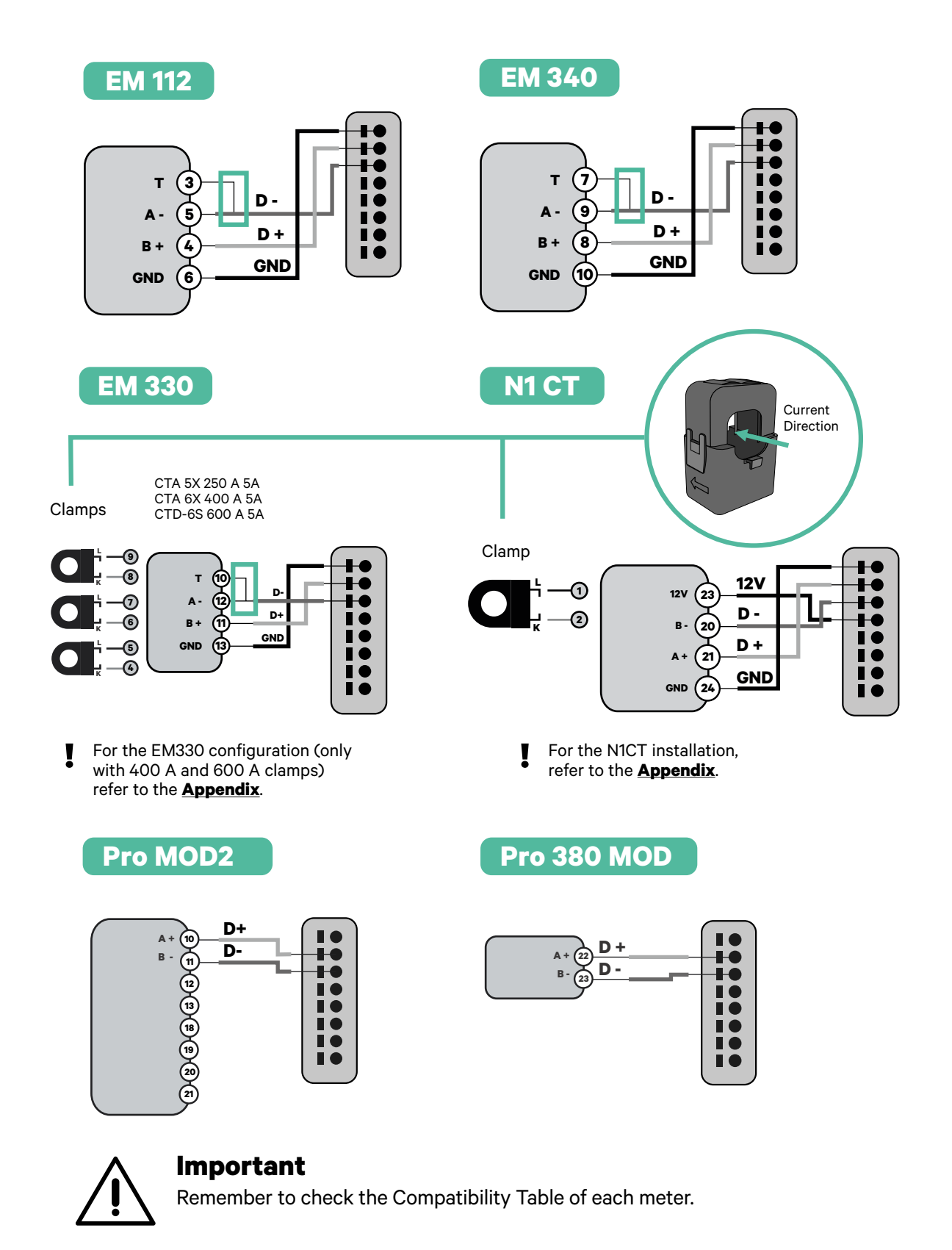

## Terminating resistance activation and current selector configuration

 Link the communication connector to the board. Refer to the picture below.

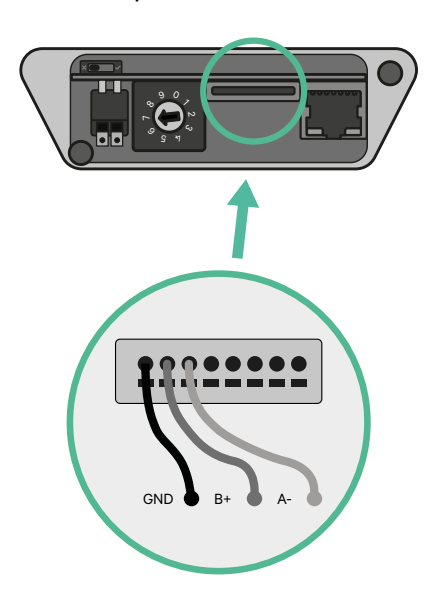

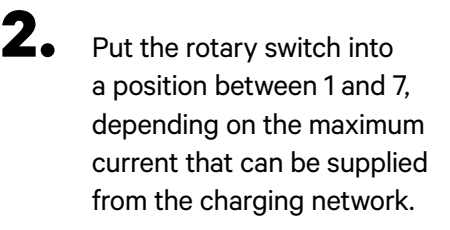

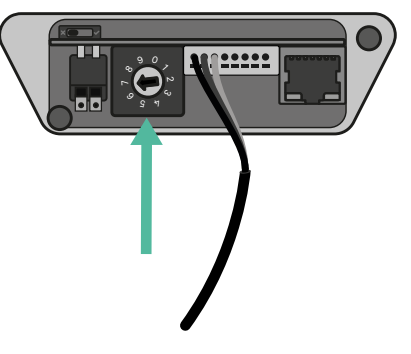

See the matrix below. This value must be the lower out of the main switch rated current MCB (not the RCD) and the contract tariff.

| / |             |   |   |    |    |    |    |    |    |   |   | . \ |
|---|-------------|---|---|----|----|----|----|----|----|---|---|-----|
|   | POSITION    | 0 | 1 | 2  | 3  | 4  | 5  | 6  | 7  | 8 | 9 |     |
|   | CURRENT (A) | R | 6 | 10 | 13 | 16 | 20 | 25 | 32 | R | R |     |

**Note:** Only Max Current > 6A per phase is accepted for a correct performance. In case of doubts, contact Wallbox Service.

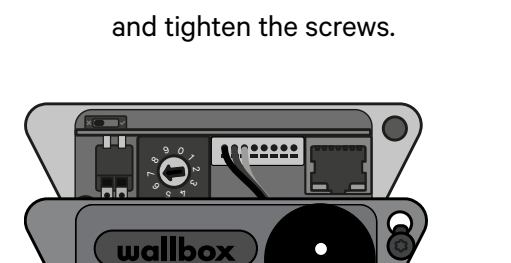

Close the communication lid

# INSTALLATION WITH PULSAR MAX & PULSAR PRO Getting started

## **Important Notes**

- A. Install the charger following the instructions in the <u>Pulsar Max</u> <u>Installation Guide</u> or the <u>Pulsar Pro Installation Guide</u>. Refer to the user guide on the <u>Wallbox Help Center</u> for more information.
- **B** Only energy meters provided by Wallbox are compatible with Wallbox chargers.
- **C** Installations should be performed only by qualified personnel in accordance with applicable local regulations.
- **D** Update the Wallbox charger with the latest software version before installing the energy meter. Refer to the instructions for updating the charger on the **Wallbox Help Center** for more information.
- **E** Ensure that the charger is powered off and its cover is removed before connecting the energy meter. Close the charger properly after the installation.
- **F** After installing the charger, connect the energy meter before closing your charger. In case the energy meter is to be connected to a previously installed charger, open it to connect the energy meter.

### **Inside the Package**

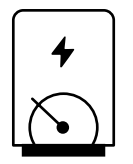

**Energy Meter** 

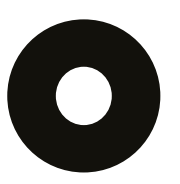

Grommet

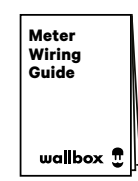

**Meter Wiring Guide**
# INSTALLATION WITH PULSAR MAX & PULSAR PRO

## **General Characteristics**

|                                                                                        | Power<br>Boost                                                           | Eco-Smart                                                                | Power<br>Sharing                                                         | Dynamic<br>Power<br>Sharing                                              |
|----------------------------------------------------------------------------------------|--------------------------------------------------------------------------|--------------------------------------------------------------------------|--------------------------------------------------------------------------|--------------------------------------------------------------------------|
| Primary Chargers                                                                       | 1                                                                        | 1                                                                        | 1                                                                        | 1                                                                        |
| Secondary Chargers                                                                     | -                                                                        | -                                                                        | 1-99                                                                     | 1-99                                                                     |
| Communication protocol                                                                 | Modbus RTU                                                               | Modbus RTU                                                               | Modbus RTU                                                               | Modbus RTU                                                               |
| Maximum total length<br>between the first and the<br>last charger of the chain         | -                                                                        | -                                                                        | 250m                                                                     | 250m                                                                     |
| Maximum length between<br>the wiring of the Primary<br>charger and the Energy<br>Meter | 500m                                                                     | 500m                                                                     | -                                                                        | 500m                                                                     |
| Terminating Chargers                                                                   | 1                                                                        | 1                                                                        | 2                                                                        | 2                                                                        |
| Maximum Phase Current<br>configurable                                                  | Minimum between<br>main switch rated<br>(MCB) and the<br>contract tariff | Minimum between<br>main switch rated<br>(MCB) and the<br>contract tariff | Minimum between<br>main switch rated<br>(MCB) and the<br>contract tariff | Minimum between<br>main switch rated<br>(MCB) and the<br>contract tariff |
| Configurable installation maximum current                                              | Installation main<br>switch rated<br>current (MCB)                       | Installation main<br>switch rated<br>current (MCB)                       | Installation main<br>switch rated<br>current (MCB)                       | Installation main<br>switch rated<br>current (MCB)                       |
| myWallbox                                                                              | Super admin or<br>admin account and<br>basic subscription                | Super admin or<br>admin account and<br>basic subscription                | Super admin or<br>admin account and<br>basic subscription                | Super admin or<br>admin account<br>and standard<br>subscription          |

# Meter Compatibility Table

| Meters                | Power Boost  | Eco-Smart             | <b>Dynamic Power Sharing</b> |
|-----------------------|--------------|-----------------------|------------------------------|
| EM340                 | $\checkmark$ | $\checkmark$          | $\checkmark$                 |
| EM112                 | $\checkmark$ | $\checkmark$          | $\checkmark$                 |
| SPM1-100-AC           | $\checkmark$ | ×                     | $\checkmark$                 |
| EM330 CTA 5X 250 A 5A | $\checkmark$ | $\checkmark$          | $\checkmark$                 |
| EM330 CTA 6X 400 A 5A | $\checkmark$ | $\checkmark$          | $\checkmark$                 |
| EM330 CTD-6S 600 5A   | $\checkmark$ | $\checkmark$          | $\checkmark$                 |
| N1CT                  | $\checkmark$ | ✓                     | $\checkmark$                 |
| PRO2 MOD              | $\checkmark$ | $\checkmark$          | $\checkmark$                 |
| PRO380 MOD            | $\checkmark$ | <ul> <li>✓</li> </ul> | $\checkmark$                 |

Tools

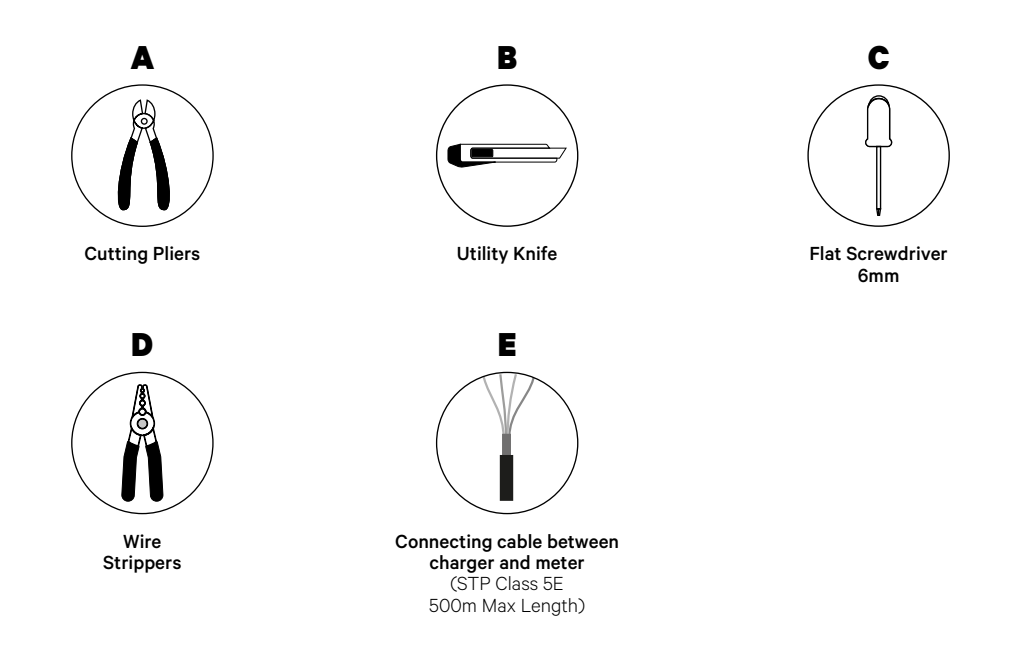

Refer to the **Pulsar Max Installation Guide** or the **Pulsar Pro Installation Guide** to know more about the tools required to install the charger.

Place the energy meter after the fuse box (**D**) and the RCDs+MCDBs (**G**), just before the charger (**I**).

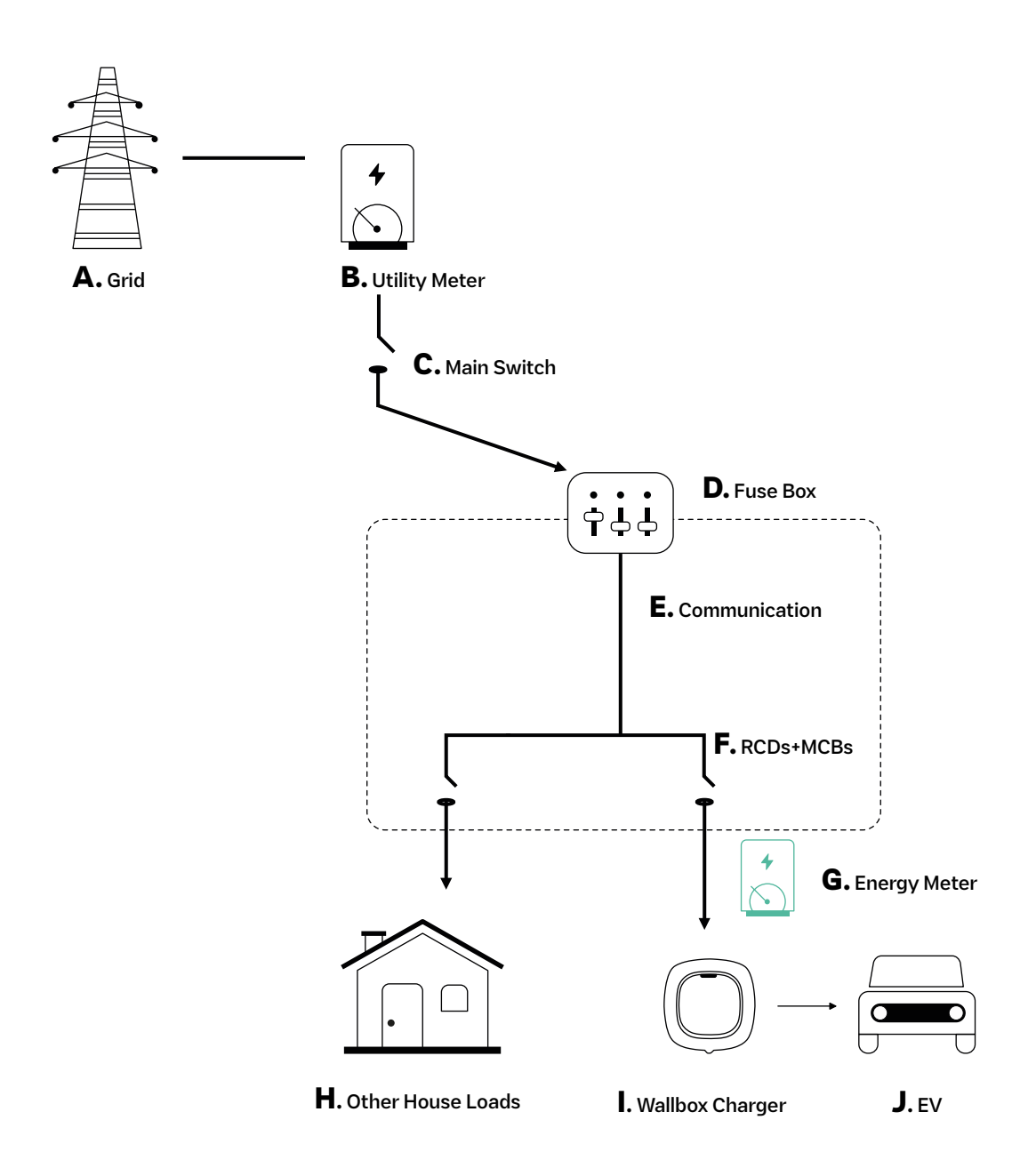

### **Before Installation**

- Ensure that the power is turned off during the installation.
- Separate the communication wires from the power ones.

## Preparation

1 Make a hole at the central grommet, using a small flat screwdriver.

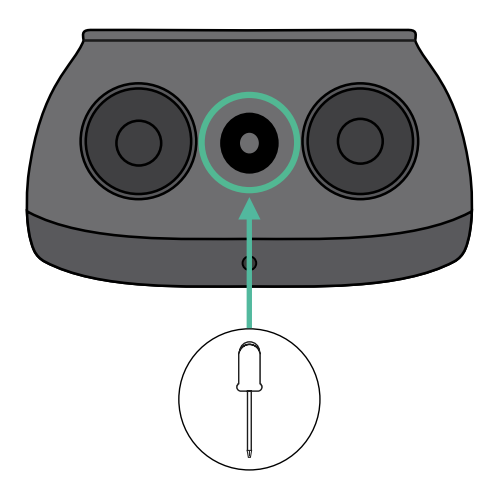

## INSTALLATION WITH PULSAR MAX Power Boost and Eco-Smart

## **Pulsar Max Installation Guide**

Install the charger following the instructions in the **Pulsar Max Installation Guide** or the **Pulsar Pro Installation Guide**.

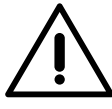

#### Important

Ensure to not close the cover of the charger.

### Communication wiring between the charger and the meter

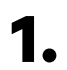

Keep the power turned off during the installation.

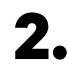

Insert the communication wire through the grommet.

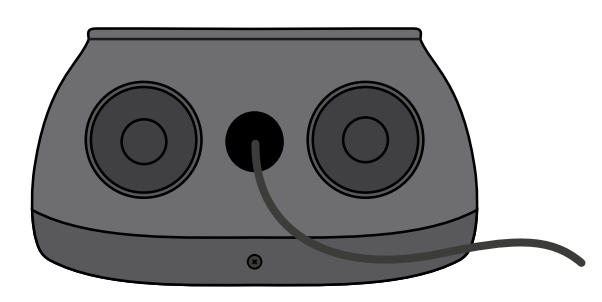

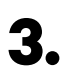

Install the meter following the instructions in the Meter Wiring Guide included in its package.

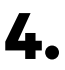

Wire the meter and the charger by following the relevant scheme below based on the model of your meter.

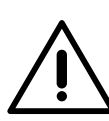

### Important

It is mandatory to use an STP class 5E cable. Employ only 1 wire of each twisted pair and keep in mind that the communication wiring must not be more than 500m long.

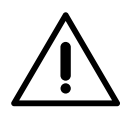

#### Important

Insert only one cable in each grommet.

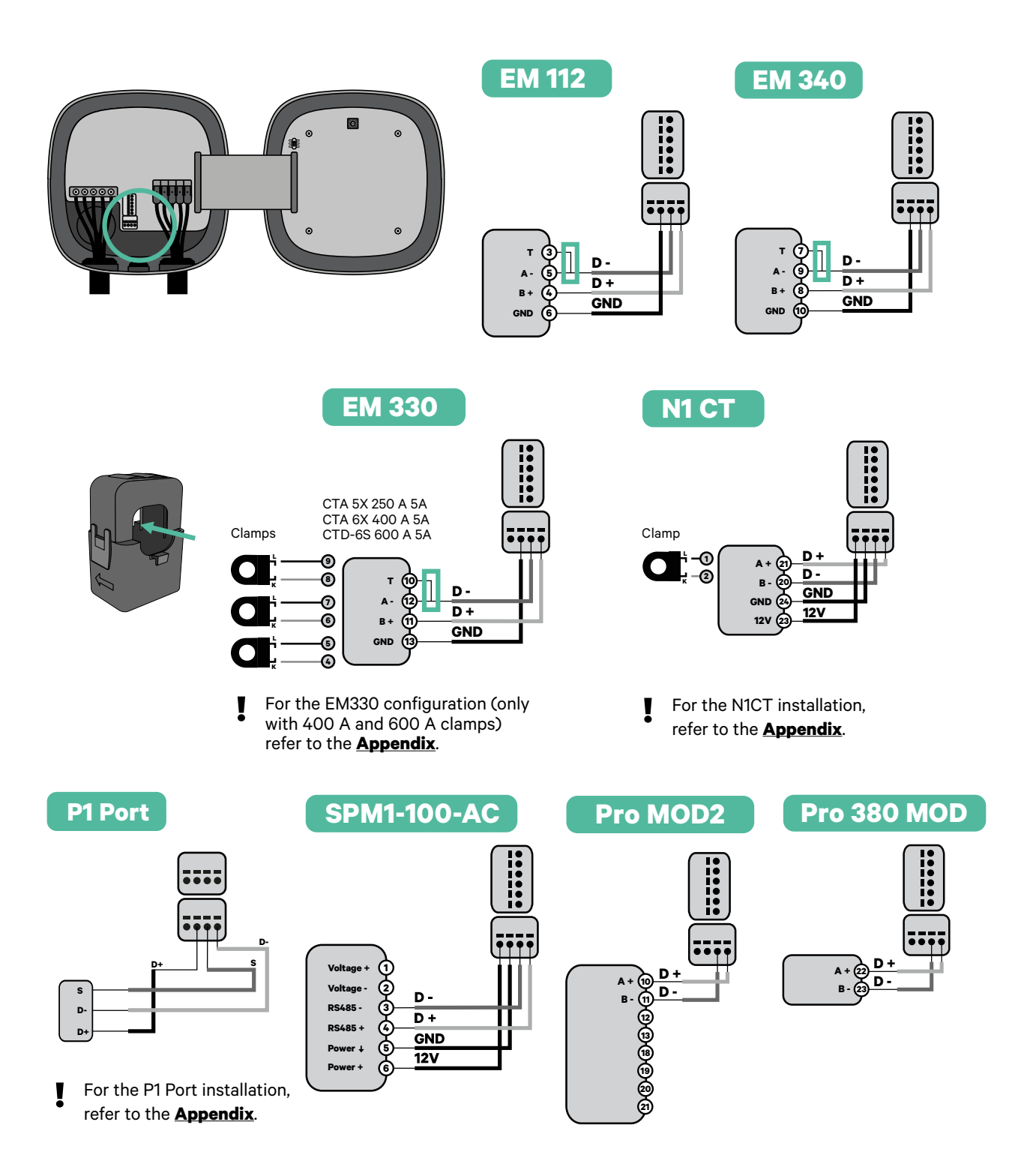

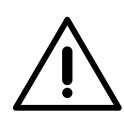

#### Important

Remember to check the Compatibility Table of each meter.

### Terminating resistance activation and current selector configuration

**1** Put the Power Boost switch on the T position.

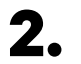

**2.** Put the rotary switch into a position between 1 and 7, depending on the maximum current that can be supplied from the charging network.

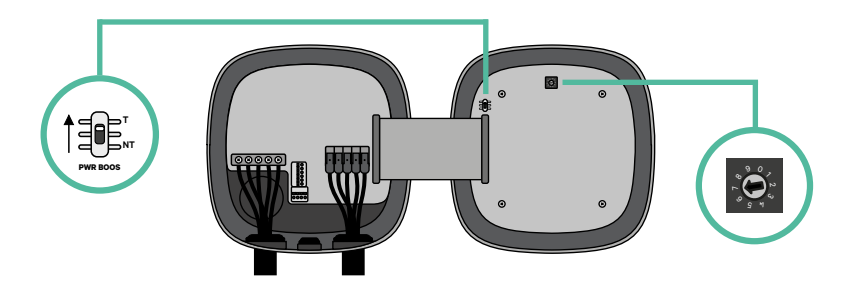

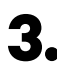

**3.** See the matrix below. This value must be equal or lower than the MCB protecting the Wallbox power line.

| POSITION    | 0 | 1 | 2  | 3  | 4  | 5  | 6  | 7  | 8 | 9 |  |
|-------------|---|---|----|----|----|----|----|----|---|---|--|
| CURRENT (A) | R | 6 | 10 | 13 | 16 | 20 | 25 | 32 | R | R |  |

Note: Only Max Current > 6A per phase is accepted for a correct performance. In case of doubt, contact Wallbox Service.

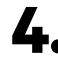

4. Close the cover of the charger following the instructions in the chargers' Installation guides.

**5.** Once the installation is complete, do not forget to activate and finalise the Eco-Smart and Power Boost configuration in the myWallbox app. You can follow **this** guide to the process for Eco-Smart and this one for Power Boost.

Tools

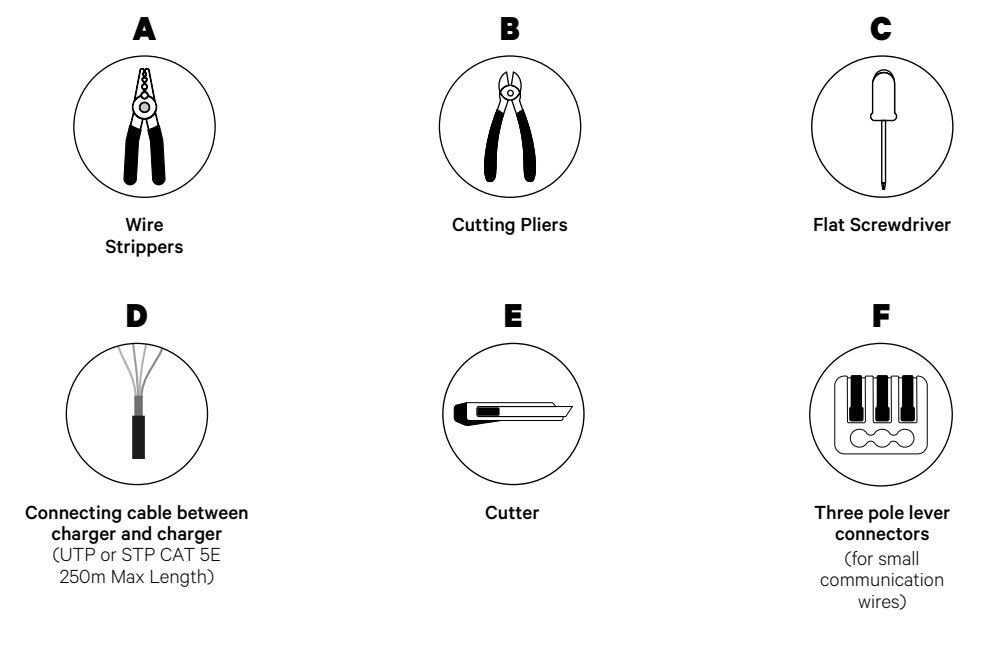

The installer has the responsibility to decide if the installation requires a UTP or STP 3rd wire to be used as a reference (GND).

Refer to the **Pulsar Max Installation Guide** or the **Pulsar Pro Installation Guide** to know more about the tools required to install the charger.

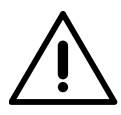

In order to use the Power Sharing function, **it must be used only between Pulsar Max and Pulsar Pro**, as they are compatible. Therefore they cannot be used with Power Sharing if they are paired with Pulsar Plus, Commander 2 and Copper SB.

### **Before Installation**

- Ensure that the power is turned off during the installation.
- Separate the communication wires from the power ones.

### Preparation

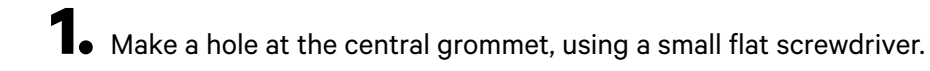

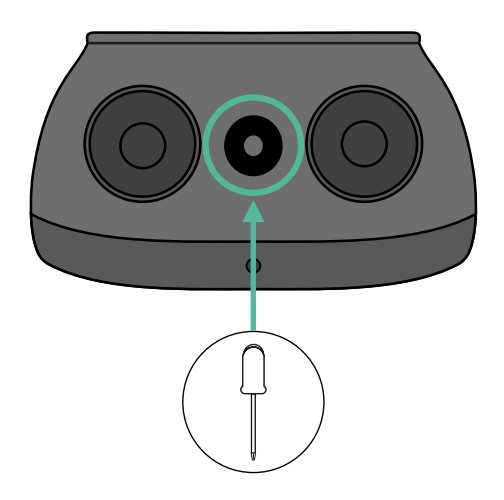

#### Wiring the system

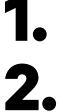

Ensure that the power is turned off during the installation.

Insert the communication wire (UTP or STP 5E cable) through the grommet.

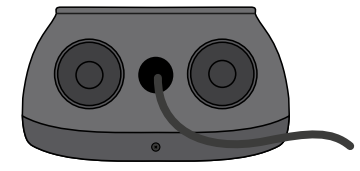

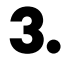

Check the position of the 6 pin connector.

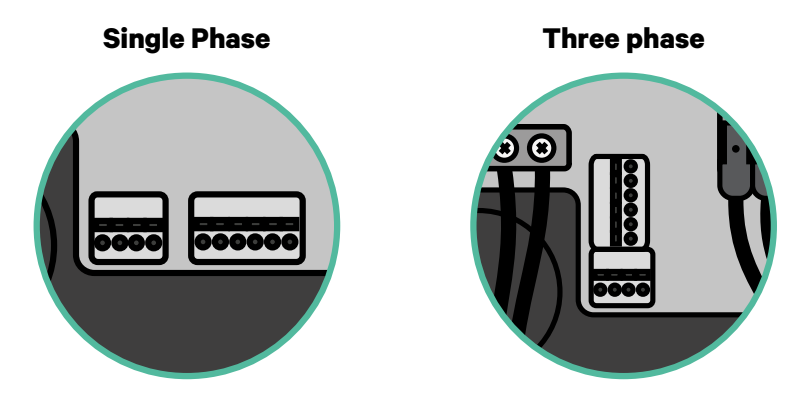

**4.** Once located the connector, start cabling the first charger of the chain. Check the Tools section to check if you need to use a third wire (GND).

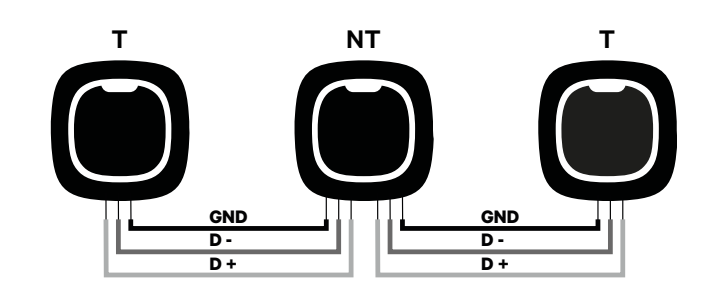

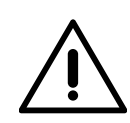

### Important

• Power sharing works up to 100 chargers for each installation. Among them, one is primary and 99 are secondary. The maximum distance the communication wiring can reach is 250m.

**Note:** Only Max Current > 6A per phase is accepted for a correct performance. In case of doubts, contact Wallbox Service.

Refer to the chargers' Installation guides for more information.

# INSTALLATION WITH PULSAR MAX & PULSAR PRO Wiring the System

### **Terminating settings**

1 Once the cabling is completed, you need to activate the termination resistors. The first and the last charger will always be terminating (T) with non terminating (NT) chargers between them.

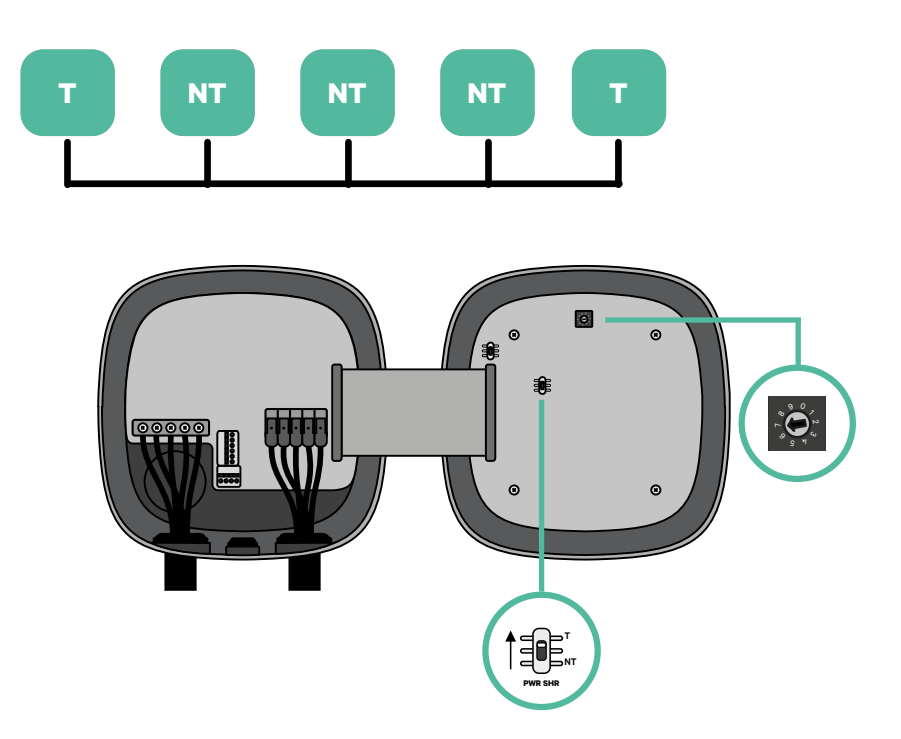

## **INSTALLATION WITH PULSAR MAX & PULSAR PRO** Wiring the System

**2.** Once the termination resistors are set up, place the current selector of each charger following the information. Put the rotary switch into a position between 1 and 7 depending on the maximum current that can be supplied from the charging network.

| POSITION    | 0 | 1 | 2  | 3  | 4  | 5  | 6  | 7  | 8 | 9 |  |
|-------------|---|---|----|----|----|----|----|----|---|---|--|
| MAX CURRENT | R | 6 | 10 | 13 | 16 | 20 | 25 | 32 | R | R |  |

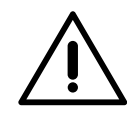

#### Important

Make sure that the selector does not point to 0, 8 and 9.

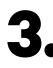

**3.** Close the cover of your charger by following the instructions in the respective Installation Guide.

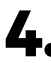

4. Once the installation is complete, do not forget to activate and finalise the Power Sharing configuration in the myWallbox app. You can follow **this guide** to the process.

#### Adding chargers in the future:

If you anticipate adding chargers to the system in the future, there are two ways you can prepare the system now to make it ready for Power Sharing.

**Option 1:** Place a bus disconnecter to accommodate future chargers as shown in the option 1 wiring scheme below. This option avoids the need for reopening the existing chargers and hence is the recommended option.

**Option 2:** Truncate the existing bus to add new charger(s) as shown in the option 2 wiring scheme below:

- **1.** Open the charger following the installation guide of your Pulsar Max/Pulsar Pro charger.
- **2.** Set the Power Sharing terminating resistor to NT, establish the communication wiring as explained above and close the charger.

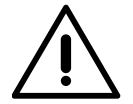

#### Important

New chargers may be placed anywhere physically in relation to the existing chargers as long as you follow these rules:

- You maintain the logic of the daisy chain.
- You respect the cabling polarity as described above under "Installation".

Wherever a future added charger is placed, the most important rule to follow is the logic of the daisy chain. For example, in the image below, the new charger is placed before the Terminating charger on the right side of the daisy chain.

#### **Option 1:**

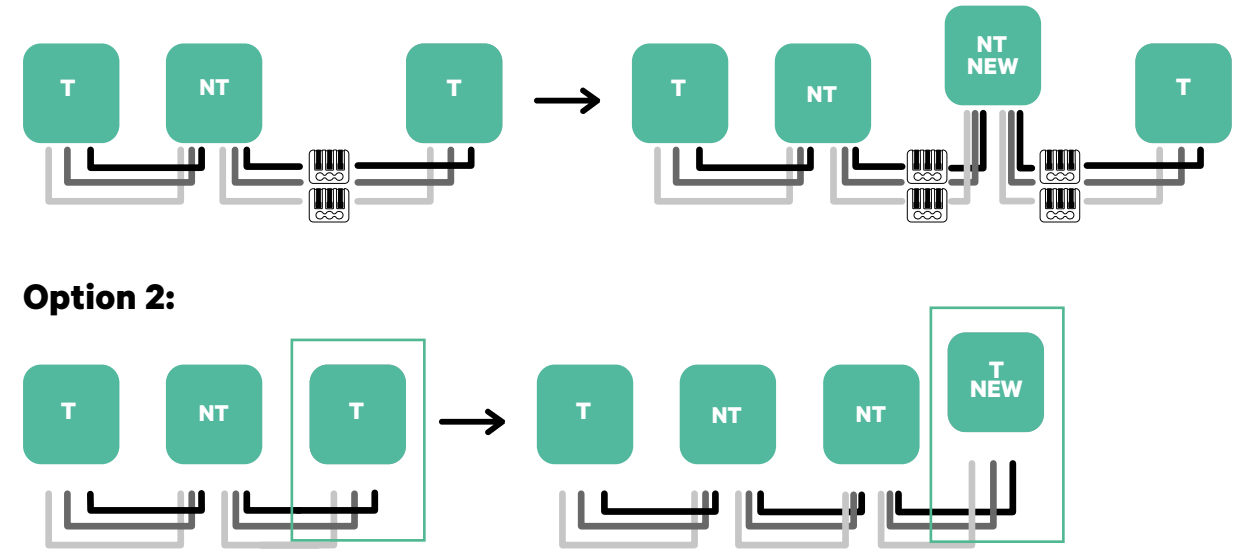

Open this existing chargers

Tools

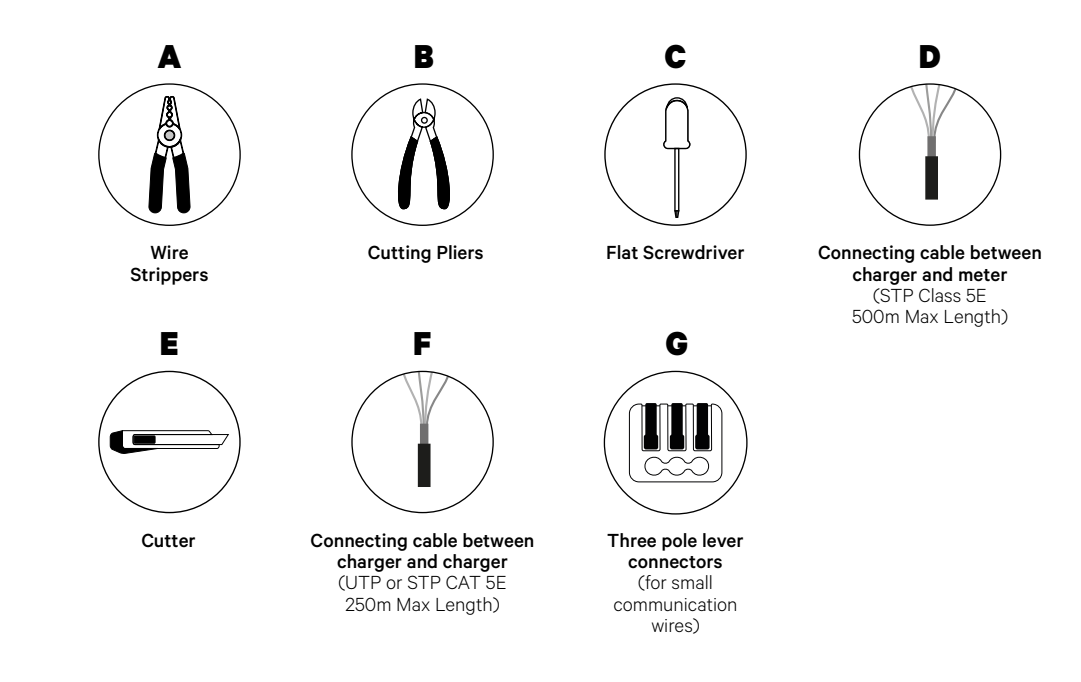

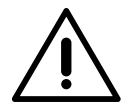

The installer has the responsibility to decide if the installation requires a UTP or STP 3rd wire to be used as a reference (GND).

Refer to the **Pulsar Max Installation Guide** or the **Pulsar Pro Installation Guide** to know more about the tools required to install the charger.

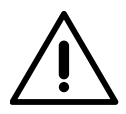

Pulsar Pro and Pulsar Max are compatible, but aren't compatible with Pulsar Plus, Commander 2 and Copper SB, so Dynamic Power Sharing should be used only between Pulsar Max and Pulsar Pro.

### **Before Installation**

- Ensure that the power is turned off during the installation.
- Separate the communication wires from the power ones.

### Preparation

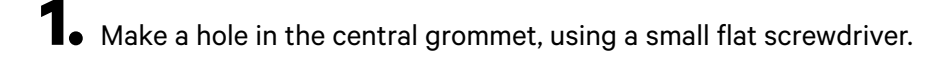

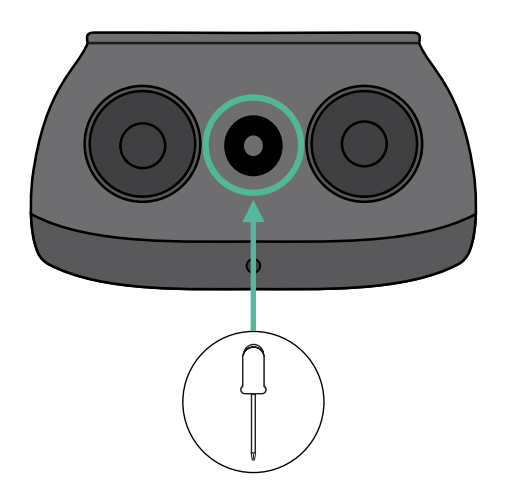

### **Pulsar Max & Pulsar Pro Installation Guide**

Install the charger as detailed in the **Pulsar Max Installation Guide** or the **Pulsar Pro** Installation Guide.

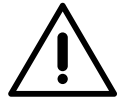

#### Important

Ensure not to close the cover of the charger.

### Communication wiring between the charger and the meter

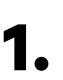

Keep the power turned off during the installation.

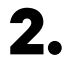

Insert through the grommet the two communication wires, one for meter communication and the other one for communication between chargers.

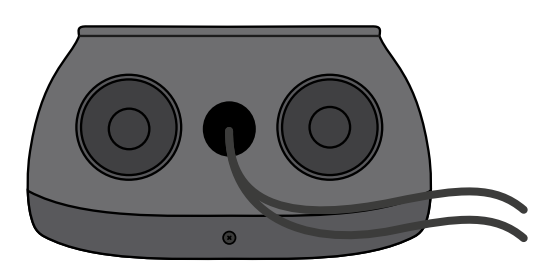

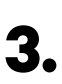

Install the meter following the instructions in the Meter Wiring Guide included in the package.

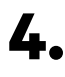

Wire the meter and the charger by following the relevant scheme below based on the model of your meter.

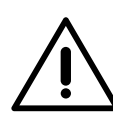

#### Important

For the communication with the meter it is mandatory to use STP class 5E cable and remember the communication wiring must not be longer than 500 meters.

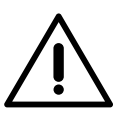

#### Important

For the communication between chargers it is mandatory to use UTP or STP class and remember that all the chargers chain must not be longer than 250 meters.

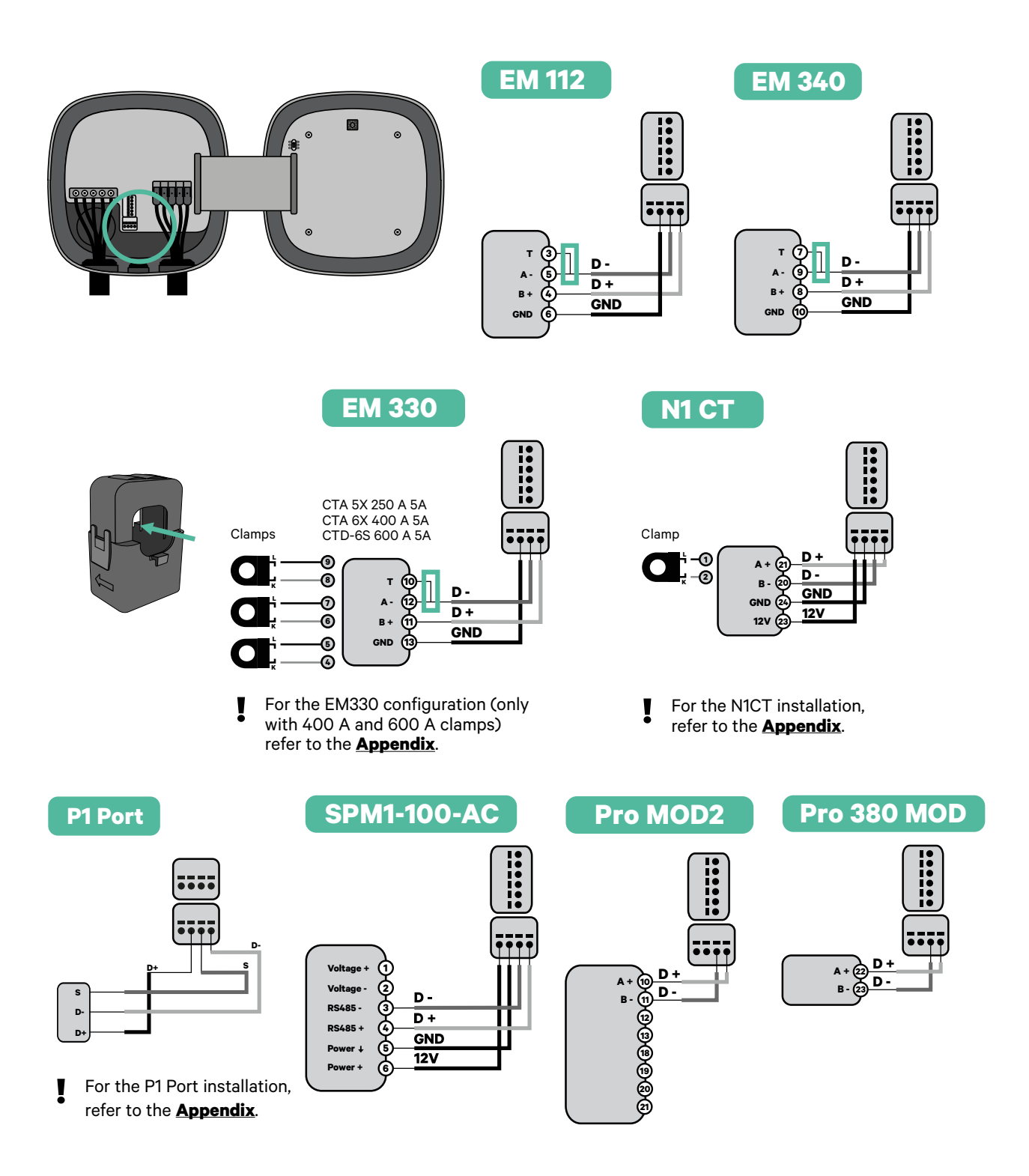

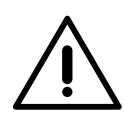

#### Important

Remember to check the Compatibility Table of each meter.

### Wiring the system

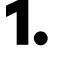

Ensure that the power is turned off during the installation.

2.

Check the position of the 6 pin connector.

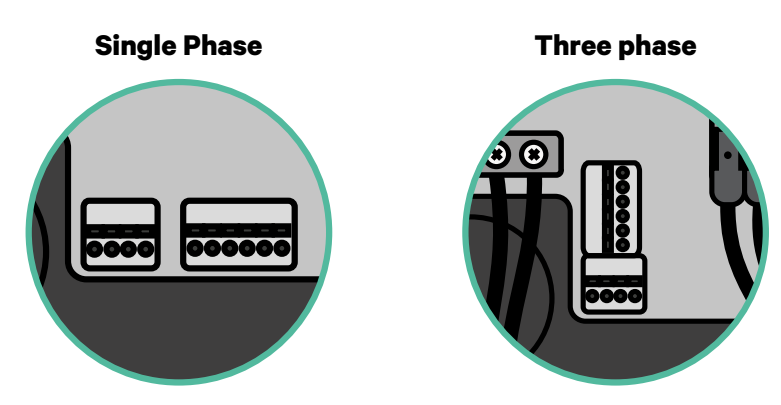

4.

Once located the connector, start cabling the the first charger of the chain. Check the Tools section to check if you need to use a third cable (GND).

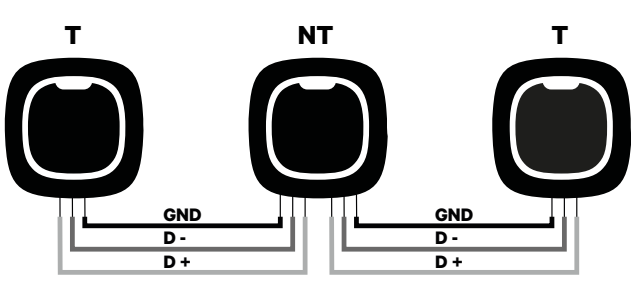

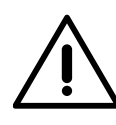

#### Important

• Dynamic Power Sharing works up to 100 chargers for each installation. Among them, one is primary and 99 are secondary. The maximum distance the communication wiring can reach is 250m.

**Note:** Only Max Current > 6A per phase is accepted for a correct performance. In case of doubts, contact Wallbox Service.

Refer to the **Pulsar Max Installation Guide** or the **Pulsar Pro Installation Guide** for more information.

### **Terminating settings**

**1** Once the cabling is complete, you need to activate the terminating resistors. First set up Power Boost into T only for the charger that is connected into meter. Then, set up Power Sharing, the first and the last charger will always be terminating (T) with non terminating (NT) chargers between them.

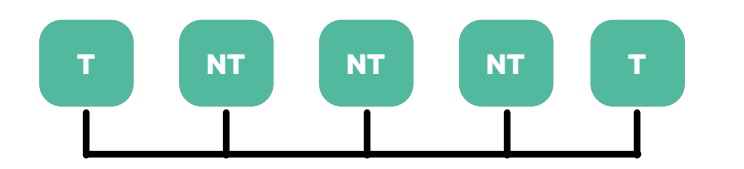

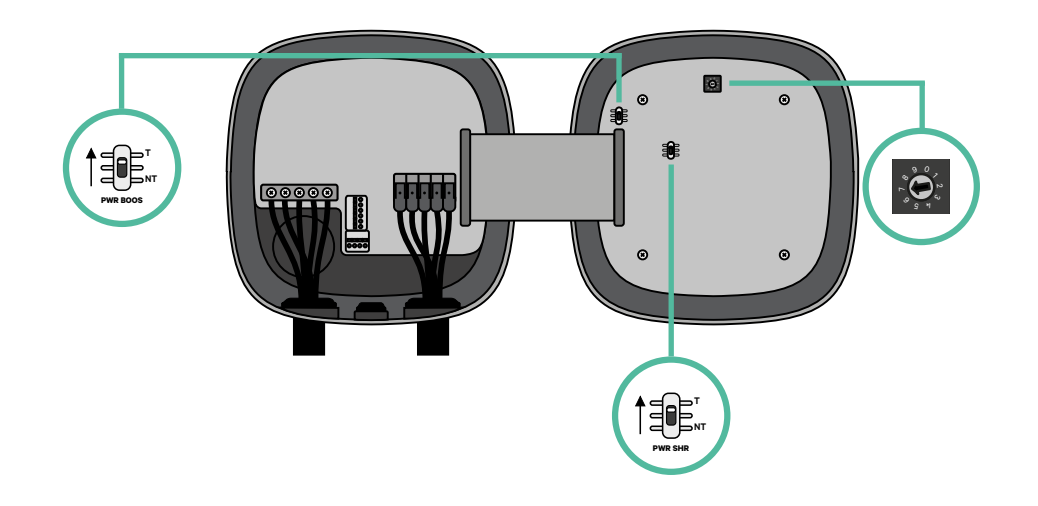

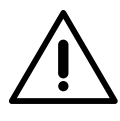

### Important

Only for Pulsar Max  $\operatorname{Rev} A$  with a Temco clamp, set up the Power Boost into NT.

# INSTALLATION WITH PULSAR MAX Dynamic Power Sharing

**2.** Once the termination resistors are set up, place the current selector of each charger following the information. Put the rotary switch into a position between 1 and 7 depending on the maximum current that can be supplied from the charging network.

| POSITION    | 0 | 1 | 2  | 3  | 4  | 5  | 6  | 7  | 8 | 9 |  |
|-------------|---|---|----|----|----|----|----|----|---|---|--|
| MAX CURRENT | R | 6 | 10 | 13 | 16 | 20 | 25 | 32 | R | R |  |

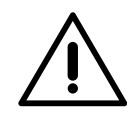

#### Important

Make sure that the selector does not point to 0, 8 and 9.

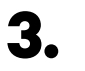

Close the cover of your charger by following the instructions in the respective Installation Guide.

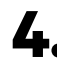

4. Once the installation is complete, do not forget to activate and finalise the Dynamic Power Sharing configuration in the myWallbox app. You can follow this guide to the process.

## INSTALLATION WITH PULSAR MAX Dynamic Power Sharing

#### Adding chargers in the future:

If you anticipate adding chargers to the system in the future, there are two ways you can prepare the system now to make it ready for Dynamic Power Sharing.

**Option 1:** Place a bus disconnecter to accommodate future chargers as shown in the option 1 wiring scheme below. This option avoids the need of reopening the existing chargers and hence it is the recommended option.

**Option 2:** Truncate the existing bus to add new charger(s) as shown in the option 2 wiring scheme below.

- **1.** Open the charger following the installation guide of your Pulsar Max/Pulsar Pro charger.
- **2.** Set the terminating resistor Power Sharing into NT, make the communication wiring as explained above and then close the charger.

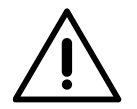

#### Important

New chargers may be placed anywhere physically in relation to the existing chargers as long as you follow these rules:

- You maintain the logic of the daisy chain.
- You respect the cabling polarity as described above under "Installation".

Wherever a future added charger is placed, the most important rule to follow is the logic of the daisy chain. For example, in the image below, the new charger is placed before the Terminating charger on the right side of the daisy chain.

#### **Option 1:**

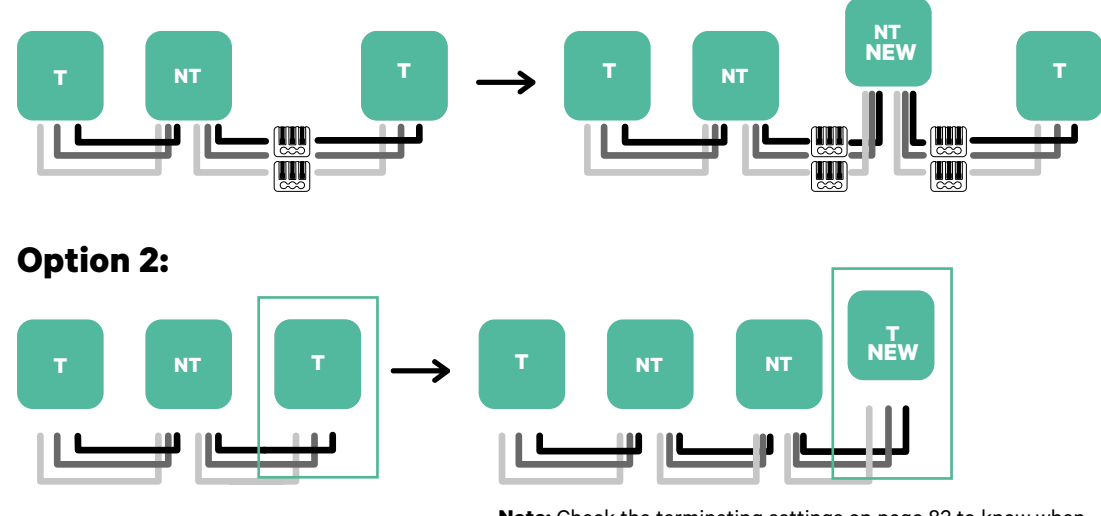

Open this existing chargers

Note: Check the terminating settings on page 83 to know when to set T or NT on the first and last charger of the installation.

To install Dynamic Power Sharing with four chargers, check the **Appendix**.

#### **Enabling Power Boost**

Follow these steps to activate Power Boost once you have installed your charger and its compatible energy meter:

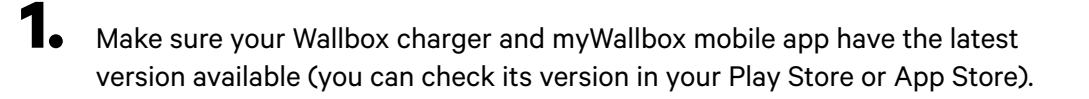

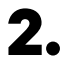

**2.** Connect to your charger via Bluetooth.

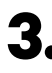

**3.** Log into the myWallbox app by filling in your credentials, or <u>register</u> if you do not have an account yet. If your charger is a Commander 2, you can also configure Power Boost on its touchscreen directly.

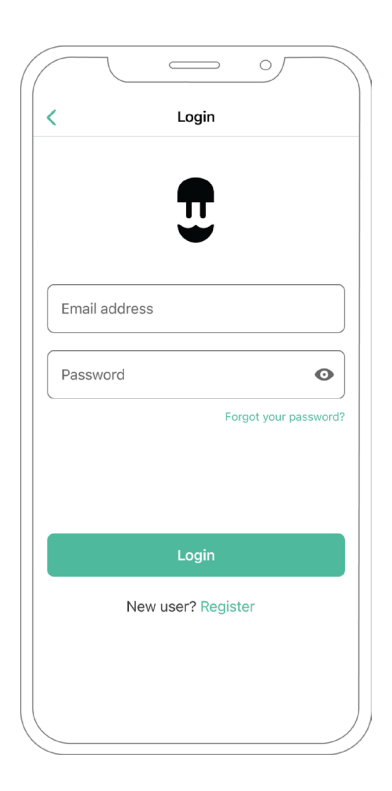

- **4** Select the charger you want to enable Power Boost for and stay within its Bluetooth range during all the following steps. If you did not link your charger to your myWallbox account yet, please follow <u>these</u> <u>instructions</u> to do so.
- **5.** Once the synchronization between your charger and your App is complete, go to Settings.

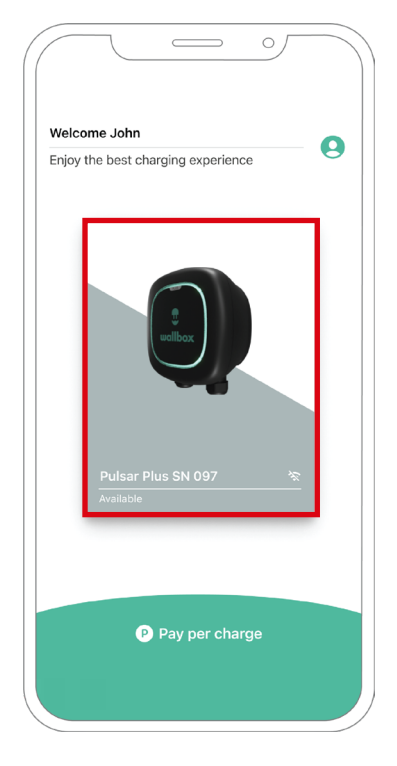

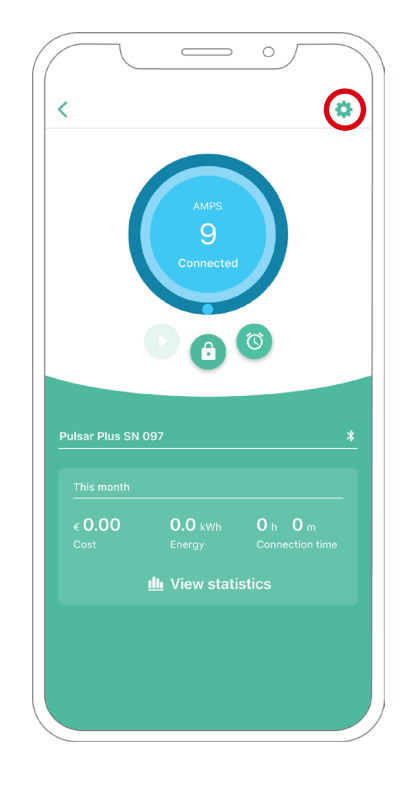

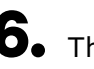

**6.** Then click Upgrades.

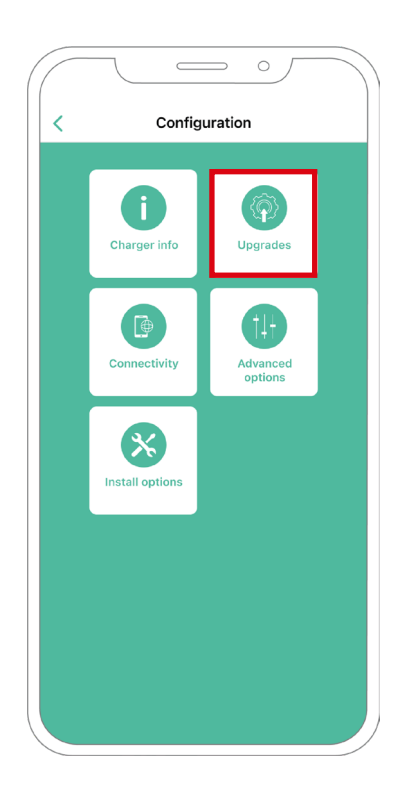

**7.** Click the Power Boost icon.

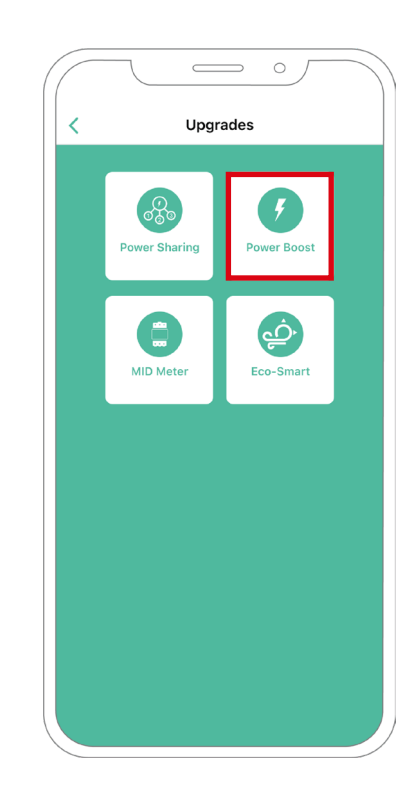

8. Enable the Power Boost feature by switching the button to the ON position. In the Max current per phase field, specify the main breaker rated current or subscribed current (in amps), whichever is lower. Then, click Accept to enable Power Boost.

Important Only Max Current per phase greater than 6 amps is accepted for correct performance. In case of doubt, contact Wallbox Customer Service.

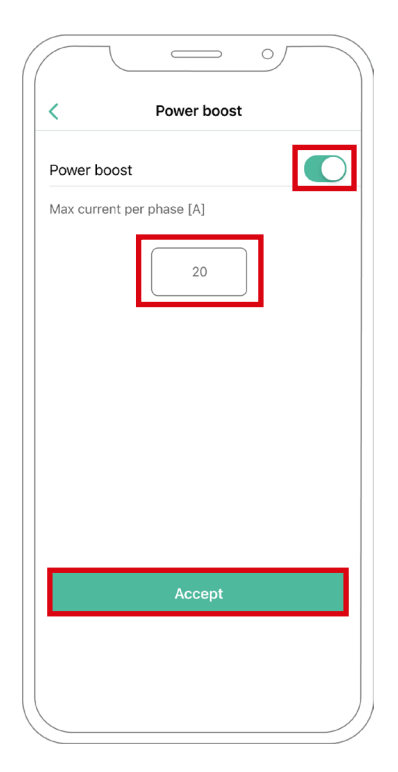

## Troubleshooting steps in case Power Boost icon is not selectable

- 1. Power off and power on your charger.
- 2. Check all cables for correct installation.
- 3. Check if correct cable type is used.
- 4. Check if switch is settled correctly to "T" or "NT".
- 5. Check if your charger <u>software</u> is up to date.
- 6. Make sure that you are connected through Bluetooth.

## CONFIGURATION **Eco-Smart**

### **Enabling Eco-Smart**

Follow these steps to activate Eco-Smart once you have installed your charger and its compatible energy meter:

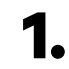

Make sure your Wallbox charger and myWallbox mobile app have the latest version available (you can check its version in your Play Store or App Store).

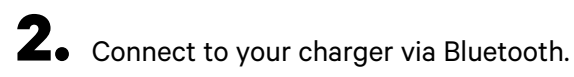

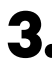

**3.** Log into the myWallbox app by filling in your credentials, or <u>register</u> if you do not have an account yet.

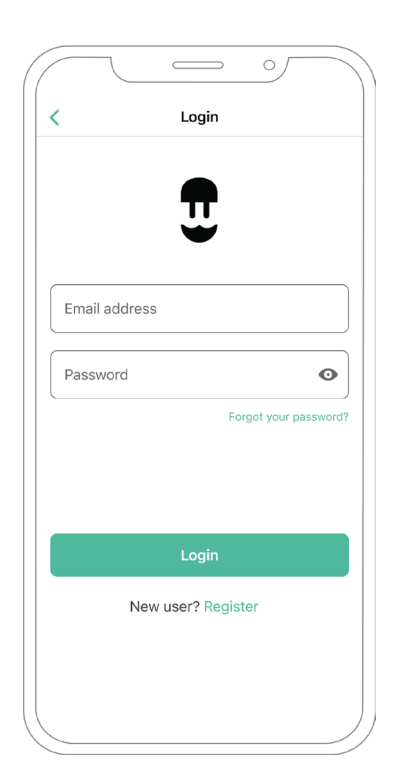

## CONFIGURATION Eco-Smart

- **4** On the charger screen, select the charger you wish to activate the Eco-Smart feature for. If you did not link your charger to your myWallbox account yet, please follow <u>these</u> instructions to do so.
- **5.** Once synchronization is complete, tap the cogwheel to access the Settings.

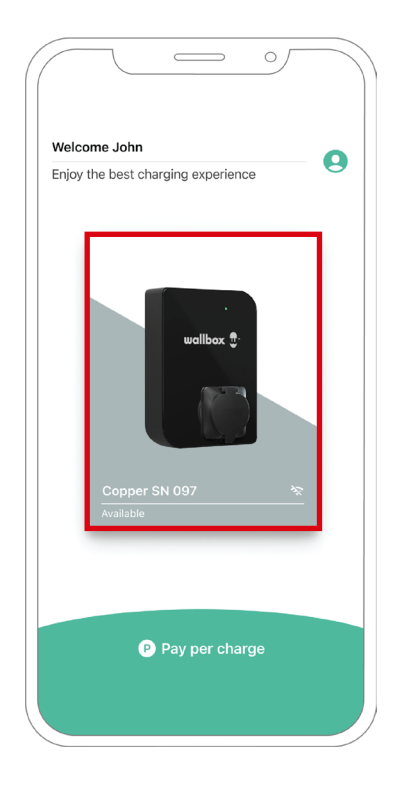

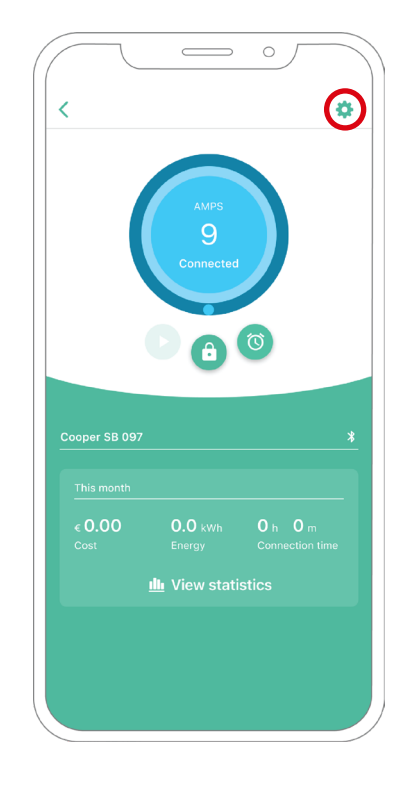

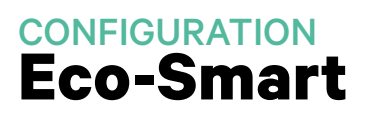

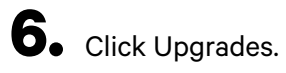

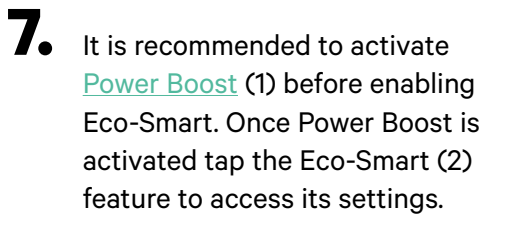

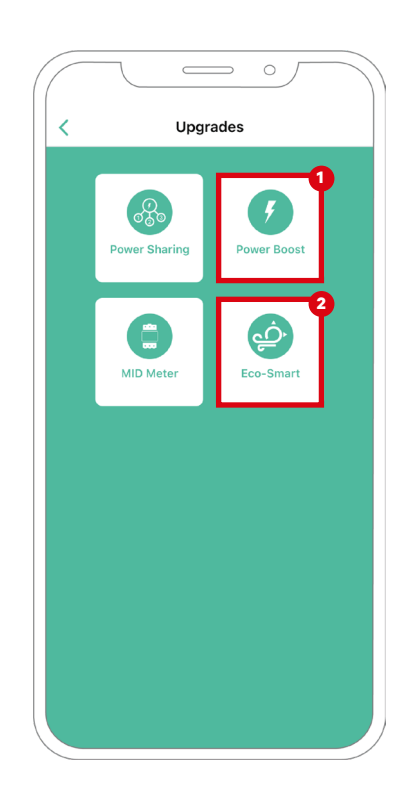

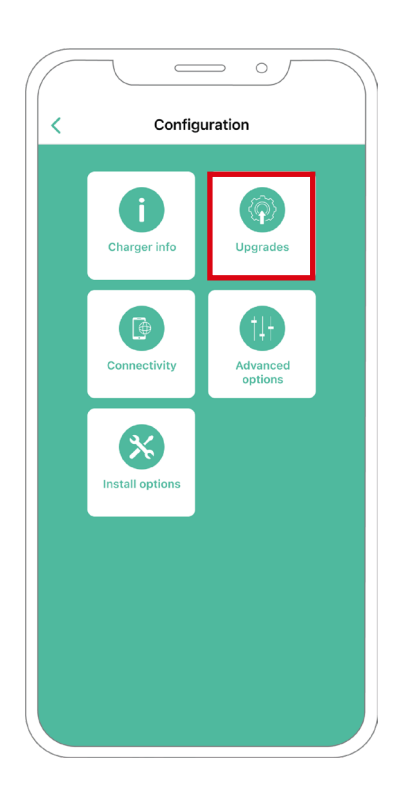

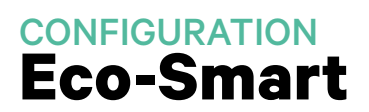

- 8. Tap "Let's start" to start using Eco-Smart.
- **9.** Enable the Eco-Smart feature by switching the button to the ON position.

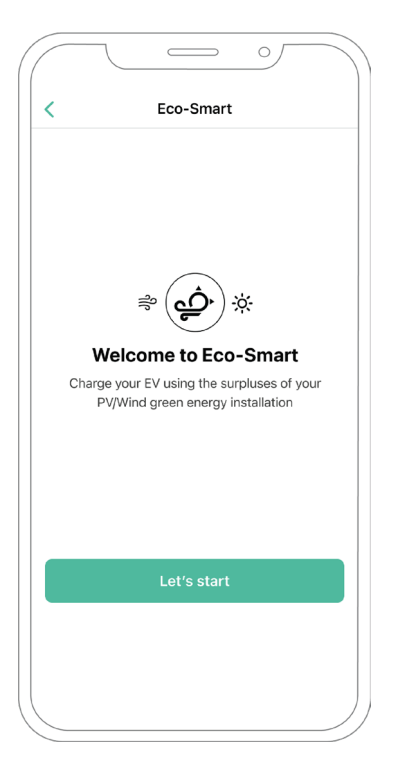

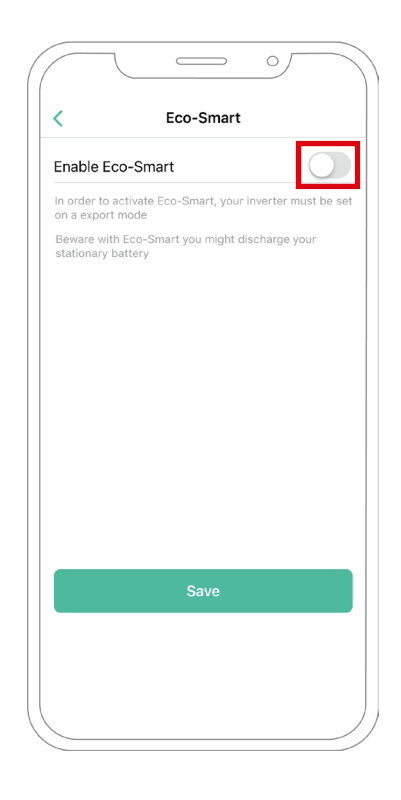

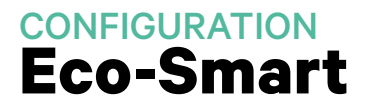

**10.** You now have a choice to select two Eco-Smart modes. Select the mode that you wish to use, Eco or Full-Green.

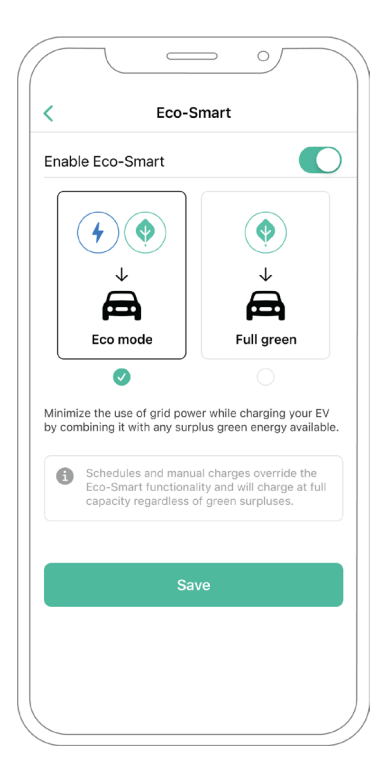

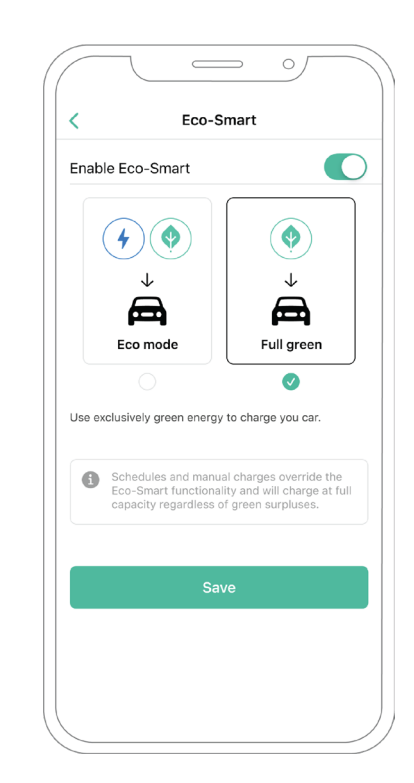

**11.** Then click Save. The Eco-Smart feature is now activated with the mode you have selected.

#### Troubleshooting steps in case the Eco-Smart icon is not selectable

- 1. Power off and power on your charger.
- 2. Check all the cables for correct installation.
- 3. Check if the correct cable type is used.
- 4. Check if the switch is settled correctly to "T" or "NT".
- 5. Check if your charger <u>software</u> is up to date.
- 6. Make sure that you are connected using Bluetooth.

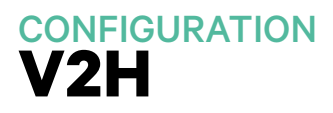

## **Enabling Vehicle to Home**

Follow these steps to activate Vehicle to Home for your Quasar:

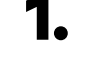

1. Make sure your Wallbox charger and myWallbox mobile app have the latest version available (you can check its version in your Play Store or App Store).

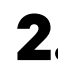

**2.** Connect to your charger via Bluetooth.

**3.** Log into the myWallbox app by filling in your credentials, or <u>register</u> if you do not have an account yet.

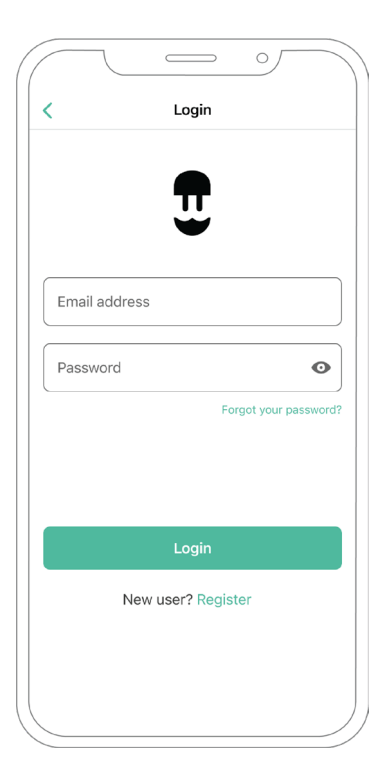

**4** Select your charger and stay within its Bluetooth range during all the following steps. If you did not link your charger to your myWallbox account yet, please follow <u>these</u> instructions to do so.

**5.** To activate Vehicle to Home, you will first need to enable Power Boost. Please refer to the <u>Power</u> Boost article to learn how to activate it.

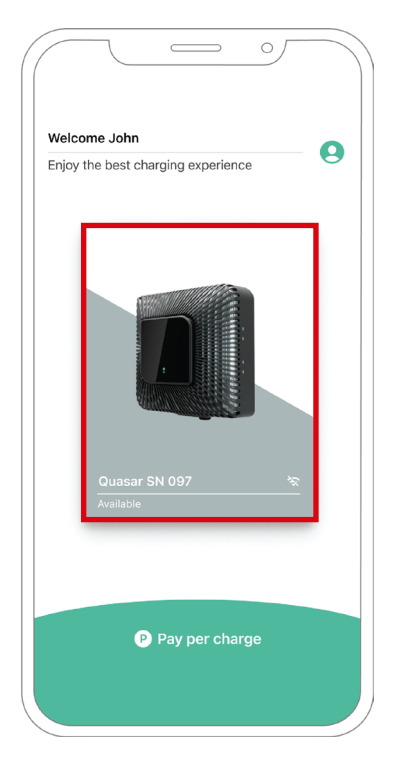

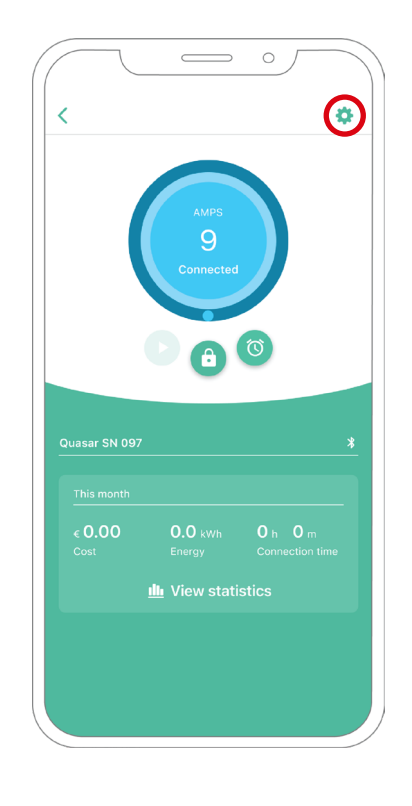

- 6. Once you have configured Power Boost properly and the synchronization between the charger and the app is complete (the charging wheel turns green), go to Settings.
- **7.** Click Upgrades.

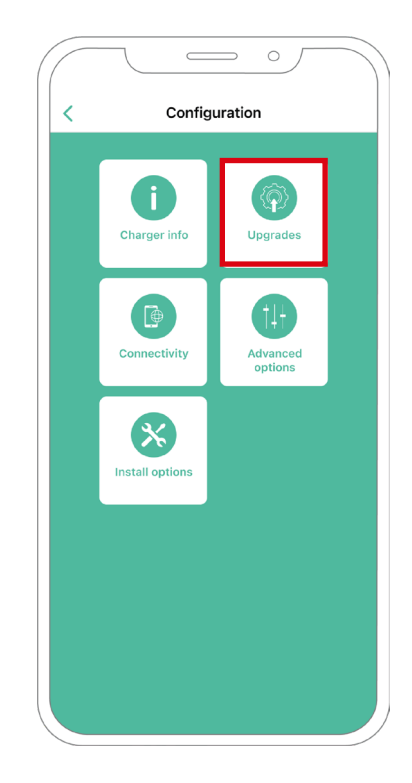

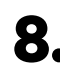

8. Then click Vehicle to Home.

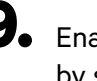

9. Enable the Vehicle to Home feature by switching the button to the ON position.

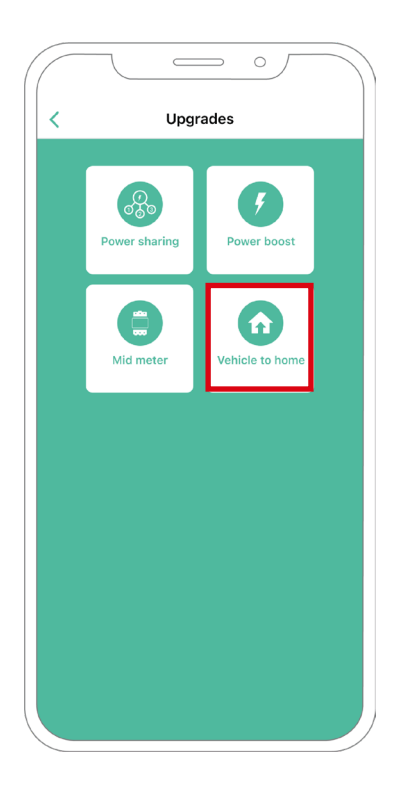

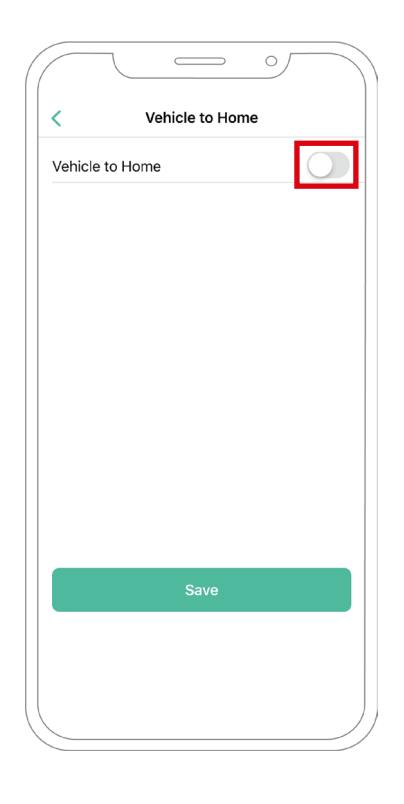

- **10.** In Max Current per phase of installation (in amps), specify the main breaker rated current. The value specified has to be equal to or greater than the MAX. CURRENT PER PHASE (in amps) set for Power Boost. Click Save.
- **11. CASE 1:** If Max Current per phase of the installation is greater than Power Boost current, you need to turn on the Preventive discharge feature. Once done, click SAVE and Vehicle to Home will be fully configurated.

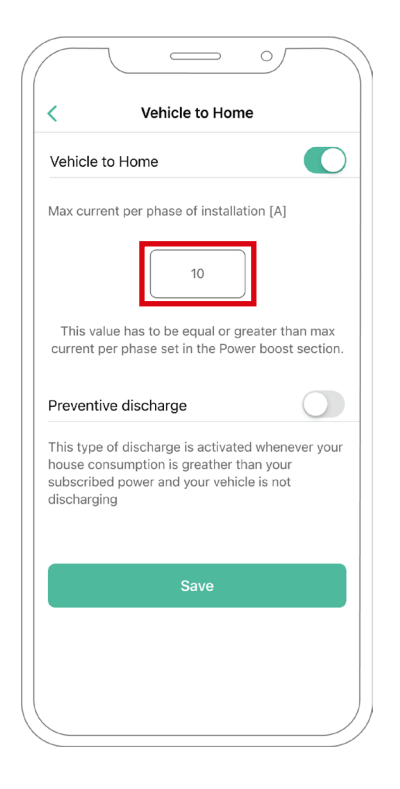

| Vehicle to I                                               | Home                                                       |                                                |                  |
|------------------------------------------------------------|------------------------------------------------------------|------------------------------------------------|------------------|
| Max current                                                | per phase of ins                                           | tallation [A]                                  |                  |
|                                                            | 10                                                         |                                                |                  |
| This value<br>current per                                  | has to be equal ophase set in the                          | or greater thar<br>Power boost s               | n max<br>ection. |
| Preventive                                                 | discharge                                                  | [                                              |                  |
| This type of<br>house consu<br>subscribed p<br>discharging | discharge is acti<br>Imption is greath<br>bower and your v | vated wheneve<br>er than your<br>ehicle is not | er your          |
|                                                            | Save                                                       |                                                |                  |
|                                                            |                                                            |                                                |                  |

# CONFIGURATION

- **11. CASE 2:** If Max Current per phase set in Vehicle to Home is equal to Power Boost current per phase, just click SAVE and Vehicle to Home will be activated.
- **11. CASE 3:** If Max Current per phase of installation set in Vehicle to Home is lower than Power Boost current per phase, you will not be able to save this configuration and an error message will display. Set a value greater or equal to Power Boost current per phase to enable Vehicle to Home.

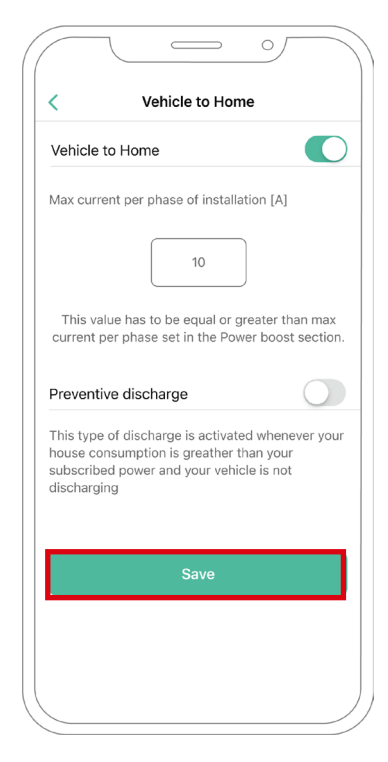

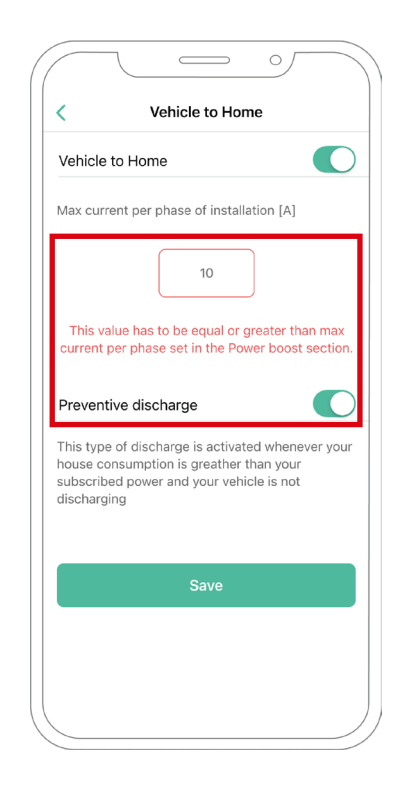

#### Troubleshooting steps in case the Vehicle to Home icon is not selectable

- **1.** Power off and power on your charger.
- 2. Check all cables for correct installation.
- 3. Check if the correct cable type is used.
- 4. Check if the switch is settled correctly to "T" or "NT".
- 5. Check if your charger <u>software</u> is up to date.
- 6. Make sure that you are connected through Bluetooth.
#### **Enabling Power Sharing**

Follow these steps to activate Power Sharing for your charger:

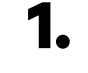

1. Make sure your Wallbox charger and myWallbox mobile app have the latest version available (you can check its version in your Play Store).

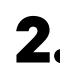

**2.** Connect to your charger via Bluetooth.

**3.** Log into the myWallbox app by filling in your credentials, or <u>register</u> if you do not have an account yet.

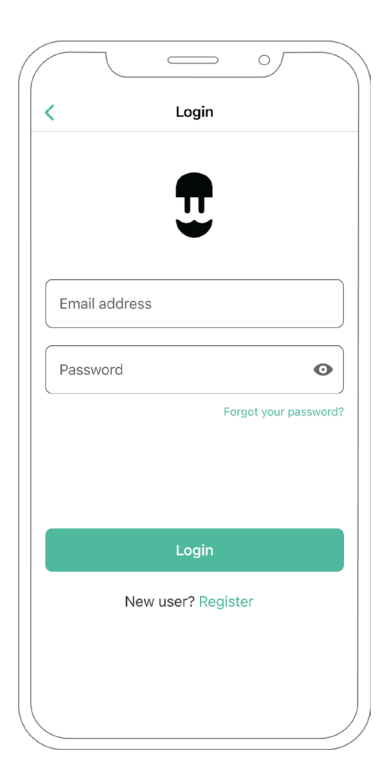

# **Power Sharing**

- **4.** With **Pulsar Plus**, **Commander 2** and **Copper SB** select the primary charger of the chain and stay within its Bluetooth range during all the following steps. With **Pulsar Max**, select any charger of the chain. If you did not link your charger to your myWallbox account yet, please follow <u>these</u> <u>instructions</u> to add your charger.
- **5.** Once your charger and myWallbox App are synchronized (the charging wheel will turn green on your app), go to Settings.

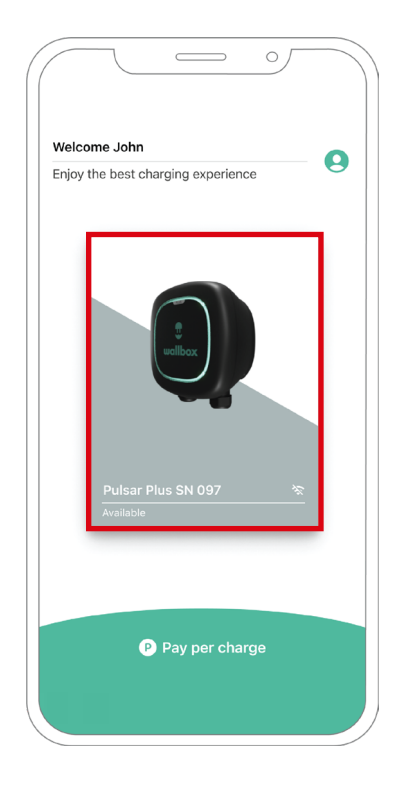

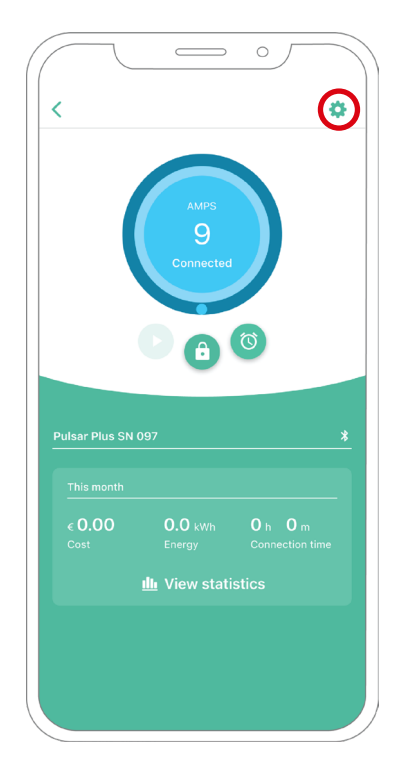

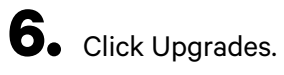

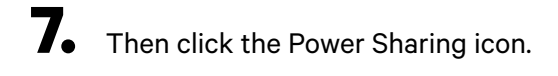

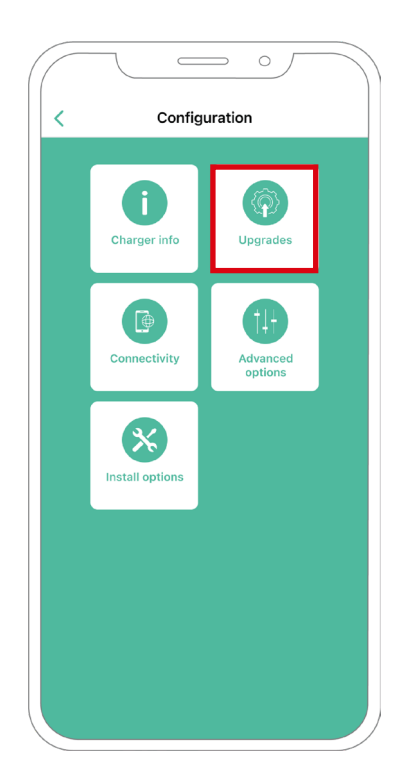

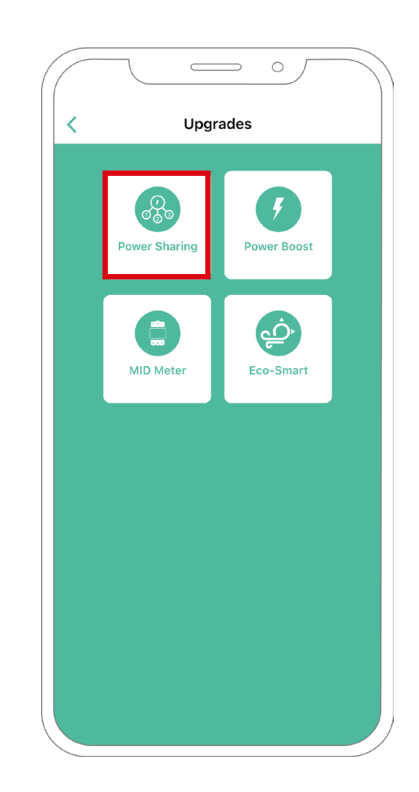

8. Indicate the Number of chargers that are present on the installation. In the Max. current per phase field, specify the max. rated current of the protection installed (MCB) to protect all chargers installation. Please note that only maximum current per phase greater than 6 amps is accepted for correct performance. In case of doubt, contact Wallbox Service.

|   | < Power sharing                                                      |
|---|----------------------------------------------------------------------|
|   | Status<br>Primary charger with some secondary chargers<br>not paired |
|   | Number of chargers                                                   |
|   | <b>-</b> O 3                                                         |
|   | Max. current per phase<br>8                                          |
| 1 | Min. current per charger                                             |
|   | 6A 10A                                                               |
|   | Dynamic power sharing                                                |
|   |                                                                      |
|   |                                                                      |
|   | Save                                                                 |
|   |                                                                      |
|   |                                                                      |
|   |                                                                      |

9. Define the Min. current per charger (in amps) that each charger will operate.

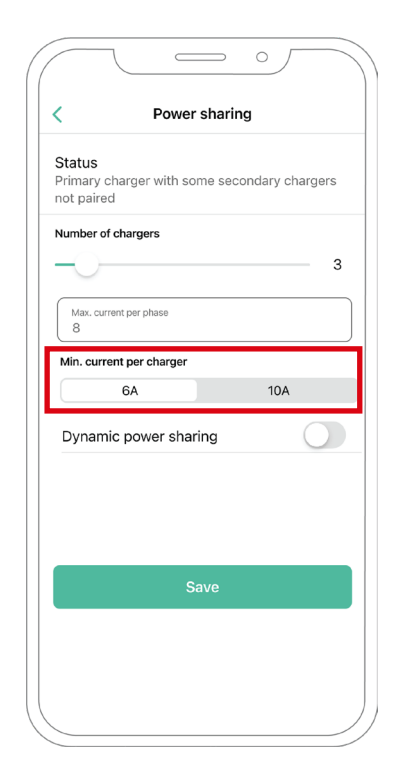

**10.** Once you go through all the steps, click Save and ensure that the status "Primary charger with all secondary chargers paired" appears.

| Power sharing       Status       Primary charger with all secondary chargers baired       Number of chargers       Max. current per phase       8       Min. current per charger       6A     10A       Dynamic power sharing               | ,            | B                |           |         |   |
|----------------------------------------------------------------------------------------------------|--------------|------------------|-----------|---------|---|
| Status Primary charger with all secondary chargers saired Number of chargers Minc.current per phase 8 Minc.current per charger 6A 10A Dynamic power sharing Save                                                                            | <            | Power sr         | aring     |         |   |
| Primary charger with all secondary chargers<br>paired           Number of chargers         3           Max, current per phase         8           Min. current per charger         6A         10A           Dynamic power sharing         0 | Status       |                  |           |         |   |
| Aumber of chargers  Max, current per phase 8  Min, current per charger 6A 10A Dynamic power sharing  Save                                                                                                    | Primary cha  | rger with all se | condary c | hargers |   |
| Aumber of chargers          Max, current per phase       3         Min, current per charger       6A       10A         Dynamic power sharing       0                                                                                        | paired       |                  |           |         |   |
| Max. current per phase         8         Min. current per charger         6A       10A         Dynamic power sharing         Save                                                                                                    | Number of ch | argers           |           |         |   |
| Max. current per phase<br>8<br>Min. current per charger<br>6A 10A<br>Dynamic power sharing                                                                                                    | -0-          |                  |           |         | 3 |
| Max. current per phase<br>8<br>Min. current per charger<br>6A 10A<br>Dynamic power sharing                                                                                                    |              |                  |           |         |   |
| Min. current per charger          6A       10A         Dynamic power sharing                                                                                                    | Max. current | per phase        |           |         |   |
| Min. current per charger          6A       10A         Dynamic power sharing                                                                                                    |              |                  |           |         |   |
| 6A 10A Dynamic power sharing                                                                                                    | Min. current | per charger      |           |         |   |
| Dynamic power sharing                                                                                                    | e            | 5A               | 1         | 0A      |   |
| Save                                                                                                    | Dynamic i    | nower sharing    | 1         | C       |   |
| Save                                                                                                    | - ,          |                  | ,         |         |   |
| Save                                                                                                    |              |                  |           |         |   |
| Save                                                                                                    |              |                  |           |         |   |
| Save                                                                                                    |              |                  |           |         |   |
| Save                                                                                                    |              |                  | _         |         | _ |
|                                                                                                    |              | Sav              |           |         |   |
|                                                                                                    |              |                  |           |         |   |
|                                                                                                    |              |                  |           |         |   |
|                                                                                                    |              |                  |           |         |   |

# Troubleshooting steps in case the Power Sharing icon is not selectable

- **1.** Power off and power on your charger.
- 2. Check all cables for correct installation.
- 3. Check if the correct cable type is used.
- 4. Check if the switch is settled correctly on "T" or "NT".
- 5. Check if your charger software is up to date.
- 6. Make sure that you are connected through Bluetooth.

#### **Enabling Dynamic Power Sharing**

1. Make sure your Wallbox charger and myWallbox mobile app have the latest version available (you can check its version in your Play Store)

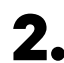

**2.** Connect to your charger via Bluetooth.

**3.** Log into the myWallbox app by filling in your credentials, or <u>register</u> if you do not have an account yet. If your charger is a Commander 2, you can also configure Dynamic Power Sharing on its touchscreen directly.

| (    |          |            | 0  | 1 |
|------|----------|------------|----|---|
| <    |          | Login      |    |   |
|      |          |            |    |   |
|      |          | Π          |    |   |
|      |          |            |    |   |
| Emai | laddress |            |    |   |
| Deep | word     |            | 0  | Ì |
| Pass | word     | Fo         |    | 2 |
|      |          |            |    |   |
|      |          |            |    |   |
|      |          | Login      |    |   |
|      |          | Login      |    |   |
|      | New us   | er? Regist | er |   |
|      |          |            |    |   |
|      |          |            |    | , |

**4** Select the charger that is connected to the meter and stay within its Bluetooth range during all the following steps. If you did not link your charger to your myWallbox account yet, please follow <u>these instructions</u> to do so.

**5.** Once your charger and myWallbox App are synchronized, go to Settings.

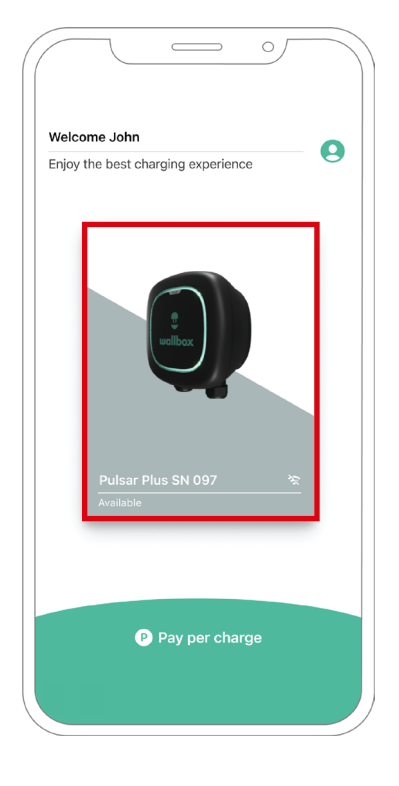

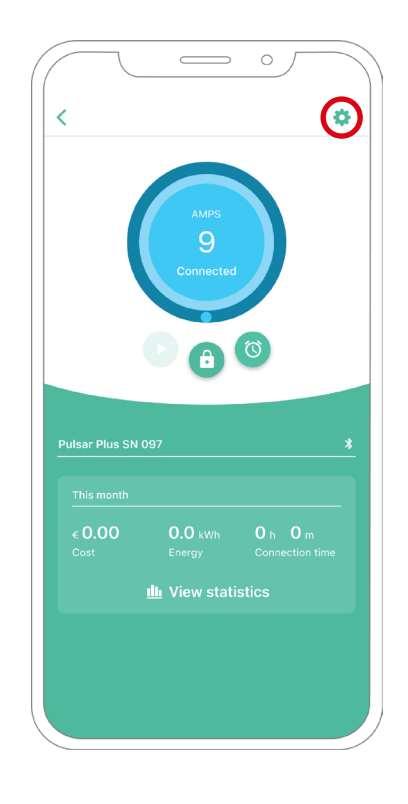

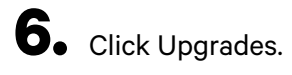

**7.** Click the Power Sharing icon.

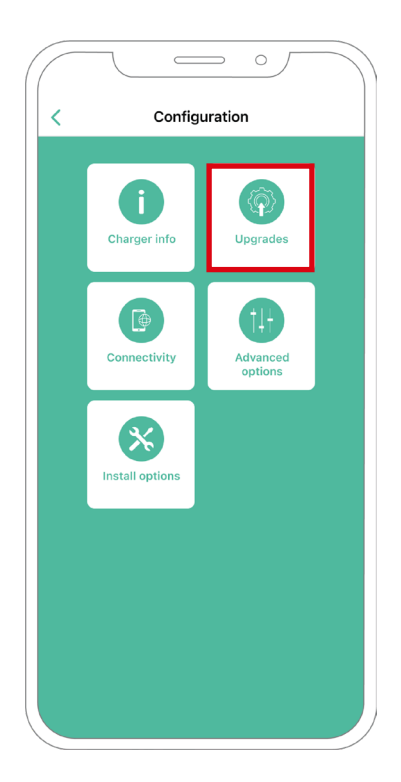

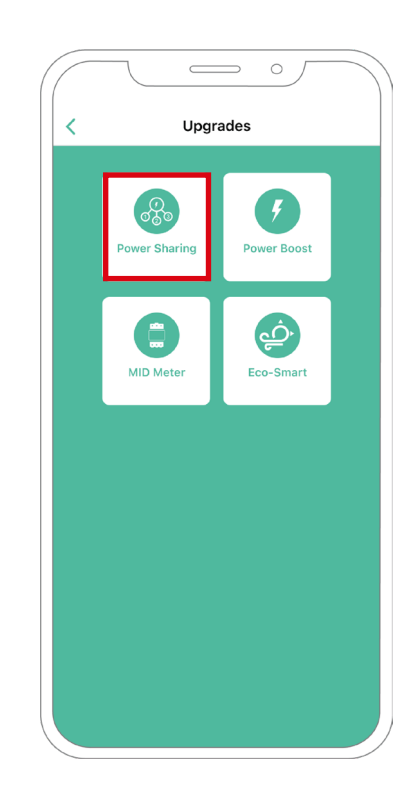

8. Indicate the Number of chargers present on the installation. In the Max. current per phase field, specify the max. rated current of the protection installed (MCB) to protect all chargers installation. Please note that only Max. current per phase greater than 6 amps is accepted for correct performance. Contact Wallbox Service in case of doubts. **9.** Define the Min. current per charger (in amps) that each charger will operate.

| Status<br>Primary | charger w       | vith some s    | econdary | chargers |
|-------------------|-----------------|----------------|----------|----------|
| not pair          | red             | intri sonici s | ccondury | ondigero |
| Number            | of chargers     |                |          |          |
|                   |                 |                |          | 1        |
| Max. c            | urrent per phas | 30             |          |          |
| Min. cu           | rrent per cha   | arger          |          |          |
|                   | 6A              |                | 104      | A.       |
| Dynai             | mic powe        | r sharing      |          | C        |
| Buildin<br>1111   | g breaker max   | current        |          |          |
| Subsc<br>0        | ribed power     |                |          |          |
|                   |                 |                |          |          |
|                   |                 |                |          |          |

| Status            | ;                         |                       |   |
|-------------------|---------------------------|-----------------------|---|
| Primar<br>not pai | y charger with son<br>red | ne secondary chargers | 5 |
| Number            | of chargers               |                       |   |
| 0-                |                           |                       | 1 |
| Max.              | current per phase         |                       |   |
| 0                 |                           |                       | _ |
| Min. cu           | irrent per charger        | 104                   |   |
|                   | 0A                        | IOA                   |   |
| Dyna              | mic power shari           | ng                    |   |
| Buildi            | ng breaker max current    |                       |   |
|                   |                           |                       |   |
| Subsi<br>0        | cribed power              |                       |   |
|                   |                           |                       |   |
|                   |                           |                       |   |
|                   |                           |                       |   |

- **10.** Turn on Dynamic Power Sharing. Specify the Building breaker max current (in amps) and the Subscribed power (in kVa).
- **11.** Click Save and ensure that the status "Primary charger with all secondary chargers paired" appears.

| Status        |                 |                |         |
|---------------|-----------------|----------------|---------|
| not paired    | rger with so    | me secondary o | nargers |
| Number of ch  | argers          |                |         |
| $\bigcirc$    |                 |                | 1       |
| Max. current  | per phase       |                |         |
| Min. current  | per charger     |                |         |
|               | 6A              | 10A            |         |
| Dynamic (     | oower shar      | ing            |         |
| Building brea | ker max current |                |         |
|               |                 |                |         |
| Subscribed p  | ower            |                |         |
|               |                 |                |         |
|               |                 |                |         |
|               |                 |                |         |

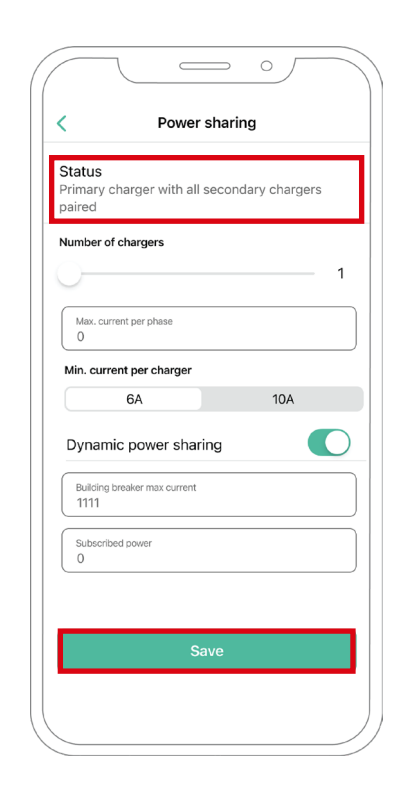

# Troubleshooting steps in case the Power Sharing icon is not selectable

- **1.** Power off and power on your charger.
- 2. Check all cables for correct installation.
- 3. Check if the correct cable type is used.
- 4. Check if the switch is settled correctly on "T" or "NT".
- **5.** Check if your charger <u>software</u> is up to date.
- 6. Make sure that you are connected through Bluetooth.

# Appendix

#### INSTALLATION WITH PULSAR PLUS, COMMANDER 2, QUASAR AND COPPER SB Applicable to Power Boost, Eco-Smart, V2H, Dynamic Power Sharing

#### EM330 Configuration (Only for 400 A and 600 A clamps)

 Press the button in the middle for 1.5 seconds to enter the password confirmation screen.

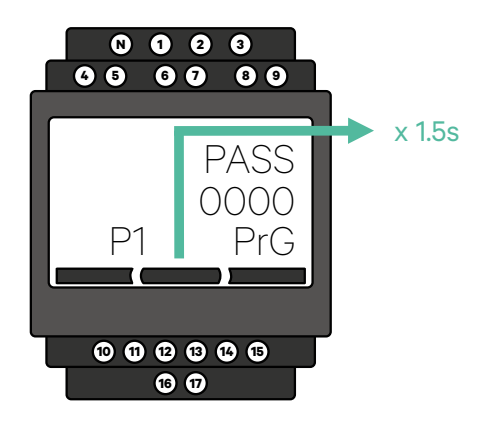

2. The pre-defined password is 0000. Just press the left and the right button at the same time to confirm.

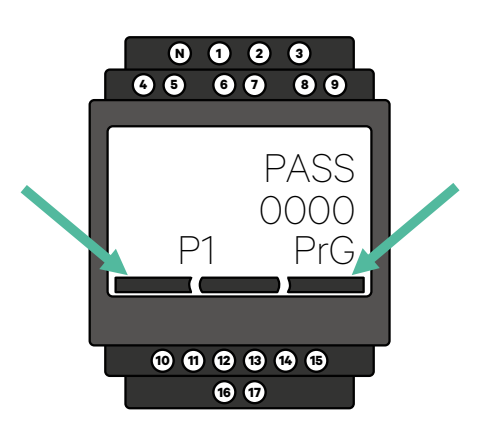

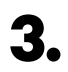

Use the right and the left button for scrolling up and down the menu. Scroll up to the "Ct rAt lo" menu. Press the button in middle for 1.5 second to be able to modify the value using the left and the right button. Set it to 80 for the 400 A clamp or set it to 120 for the 600 A clamp. Press the button in middle to confirm the value. Scroll down to the "end" option and press enter to exit the programming menu.

4.

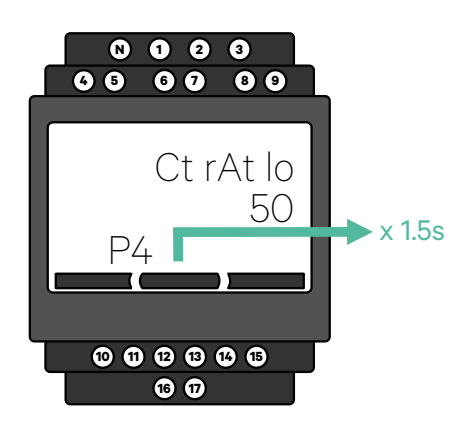

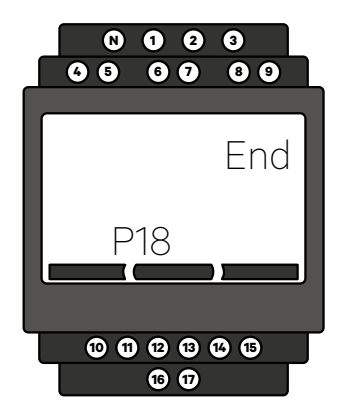

# INSTALLATION WITH PULSAR PLUS, COMMANDER 2, COPPER SB, PULSAR MAX AND QUASAR

## How to install N1 CT

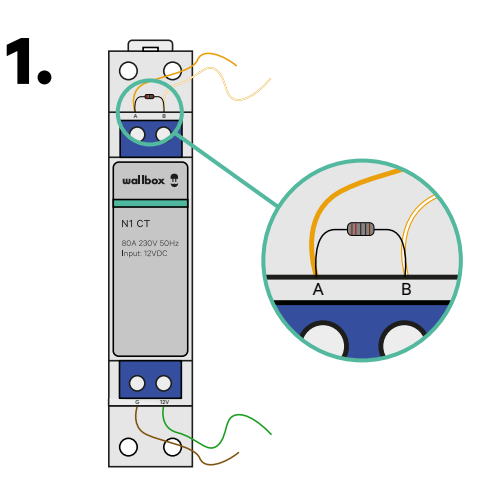

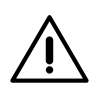

#### Important

Communication end resistor: the 1200hms resistor included is to be added between the A-B connectors of the meter.

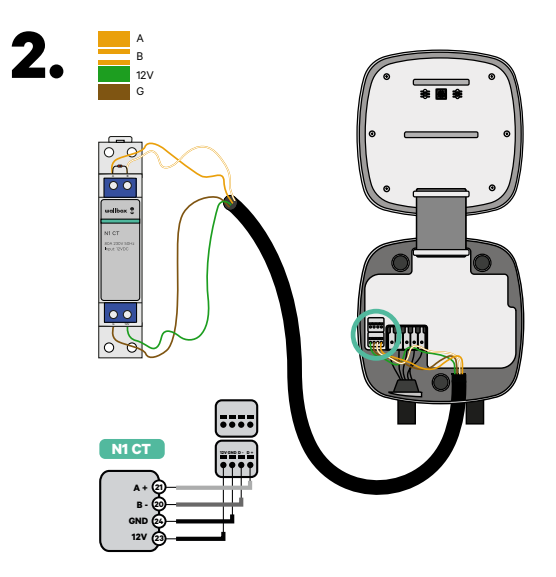

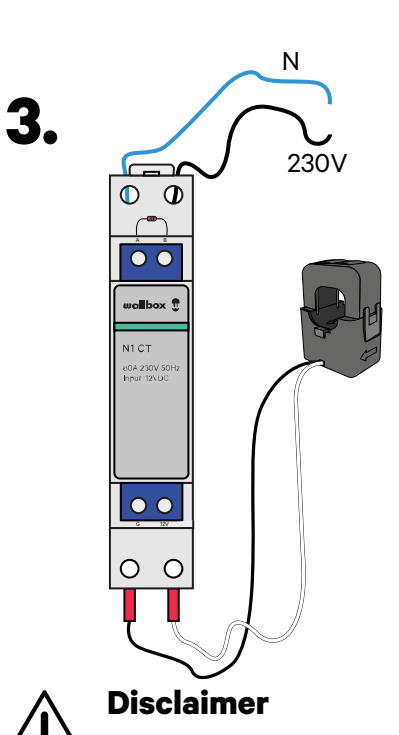

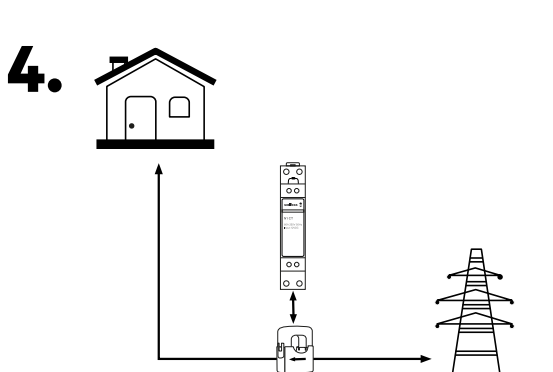

The connection of the 230V AC wires is only needed when Eco-Smart is activated. This connection is not needed for activating Power Boost.

# INSTALLATION WITH PULSAR PLUS, COMMANDER 2, COPPER SB, PULSAR MAX, AND QUASAR

## How to install P1 Port

Depending on the country, the P1 port can be already activated or not. Contact the utility company to check the status and proceed with the activation when needed.

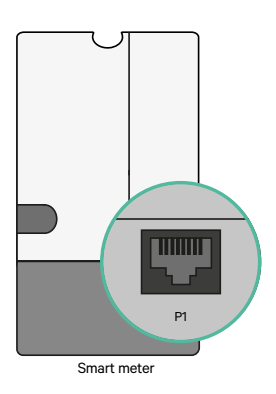

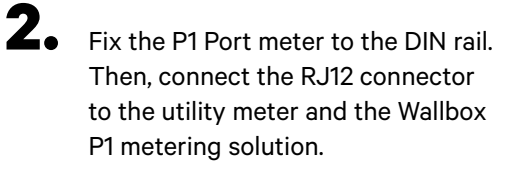

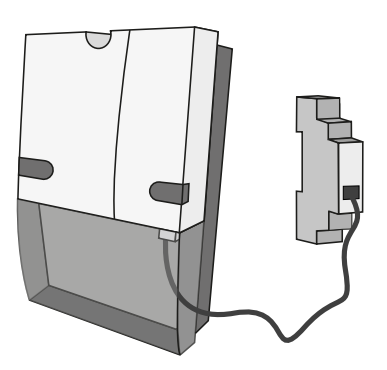

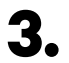

Look at the diagram to check how to wire P1 Port to a charger.

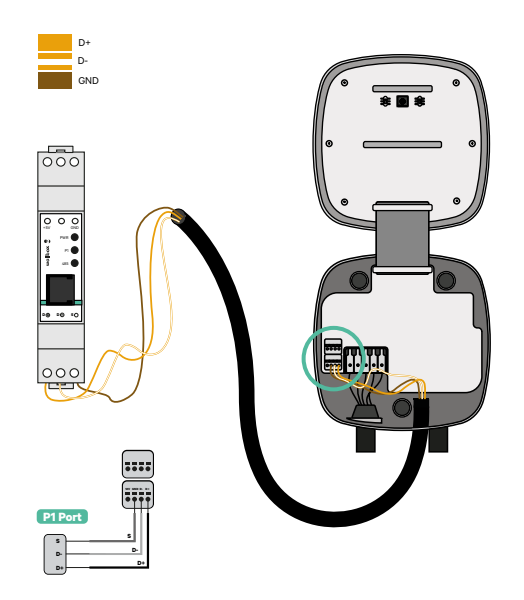

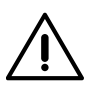

#### Disclaimer

The P1MB is connected via an RJ12 connection to the P1 Port. The device is powered by the +5V of the P1 Port of the connected smart meter. If not available, the P1MB can optionally be powered by an external adapter connected to the DC power interface.

#### INSTALLATION WITH PULSAR PLUS, COMMANDER 2, COPPER SB, PULSAR MAX, AND QUASAR

## How to install P1 Port

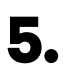

Once the installation is completed and the charger is configured, check the P1 Port's led lights:

#### **Power Status Led - Yellow**

If the yellow light is on, the P1 Port is powered, while the device is not powered, in case the led is off.

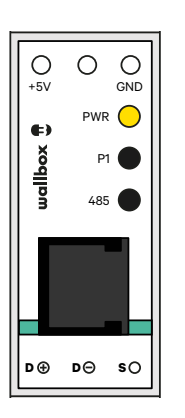

#### P1 Status Led - Green

If the green light is on, P1 data was received with the correct CRC. If it is off, no P1 data was received from the smart meter within the last minute.

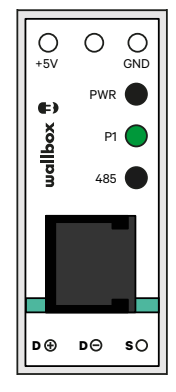

#### **Modbus Status LED - Red**

If the red light is on, a valid Modbus request was received within the last minute. If it is blinking, some data was received, but no valid Modbus request was received. If it is off, no data was received in the past 6 minutes.

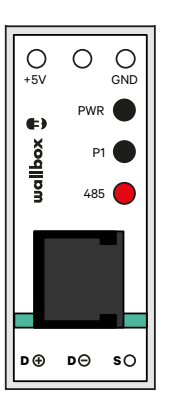

### PULSAR PLUS, COMMANDER 2, COPPER SB AND PULSAR MAX Installing Dynamic Power Sharing with 4 chargers

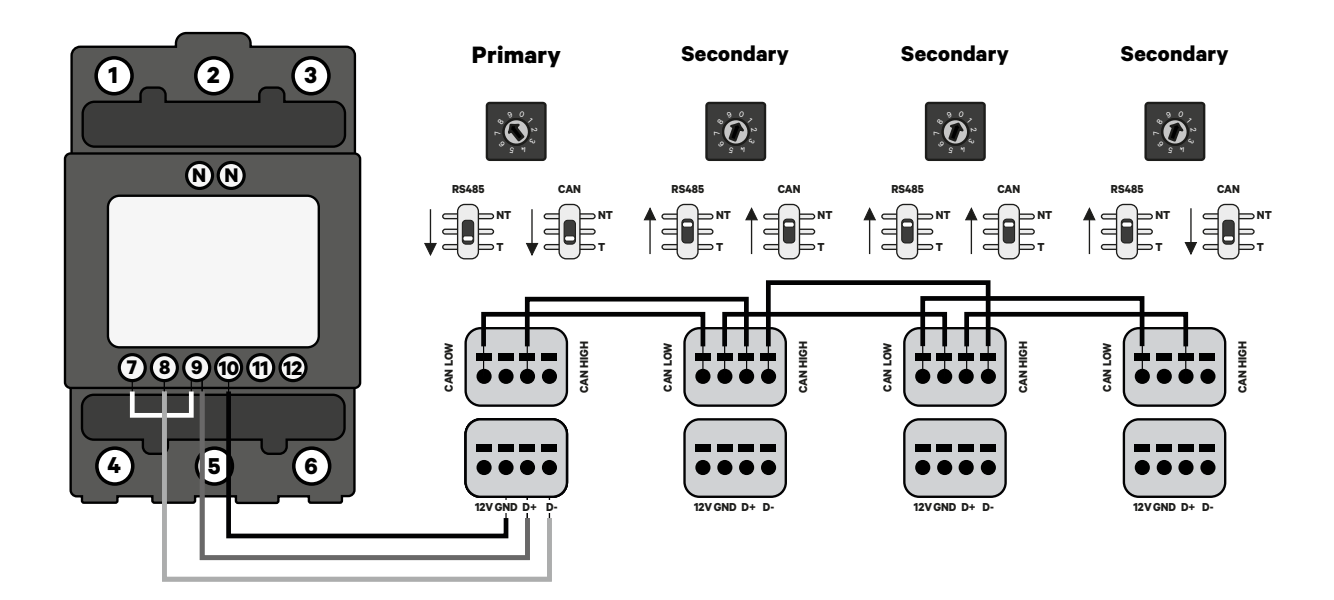

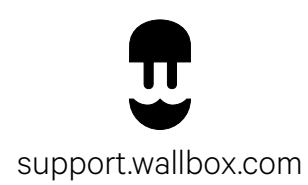